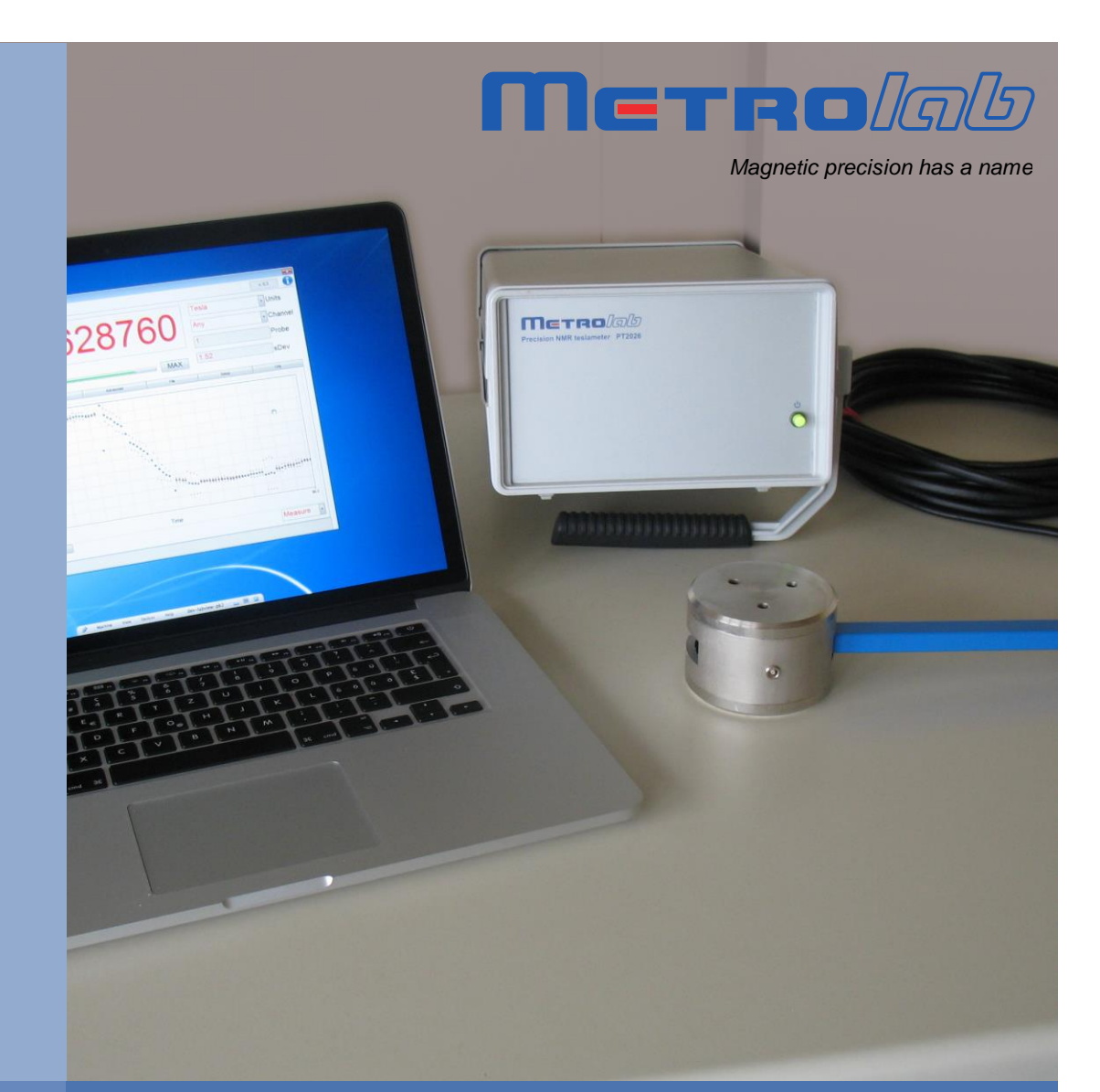

# NMR Precision Teslameter PT2026

# **User's Manual**

Version 2.1 (Revision 1.0) March 2017

### **REVISION HISTORY**

| v. 1.0 r. 1.0 | August<br>2015 | First release                                                                                                |  |
|---------------|----------------|----------------------------------------------------------------------------------------------------|--|
| v. 1.1 r. 1.0 | January        | Mention MFC API coding example                                                                               |  |
|               | 2016           | Update definition of *IDN? output                                                                            |  |
|               |                | Add warning about NMR signal averaging                                                                       |  |
|               |                | Explain effect of NMR pulse parameters                                                                       |  |
|               |                | Add description of back panel                                                                                |  |
|               |                | Update specifications                                                                                        |  |
|               |                | Miscellaneous editorial changes                                                                              |  |
| v. 1.2 r. 1.0 | March          | Change description for new recording file format                                                             |  |
|               | 2016           | API is now in LabVIEW 2015 SP1 format                                                                        |  |
| v. 1.3 r. 1.0 | June 2016      | Add description of "Probe Info" button                                                                       |  |
|               |                | Update installation procedure for signed installer                                                           |  |
|               |                | Fix numbering of help bullets                                                                                |  |
| v. 2.0 r. 1.0 | March<br>2017  | Move safety and EMC relevant information into<br>Installation and Safety Manual                              |  |
|               |                | Software UIF changes:                                                                                        |  |
|               |                | 1. General: colors of numeric display                                                                        |  |
|               |                | <ol><li>General: change gyromagnetic ratio used for MHz-p<br/>units, from free to shielded proton.</li></ol> |  |
|               |                | 3. Parameters > Search & Averaging: Hall Enable                                                              |  |
|               |                | <ol><li>Advanced &gt; Match &amp; Tune: new screen shot</li></ol>                                            |  |
|               |                | API changes:                                                                                                 |  |
|               |                | 1. Fetch VIs return associated measurement status                                                            |  |
|               |                | 2. Fetch Search Progress VI returns Hall value                                                               |  |
|               |                | 3. Add Power Off VI                                                                                          |  |
|               |                | 4. Read Probe Data VI returns Designation information                                                        |  |
|               |                | 5. Add Configure Search Hall and Configure Search Hall<br>VIs                                                |  |
|               |                | 6. Add Utility/Manufacturing VIs                                                                             |  |
|               |                | SCPI command changes:                                                                                        |  |
|               |                | 1. :FETCh[:SCALar]:SPRogress? returns Hall value                                                             |  |

|               |       | 2. Add :FETCh[:SCALar]:STATus? and<br>:FETCh:ARRay:STATus? queries    |
|---------------|-------|-----------------------------------------------------------------------|
|               |       | 3. Add :CONFigure:SEARch:HALLenable and query                         |
|               |       | 4. Add :SYSTem:POFF command                                           |
|               |       | 5. Add :ROUTe:PROBe:DESignation? query                                |
|               |       | <ol> <li>Change :ROUT:PROBe:LOWLevel to<br/>:ROUT:LOWLevel</li> </ol> |
|               |       | 7. Add :ROUT:MMEM:DATA command and query                              |
|               |       | 8. Add :DIAGnostic:LOG[:DATA]? Query                                  |
| v. 2.1 r. 1.0 | March | Restructure :ROUTe:PROBe:HALL commands                                |
|               | 2017  | Add "Raw Hall" instance of Read Probe Data VI                         |

### CONTENTS

| 1-                  | INTRODUCTION                        | 1        |
|---------------------|-------------------------------------|----------|
| n                   |                                     | 2        |
| Z-                  | QUICK START GUIDE                   | 3        |
| 2-1                 | SOFTWARE INSTALLATION – WINDOWS     | 3        |
| 2-2                 | START-UP                            | 7        |
| 2-3                 | Shut-Down                           | 8        |
| 2-4                 | Connect via Ethernet                | 9        |
| 2-5                 | USING MULTIPLEXERS                  |          |
| 3-                  | OVERVIEW                            |          |
| 0 1                 | MEACUERNER                          | 14       |
| 3-1                 |                                     |          |
| 3-2                 | INTERFACES                          |          |
| 4-                  | SOFTWARE USER INTERFACE             |          |
| 4.1                 | GENERAL                             | 10       |
| <u>4</u> .7         | θι οτ Νιςρί αν                      | 10<br>71 |
| 4-2                 | DADAMETEDS S SEADCH & AVEDACINC     |          |
| 4-3<br>4.4          | DADAMETEDS > TDICCED IN             | 23       |
| <b>4</b> - <b>5</b> | PADAMETEDS > TRICCED AIIT           |          |
| т-J                 | PADAMETEDC > DICH AV                | 20<br>27 |
| 4.7                 | ADVANCED S SEADCH & AVEDACINC       |          |
| 4-8                 | ADVANCED > $MFASIIRF$               | 29       |
| 4.9                 | ADVANCED > RF PHILSE                | 30       |
| 4.1                 | $\Lambda$ Advanced > Acoustion      |          |
| 4.1                 | 1 Advanced > Match & Time           | 32       |
| 4-1                 | 2 FILF                              | 33       |
| 4-1                 | 3 SETUP                             |          |
|                     |                                     |          |
| 5-                  | LABVIEW INSTRUMENT DRIVER           |          |
| 5-1                 | INSTALLATION                        |          |
| 5-2                 | Overview of Driver Interface        |          |
| 5-3                 | APPLICATION TEMPLATE                |          |
| 5-4                 | SAMPLE CODE                         |          |
| 5-5                 | STANDARD INPUTS AND OUTPUTS         |          |
| 5-6                 | INITIALIZE AND CLOSE                | 40       |
| 5-6-                | -1 INITIALIZE.VI                    | 40       |
| 5-6-                | -2 CLOSE.VI                         | 40       |
| 5-7                 | Configure                           | 41       |
| 5-7-                | -1 Configure Averaging.vi           | 41       |
| 5-7-                | -2 Configure Input Trigger Count.vi | 41       |
| 5-7-                | -3 Configure Input Trigger.vi       | 41       |
| 5-7-                | -4 Configure Measure.vi             | 41       |
| 5-7-                | -5 Configure Output Trigger.vi      | 42       |
| 5-7-                | -6 Configure PPM Reference.vi       |          |
| 5-7-                | -7 Configure Route.vi               |          |
| 5-7-                | -1 Configure Search Hall.vi         |          |
| 5-7-                | -2 Configure Search Limits.vi       |          |
| 5-7-                | -3 Configure Search.vi              |          |
| 5-7-                | -4 Configure Unit.vi                | 43       |
| 5-8                 | CONFIGURE - ADVANCED                | 43       |
| 5-8-                | -1 CONFIGURE CLOCK SOURCE VI        |          |

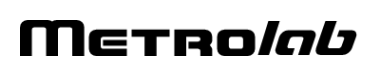

| 5-8-2                                                                                                    | Configure Digitization.vi         | 43                                                                                                    |
|----------------------------------------------------------------------------------------------------|-----------------------------------|----------------------------------------------------------------------------------------------------|
| 5-8-3                                                                                                    | Configure Format.vi               | 44                                                                                                    |
| 5-8-4                                                                                                    | Configure Matching-Tuning.vi      | 44                                                                                                    |
| 5-8-5                                                                                                    | Configure Pulse.vi                | 44                                                                                                    |
| 5-9 Co                                                                                                    | DNFIGURE - COMMUNICATION          | 14                                                                                                    |
| 5-9-1                                                                                                    | Configure Ethernet.vi             | 44                                                                                                    |
| 5-9-2                                                                                                    | Configure Modbus.vi               | 45                                                                                                    |
| 5-9-3                                                                                                    | Configure USB.vi                  | 45                                                                                                    |
| 5-9-4                                                                                                    | Configure VXI11.vi                | 45                                                                                                    |
| 5-10 Ac                                                                                                    | CTION-STATUS                      | 45                                                                                                    |
| 5-10-1                                                                                                    | Abort.vi                          | 45                                                                                                    |
| 5-10-2                                                                                                    | CHANGE MANUAL SEARCH VALUE.VI     | 45                                                                                                    |
| 5-10-3                                                                                                    | Fetch Search Progress.vi          | 45                                                                                                    |
| 5-10-4                                                                                                    | FORCE OPERATION COMPLETE.VI       | 46                                                                                                    |
| 5-10-5                                                                                                    | Force Output Trigger.vi           | 46                                                                                                    |
| 5-10-6                                                                                                    | INITIATE.VI                       | 46                                                                                                    |
| 5-10-7                                                                                                    | PRESET STATUS.VI                  | 46                                                                                                    |
| 5-10-8                                                                                                    | QUERY ARBITRARY STATUS.VI         | 46                                                                                                    |
| 5-10-9                                                                                                    | QUERY CURRENT ROUTE.VI            | 46                                                                                                    |
| 5-10-10                                                                                                    | QUERY STATUS OPERATION BITX.VI    | 47                                                                                                    |
| 5-10-11                                                                                                    | QUERY STATUS OPERATION.VI         | 47                                                                                                    |
| 5-10-12                                                                                                    | QUERY STATUS QUESTIONABLE BITX.VI | 47                                                                                                    |
| 5-10-13                                                                                                    | QUERY STATUS QUESTIONABLE.VI      | 47                                                                                                    |
| 5-10-14                                                                                                    | QUERY STATUS STANDARD EVENT.VI    | 48                                                                                                    |
| 5-10-15                                                                                                    | REGISTER TO SRQ.VI                | 48                                                                                                    |
| 5-10-16                                                                                                    | Set Transition Filter.vi          | 48                                                                                                    |
| 5-10-17                                                                                                    | UNREGISTER FROM SRQ.VI            | 48                                                                                                    |
|                                                                                                    |                                   |                                                                                                    |
| 5-10-18                                                                                                    | WAIT FOR OPERATION TO COMPLETE.VI | 49                                                                                                    |
| 5-10-18<br><b>5-11 D</b> A                                                                                                    | WAIT FOR OPERATION TO COMPLETE.VI | 49<br><b>19</b>                                                                                                    |
| 5-10-18<br><b>5-11 D</b> A<br>5-11-1                                                                                                    | WAIT FOR OPERATION TO COMPLETE.VI | 49<br><b>19</b><br>49                                                                                                    |
| 5-10-18<br><b>5-11 D</b><br>5-11-1<br>5-11-2                                                                                                    | WAIT FOR OPERATION TO COMPLETE.VI | 49<br><b>49</b><br>49<br>51                                                                                                |
| 5-10-18<br><b>5-11 D</b> A<br>5-11-1<br>5-11-2<br>5-11-3                                                                                                    | WAIT FOR OPERATION TO COMPLETE.VI | 49<br><b>49</b><br>51<br>51                                                                                                |
| 5-10-18<br><b>5-11 D</b> A<br>5-11-1<br>5-11-2<br>5-11-3<br>5-11-4                                                                                                    | WAIT FOR OPERATION TO COMPLETE.VI | 49<br>49<br>49<br>51<br>51<br>52                                                                                           |
| 5-10-18<br>5-11 D/<br>5-11-1<br>5-11-2<br>5-11-3<br>5-11-4<br>5-12 D/                                                                                                    | WAIT FOR OPERATION TO COMPLETE.VI | 49<br>49<br>51<br>51<br>52<br>52                                                                                           |
| 5-10-18<br>5-11 DA<br>5-11-1<br>5-11-2<br>5-11-2<br>5-11-3<br>5-11-4<br>5-12 DA<br>5-12-1                                                                                                    | WAIT FOR OPERATION TO COMPLETE.VI | 49<br>49<br>51<br>52<br>52<br>52                                                                                           |
| 5-10-18<br>5-11 D/<br>5-11-1<br>5-11-2<br>5-11-3<br>5-11-4<br>5-12 D/<br>5-12-1<br>5-12-2                                                                                                    | WAIT FOR OPERATION TO COMPLETE.VI | 49<br>49<br>51<br>51<br>52<br>52<br>52<br>52                                                                               |
| 5-10-18<br>5-11 DA<br>5-11-1<br>5-11-2<br>5-11-3<br>5-11-4<br>5-12 DA<br>5-12-1<br>5-12-2<br>5-12-3                                                                                                    | WAIT FOR OPERATION TO COMPLETE.VI | 49<br>49<br>51<br>51<br>52<br>52<br>52<br>53                                                                               |
| 5-10-18<br>5-11-1<br>5-11-2<br>5-11-3<br>5-11-4<br>5-12-0<br>5-12-1<br>5-12-2<br>5-12-3<br>5-12-4                                                                                                    | WAIT FOR OPERATION TO COMPLETE.VI | 49<br>49<br>51<br>51<br>52<br>52<br>52<br>53<br>53                                                                         |
| 5-10-18<br><b>5-11</b> DA<br>5-11-1<br>5-11-2<br>5-11-3<br>5-11-4<br><b>5-12</b> DA<br>5-12-1<br>5-12-2<br>5-12-3<br>5-12-4<br>5-12-5                                                                                                    | WAIT FOR OPERATION TO COMPLETE.VI | 49<br>49<br>51<br>52<br>52<br>53<br>53<br>53<br>54                                                                         |
| 5-10-18<br>5-11 DA<br>5-11-1<br>5-11-2<br>5-11-3<br>5-11-4<br>5-12 DA<br>5-12-1<br>5-12-2<br>5-12-3<br>5-12-3<br>5-12-4<br>5-12-5<br>5-12-6                                                                                                    | WAIT FOR OPERATION TO COMPLETE.VI | 49<br>49<br>51<br>52<br>52<br>53<br>53<br>54<br>54                                                                         |
| 5-10-18<br>5-11 D/<br>5-11-1<br>5-11-2<br>5-11-3<br>5-11-4<br>5-12 D/<br>5-12-1<br>5-12-2<br>5-12-3<br>5-12-3<br>5-12-4<br>5-12-5<br>5-12-6<br>5-12-7                                                                                                    | WAIT FOR OPERATION TO COMPLETE.VI | 49<br>49<br>51<br>52<br>52<br>53<br>53<br>54<br>55<br>55<br>55<br>55<br>55<br>55<br>55<br>55<br>55<br>55<br>55<br>55       |
| 5-10-18<br>5-11 D/<br>5-11-1<br>5-11-2<br>5-11-3<br>5-11-4<br>5-12 D/<br>5-12-1<br>5-12-2<br>5-12-3<br>5-12-3<br>5-12-4<br>5-12-5<br>5-12-6<br>5-12-7<br>5-12-8                                                                                                    | WAIT FOR OPERATION TO COMPLETE.VI | 49<br>49<br>51<br>52<br>52<br>53<br>53<br>54<br>55<br>55<br>55<br>55<br>55<br>55<br>55<br>55<br>55<br>55<br>55<br>55       |
| 5-10-18<br><b>5-11</b> D/<br>5-11-1<br>5-11-2<br>5-11-3<br>5-11-4<br><b>5-12</b> D/<br>5-12-1<br>5-12-2<br>5-12-3<br>5-12-4<br>5-12-5<br>5-12-6<br>5-12-7<br>5-12-8<br>5-12-9                                                                                                    | WAIT FOR OPERATION TO COMPLETE.VI | 49<br>49<br>51<br>52<br>52<br>53<br>53<br>54<br>55<br>56<br>56<br>56                                                       |
| 5-10-18<br>5-11-1<br>5-11-2<br>5-11-3<br>5-11-4<br>5-12-1<br>5-12-2<br>5-12-3<br>5-12-4<br>5-12-5<br>5-12-6<br>5-12-7<br>5-12-8<br>5-12-9<br>5-12-10                                                                                                    | WAIT FOR OPERATION TO COMPLETE.VI | 49<br>49<br>49<br>51<br>55<br>52<br>53<br>53<br>54<br>55<br>55<br>55<br>55<br>55<br>55<br>55<br>55<br>55<br>55<br>55<br>55 |
| 5-10-18<br>5-11-1<br>5-11-2<br>5-11-3<br>5-11-4<br>5-12-1<br>5-12-2<br>5-12-3<br>5-12-4<br>5-12-5<br>5-12-6<br>5-12-7<br>5-12-8<br>5-12-9<br>5-12-10<br>5-12-10                                                                                                    | WAIT FOR OPERATION TO COMPLETE.VI | 49945122223344556889                                                                                                    |
| 5-10-18<br>5-11 D/<br>5-11-1<br>5-11-2<br>5-11-3<br>5-11-4<br>5-12 D/<br>5-12-1<br>5-12-2<br>5-12-3<br>5-12-3<br>5-12-4<br>5-12-5<br>5-12-6<br>5-12-7<br>5-12-8<br>5-12-9<br>5-12-10<br>5-12-11<br>5-12-12                                                                                                    | WAIT FOR OPERATION TO COMPLETE.VI | 499951222233445555568890                                                                                                   |
| 5-10-18<br>5-11 D/<br>5-11-1<br>5-11-2<br>5-11-3<br>5-11-4<br>5-12 D/<br>5-12-1<br>5-12-2<br>5-12-3<br>5-12-4<br>5-12-5<br>5-12-6<br>5-12-7<br>5-12-8<br>5-12-9<br>5-12-10<br>5-12-11<br>5-12-12<br>5-12-12                                                                                                    | WAIT FOR OPERATION TO COMPLETE.VI | 49<br>49<br>55<br>52<br>55<br>55<br>55<br>55<br>55<br>55<br>55<br>55<br>55<br>55<br>55                                     |
| 5-10-18<br>5-11-1<br>5-11-2<br>5-11-3<br>5-11-4<br>5-12-0<br>5-12-1<br>5-12-2<br>5-12-3<br>5-12-4<br>5-12-5<br>5-12-6<br>5-12-7<br>5-12-8<br>5-12-10<br>5-12-10<br>5-12-10<br>5-12-11<br>5-12-12<br>5-12-12                                                                                                    | WAIT FOR OPERATION TO COMPLETE.VI | 499945122223344555555666622                                                                                                |
| 5-10-18<br>5-11 D/<br>5-11-1<br>5-11-2<br>5-11-3<br>5-11-4<br>5-12 D/<br>5-12-1<br>5-12-2<br>5-12-3<br>5-12-3<br>5-12-4<br>5-12-5<br>5-12-6<br>5-12-7<br>5-12-8<br>5-12-7<br>5-12-8<br>5-12-10<br>5-12-11<br>5-12-12<br>5-12-12<br>5-                                                                                                    | WAIT FOR OPERATION TO COMPLETE.VI | 4994512223344555556661226                                                                                                  |
| 5-10-18<br>5-11 D/<br>5-11-1<br>5-11-2<br>5-11-3<br>5-11-4<br>5-12 D/<br>5-12-1<br>5-12-2<br>5-12-3<br>5-12-4<br>5-12-5<br>5-12-6<br>5-12-7<br>5-12-8<br>5-12-7<br>5-12-8<br>5-12-10<br>5-12-11<br>5-12-12<br>5-12-12<br>5-12-13<br>5-12-1<br>5-12-2<br>5-12-3                                                                                                    | WAIT FOR OPERATION TO COMPLETE.VI | 49<br>49<br>51<br>52<br>55<br>55<br>55<br>55<br>55<br>55<br>55<br>55<br>55                                                 |
| 5-10-18<br>$5-11 D_4$<br>5-11-1<br>5-11-2<br>5-11-3<br>5-11-4<br>$5-12 D_4$<br>5-12-1<br>5-12-2<br>5-12-3<br>5-12-4<br>5-12-5<br>5-12-6<br>5-12-7<br>5-12-8<br>5-12-10<br>5-12-10<br>5-12-11<br>5-12-12<br>5-12-12<br>5-12-13<br>5-12-1<br>5-12-2<br>5-12-3<br>5-12-4<br>5-12-4                                                                                                    | WAIT FOR OPERATION TO COMPLETE.VI | 499455555555555555556666666666666666666                                                                                    |
| 5-10-18<br>5-11-1<br>5-11-2<br>5-11-2<br>5-11-3<br>5-11-4<br>5-12-1<br>5-12-2<br>5-12-3<br>5-12-4<br>5-12-5<br>5-12-6<br>5-12-7<br>5-12-8<br>5-12-7<br>5-12-8<br>5-12-10<br>5-12-10<br>5-12-10<br>5-12-12<br>5-12-12<br>5-12-2<br>5-12-2<br>5-12-3<br>5-12-4<br>5-12-5<br>5-12-5                                                                                                    | WAIT FOR OPERATION TO COMPLETE.VI | 4999112222334455688901223334<br>666666666666666666666666666666666                                                          |
| 5-10-18<br>5-11-1<br>5-11-2<br>5-11-3<br>5-11-4<br>5-12-1<br>5-12-2<br>5-12-3<br>5-12-4<br>5-12-5<br>5-12-6<br>5-12-7<br>5-12-8<br>5-12-7<br>5-12-8<br>5-12-7<br>5-12-8<br>5-12-7<br>5-12-10<br>5-12-11<br>5-12-12<br>5-12-13<br>5-12-1<br>5-12-2<br>5-12-3<br>5-12-4<br>5-12-2<br>5-12-3<br>5-12-1<br>5-12-1<br>5-12-10<br>5-12-10<br>5-12-2<br>5-12-3<br>5-12-4<br>5-12-5<br>5-12-5<br>5-12-6<br>5-12-6<br>5-12-7<br>5-12-10<br>5-12-10                                                     | WAIT FOR OPERATION TO COMPLETE.VI | 499911222233445688901223334<br>666666666666666666666666666666666                                                           |
| 5-10-18<br>5-11-1<br>5-11-2<br>5-11-3<br>5-11-4<br>5-12-1<br>5-12-2<br>5-12-3<br>5-12-4<br>5-12-5<br>5-12-6<br>5-12-7<br>5-12-8<br>5-12-7<br>5-12-8<br>5-12-7<br>5-12-10<br>5-12-11<br>5-12-12<br>5-12-13<br>5-12-1<br>5-12-2<br>5-12-3<br>5-12-4<br>5-12-3<br>5-12-4<br>5-12-3<br>5-12-4<br>5-12-3<br>5-12-4<br>5-12-1<br>5-12-1<br>5-12-2<br>5-12-3<br>5-12-1<br>5-12-2<br>5-12-3<br>5-12-1<br>5-12-2<br>5-12-3<br>5-12-1<br>5-12-2<br>5-12-3<br>5-12-1<br>5-12-2<br>5-12-3<br>5-12-1<br>5-12-2<br>5-12-3<br>5-12-1<br>5-12-2<br>5-12-3<br>5-12-4<br>5-12-2<br>5-12-3<br>5-12-4<br>5-12-2<br>5-12-3<br>5-12-4<br>5-12-2<br>5-12-3<br>5-12-4<br>5-12-2<br>5-12-3<br>5-12-4<br>5-12-2<br>5-12-1<br>5-12-2<br>5-12-2<br>5-12-3<br>5-12-4<br>5-12-2<br>5-13-1<br>5-13-1<br>5 | WAIT FOR OPERATION TO COMPLETE.VI | 4999112222334456889012233333333333333333333333333333333333                                                                 |

| <b>8-</b> ] | NMR MAGNETOMETERS                              |          |
|-------------|------------------------------------------------|----------|
| 7-3         | Software                                       | 119      |
| 7-2         | PROBES                                         | 119      |
| 7-1         | Measurement                                    | 119      |
| <b>7-</b> ] | KEY SPECIFICATIONS                             | 119      |
| 6-3-4       | 4 INPUT REGISTER MAP                           |          |
| 6-3-3       | 3 HOLDING REGISTER MAP                         |          |
| 6-3-2       | 2 CHANNEL MAPPING                              |          |
| 6-3-1       | 1 OPERATIONAL OVERVIEW                         |          |
| 6-3         | MODBUS INTERFACE                               | 113      |
| 6-2-8       | 8 Error codes                                  |          |
| 6-2-7       | 7 PROGRAMMING HINTS                            |          |
| 6-2-6       | 6 SCPI COMMAND SUMMARY                         |          |
| 6-2-5       | 5 SCPI COMMAND SYNTAX                          |          |
| 6-2-4       | 4 IEEE 488.2 COMMON COMMANDS                   |          |
| 6-2-3       | 3 IEEE 488.2 CONTROLS                          |          |
| 6-2-2       | 2 IEEE 488.2 / SCPI STATUS REGISTERS           | 73       |
| 6-2-1       | 1 SCPI INSTRUMENT MODEL                        | 71       |
| 6-2         | NATIVE INTERFACES                              | 71       |
| 6-1         | GENERAL                                        | 70       |
| <b>6-</b> ] | HOST INTERFACES                                | 70       |
| 5-15        | -1 WRITE DEVICE ROM.VI                         |          |
| 5-15        | -1 TRANSFER LOWLEVEL DEVICE DATA.VI            |          |
| 5-15        | -1 READ DEVICE ROM.VI                          |          |
| 5-15        | UTILITY - MANUFACTURING                        | 69       |
| 5-14        | -13 TORAWCHANNELLIST.VI                        |          |
| 5-14        | -12 ToArbitraryBlock.vi                        |          |
| 5-14        | -11 PickChannelFromList.vi                     |          |
| 5-14        | -10 IsArbitraryBlock.vi                        |          |
| 5-14        | -9 FROMRAWCHANNELLIST.VI                       |          |
| 5-14        | -8 FROMARBITRARYBLOCK.VI                       |          |
| 5-14        | -7 BinaryToX64Arr.vi                           |          |
| 5-14        | -6 BINARYTOX64.VI                              |          |
| 5-14        | -5 BinaryToX32Arr.vi                           |          |
| 5-14        | -4 BINARYTOX32.VI                              |          |
| 5-14        | -3 BinaryToX16Arr.vi                           |          |
| 5-14        | -2 BINARYTOX16.vi                              |          |
| 5-14        | -1 BINARYTOCHANNELLIST.VI                      |          |
| 5-14        | UTILITY - CONVERSION                           |          |
| 5-13        | -14 WRITE-DELETE FILE.VI                       |          |
| 5-13        | -13 UPGRADE.VI                                 |          |
| 5-13        | -12 SAVE INSTRUMENT SETTINGS VI                |          |
| 5-13        | -10 RESET.VI                                   |          |
| 5-13        | -9 RECALL INSTRUMENT SETTINGS.VI               | 05<br>65 |
| 5-13        | -8 READ MANUFACTURING AND CALIBRATION DATES.VI |          |
| 5-13        | -7 KEAD FILE.VI                                |          |
| 5-13        | -6 KEAD FILE DIRECTORY.VI                      |          |
| 5-13        | -5 READ CASE TEMPERATURE.VI                    |          |
| 5-13        | -4 Power Off.vi                                | 64       |
| 5-13        | -3 LOCK-UNLOCK.VI                              | 64       |
|             |                                                |          |

| 8-1 | NMR: A DISCOVERY DESTINED FOR GREATNESS |  |
|-----|-----------------------------------------|--|
| 8-2 | THE INGREDIENTS FOR AN NMR MAGNETOMETER |  |
| 8-3 | Pros and cons                           |  |
| 8-4 | More is better                          |  |
| 8-5 | BETTER IS BETTER                        |  |
| 8-6 | EVEN LESS CAN BE BETTER                 |  |

## Μετροίαυ

# GETTING STARTED 1-Introduction

### NOTICE

See the "Installation and Safety Manual," delivered in printed form with your instrument, for safe installation and operation of the PT2026 hardware. The most recent version of this manual is also available for download from the Metrolab website, <u>www.metrolab.com</u>.

The Precision Teslameter PT2026 is a magnetometer, used to very precisely measure the flux density ("field strength") of strong magnetic fields.

The PT2026 relies on Nuclear Magnetic Resonance (NMR) as measurement technique. NMR is unique in magnetometry due to its unrivalled precision and accuracy, and practically total lack of drift.<sup>1</sup> For these reasons, NMR magnetometers are widely used as a secondary magnetic-field standard, serving as reference to calibrate other magnetometers. They are also routinely used in scientific and industrial applications that need to measure, map, monitor or regulate magnetic fields with extreme precision.

It is important to note that NMR magnetometry also has limitations. Most importantly, the magnetic field gradients in the volume to be measured must be close to zero. In addition, NMR is best suited for measuring strong magnetic fields. Finally, NMR is a relatively slow measurement technique.

The contents of this manual are as follows:

- Chapter 2- "Quick Start Guide" and Chapter 3- "Overview" provide information to get started;
- Chapter 4- "Software User Interface" explains how to use the software;
- Chapter 5- "LabVIEW Instrument Driver" and Chapter 6- "Host Interfaces" explain how to write instrument control software;
- Chapter 7- "Key Specifications" lists the key instrument characteristics; and

<sup>&</sup>lt;sup>1</sup> See Chapter 7-Key Specifications for details.

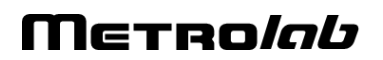

 Chapter 8- "NMR Magnetometers" provides technical background information on NMR magnetometers.

Updates to the software, firmware and documentation are posted on the Metrolab website, <u>www.metrolab.com</u>, and can be downloaded free of charge. The firmware in the PT2026 Main Unit can be upgraded in the field. The easiest way to be notified of updates is to sign up for our electronic newsletter, on the News page of our site.

We hope the PT2026 will help you perform your magnetic field measurements easily and accurately. If you have problems and your reseller cannot help you further, the Metrolab team is ready to help. Even if you don't have problems, we are always interested in knowing more about how our instruments are used. Feel free to contact us at any time at <u>contacts@metrolab.com</u>.

# GETTING STARTED 2-Quick Start Guide

This chapter describes the installation, start-up and shut-down of the PT2026 software. The hardware installation is described in the "PT2026 Installation and Safety Manual."

### 2-1 SOFTWARE INSTALLATION – WINDOWS

- Insert the installation CD.
- Execute the PT2026 installation program:

\Metrolab PT2026 Windows Installer\setup.exe

• Windows will display a security alert. Allow the installation program to execute by clicking "Yes":

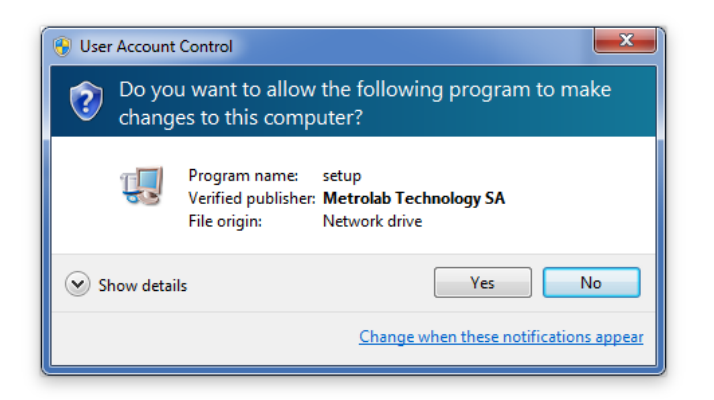

• You should briefly see the installation program's splash screen:

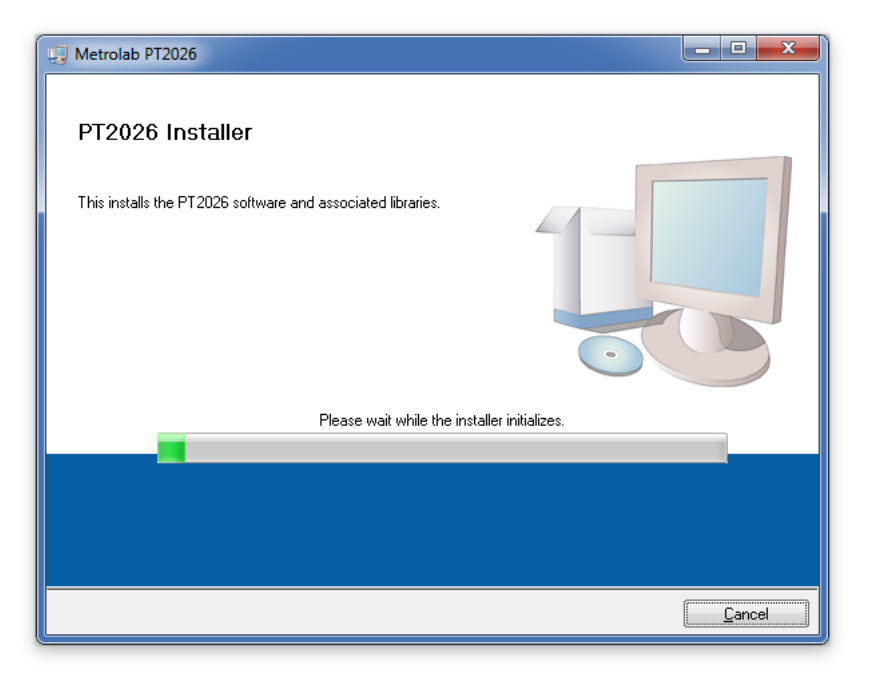

followed by a screen proposing destination directories for the Metrolab software and National Instruments components:

| I Metrolab PT2026                                                                                                    | _ <b>D</b> _ X |
|----------------------------------------------------------------------------------------------------|----------------|
| Destination Directory<br>Select the primary installation directory.                                                                                                |                |
| All software will be installed in the following locations. To install software into a<br>different location, click the Browse button and select another directory. |                |
| Directory for Metrolab PT2026<br>C:\Program Files (x86)\Metrolab\PT2026\<br>Brow                                                                                   | /se            |
| Directory for National Instruments products<br>C:\Program Files (x86)\National Instruments\<br>Brow                                                                | ISE            |
| << Back Next >>                                                                                                    | Cancel         |

Normally you should accept the defaults. Click "Next".

• You will now see a screen with license agreements for the National Instruments components:

| 😡 Metrolab PT2026                                                                                                    | - • •                                                                          |
|----------------------------------------------------------------------------------------------------|--------------------------------------------------------------------------------|
| License Agreement<br>You must accept the licenses displayed below to proceed.                                                                                                    |                                                                                |
| NI                                                                                                    |                                                                                |
| NATIONAL INSTRUMENTS SOFTWARE LICENSE AGRE                                                                                                    | EMENT                                                                          |
| CAREFULLY READ THIS SOFTWARE LICENSE AGREEMENT ("AGREEMENT"). BY<br>DOWNLOADING THE SOFTWARE AND/OR CLICKING THE APPLICABLE BUTTON<br>COMPLETE THE INSTALLATION PROCESS, YOU AGREE TO BE BOUND BY THE T<br>THIS AGREEMENT. IF YOU DO NOT WISH TO BECOME A PARTY TO THIS AGREEM<br>BE BOUND BY ITS TERMS AND CONDITIONS, DO NOT INSTALL OR USE THE SOF<br>AND RETURN THE SOFTWARE (WITH ALL ACCOMPANYING WRITTEN MATERIALS<br>THEIR CONTAINERS) WITHIN THIRTY (30) DAYS OF RECEIPT. ALL RETURNS TO<br>SUBJECT TO NI'S THEN-CURRENT RETURN POLICY. IF YOU ARE ACCEPTING TI<br>TERMS ON BEHALF OF AN ENTITY, YOU AGREE THAT YOU HAVE AUTHORITY TO<br>ENTITY TO THESE TERMS | TO<br>ERMS OF<br>IENT AND<br>TWARE,<br>S AND<br>NI WILL BE<br>HESE<br>BIND THE |
| The software to which this National Instruments license applies is Metrolab PT2026.                                                                                                    |                                                                                |
| <ul> <li>I accept the above 2 License A</li> <li>I do not accept all these License</li> </ul>                                                                                                    | greement(s).<br>e Agreements.                                                  |
| <pre></pre>                                                                                                    | Cancel                                                                         |

Ticking the "I accept..." check box will enable the "Next" button. Click "Next" to display a screen with license agreements for the Microsoft Silverlight component:

### Μετro*lab*

| Wetrolab PT2026                                                                                                    |  |  |  |
|----------------------------------------------------------------------------------------------------|--|--|--|
| License Agreement<br>You must accept the licenses displayed below to proceed.                                                                                                    |  |  |  |
| Microsoft Silverlight 5 EULA Microsoft Silverlight 5 Privacy Statement                                                                                                    |  |  |  |
| MICROSOFT SOFTWARE LICENSE TERMS                                                                                                    |  |  |  |
| MICROSOFT SILVERLIGHT 5                                                                                                    |  |  |  |
| These license terms are an agreement between Microsoft Corporation (or based on where you live,<br>one of its affiliates) and you. Please read them. They apply to the software named above, which<br>includes the media on which you received it, if any. The terms also apply to any Microsoft<br>• updates (including but not limited to bug fixes, patches, updates, upgrades,<br>enhancements, new versions, and successors to the software, collectively called "updates"),<br>• supplements, |  |  |  |
| The software to which this third-party license applies is distributed with Metrolab PT2026.                                                                                                    |  |  |  |
| <ul> <li>I accept the above 2 License Agreement(s).</li> <li>I do not accept all these License Agreements.</li> </ul>                                                                                                    |  |  |  |
| << Back Next >> Cancel                                                                                                    |  |  |  |

Once again, ticking the "I accept..." check box will enable the "Next" button. Click "Next".

• You will now see the installation summary:

| Wetrolab PT2026                                                                                                    | - • •  |
|----------------------------------------------------------------------------------------------------|--------|
| Start Installation<br>Review the following summary before continuing.                                                                                                  |        |
| Adding or Changing<br>• Metrolab PT 2026 Files<br>• NI-VISA 5.4.1<br>Bun Time Support<br>• NI Measurement & Automation Explorer 5.6<br>• NI System Configuration 5.6.0 |        |
| Click the Next button to begin installation. Click the Back button to change the installation settings                                                                 | s.     |
| Save File << Back Next >>                                                                                                    | Cancel |

• Click "Next" to start the installation:

| 💭 Metrolab PT2026              |                 |        |
|--------------------------------|-----------------|--------|
|                                |                 |        |
|                                |                 |        |
|                                |                 |        |
|                                |                 |        |
|                                |                 |        |
| Overall Progress: 34% Complete |                 |        |
|                                |                 |        |
|                                |                 |        |
|                                |                 |        |
|                                |                 |        |
|                                |                 |        |
|                                |                 |        |
|                                |                 |        |
|                                |                 |        |
|                                |                 |        |
|                                |                 |        |
|                                |                 |        |
|                                | << Back Next >> | Cancel |

• The installation should complete normally. Click "Next".

| 😡 Metrolab PT2026                                |                 |        |
|--------------------------------------------------|-----------------|--------|
| Installation Complete                            |                 |        |
| The installer has finished updating your system. |                 |        |
|                                                  |                 |        |
|                                                  |                 |        |
|                                                  |                 |        |
|                                                  |                 |        |
|                                                  |                 |        |
|                                                  | << Back Next >> | Finish |

• You must now restart your computer:

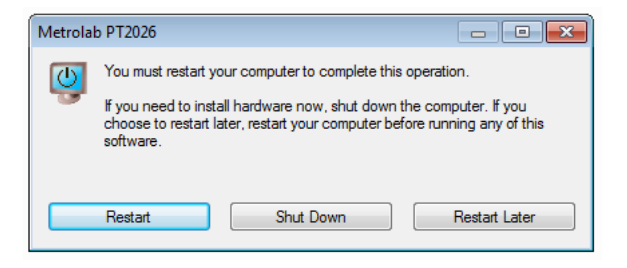

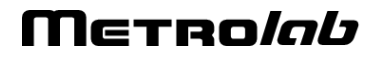

### 2-2 START-UP

- Power on the PT2026 as described in the PT2026 Installation and Safety Manual.
- Start the PT2026 software from the Windows Start Menu: Metrolab > PT2026 > Metrolab PT2026
- In the PT2026 software window, click on the "Setup" tab to select the corresponding screen. With the Instrument pull-down menu, select the VISA resource name that corresponds to your PT2026. This name should look something like "USB0::0x1BFA::0x07EA::xxxxxx::INSTR", where "xxxxxxx" represents the serial number written on the back panel of your instrument. Verify that the software has been able to connect to your PT2026, and that the PT2026 has been able to connect to your probe:

| PT2026                     |                     |                                                                       |            |                                            |                              |
|----------------------------|---------------------|-----------------------------------------------------------------------|------------|--------------------------------------------|------------------------------|
| <b>Metro</b> la            | 6                   |                                                                       |            |                                            | 0.11.0.0                     |
|                            | .496                | 657<br>≉∝©                                                            | 77<br>× 04 | Tesla<br>1.31 ppm<br>Channels<br>1<br>Scan | Units     SDev     Available |
| Ur                         |                     | 1                                                                     | -          | 1                                          | Active                       |
| Lock                       | Calibratio          | IICE INTO<br>nber 12<br>el82C181-arm1.11-dsp21-cp1<br>n Date 15/06/12 | dl.7-ps3.2 | Ext. Clł<br>⊠Enat                          | K. Ref.                      |
| Communications             | USB<br>I USB Enable | Ethernet                                                              | VXI11      |                                            | AODBUS                       |
| 15:17:39 Stopped Measuring |                     |                                                                       |            |                                            | (==3                         |

 Using the corresponding tab, return to the Plot screen and click the Measure arrow. The Search Progress bar should show the probe range being swept, searching for the NMR resonance, until your magnetic field

🛄 PT2026 **Metro** 0.11.0.0 Tesla Units 0.4966223 1.47 ppm sDev Channels ▼ Available ► % A X Y \* Q 🕐 🛛 🗛 Uniformity 1 Active Plot File Parameters Setup 496.62700 496 62650 496.62600 496.62550 496.62500 496.62450 Ā 496.62400 496 62350r 496.62300 496.62250 496 62200r 496.62150m 1.345E+7 1.3455E+7 1.346E+7 1.3465E+7 1.347E+7 1.3475E+7 1.348E+7 1 3485F+7 1 349F+7 1 34951E+7 Time (ms) 十溴的 AutoScale X
 Clear plot No. Measurements 500 👘 Measure 💌 15:26:35 Started Measuring 

value is reached and the instrument starts measuring:

#### 2-3 SHUT-DOWN

• To stop the software, close the PT2026 window and confirm the "Quit?" dialog:

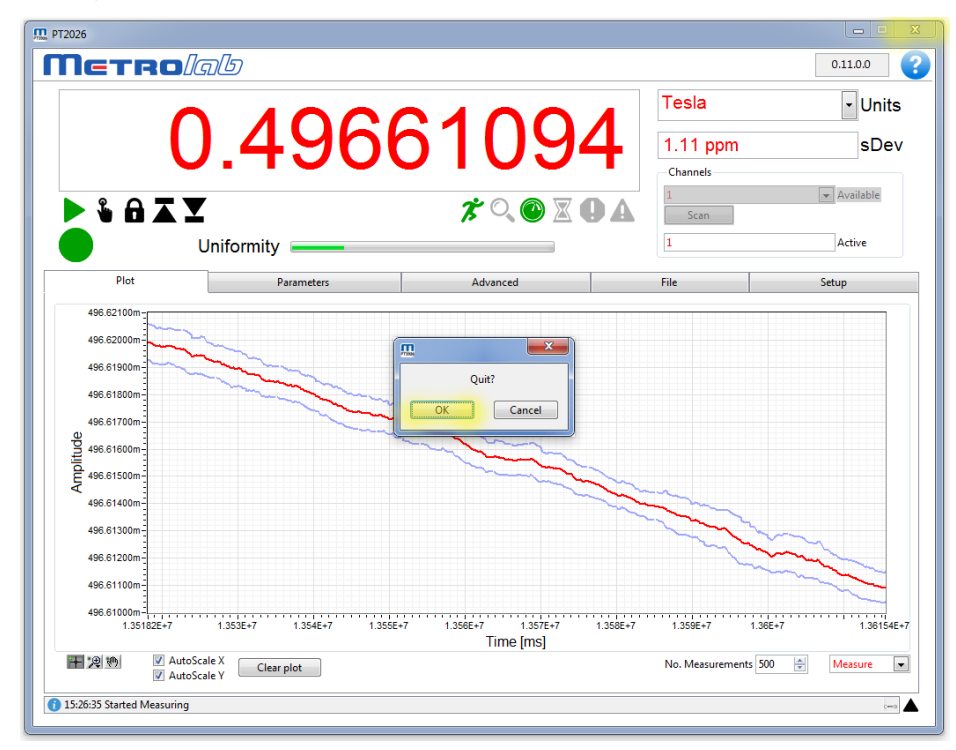

 Power off the PT2026 as described in the PT2026 Installation and Safety Manual.

### 2-4 CONNECT VIA ETHERNET

To connect to the PT2026 via Ethernet, you must first create a network instrument entry for the PT2026 in the VISA database. Use the National Instruments utility, "Measurement & Automation Explorer" (MAX) to do this:

• Launch MAX: Windows Start Menu > All Programs > NI MAX:

| Revices and Interfaces - Measuremen                          | t & Automation Explorer                                                                                                    |
|--------------------------------------------------------------|----------------------------------------------------------------------------------------------------|
| File Edit View Tools Help                                    |                                                                                                    |
| a 🛄 My System                                                | Treate New Show Help                                                                                                    |
| <ul> <li>Devices and Interfaces</li> <li>Software</li> </ul> |                                                                                                    |
| Remote Systems                                               | Devices and Interfaces                                                                                                    |
|                                                              | Devices and Interfaces lists installed and detected CAN, DAQ, FieldPoint Serial Controllers, GPIB, IVI, Motion, Serial, VISA, Vision, and VXI hardware.                                                                                                    |
|                                                              | If you do not see your devices                                                                                                    |
|                                                              | # You have not refreshed the configuration tree                                                                                                    |
|                                                              | * Your device may not be Windows Plug and Play compatible                                                                                                    |
|                                                              | What do you want to do?                                                                                                    |
|                                                              | Configure an existing device                                                                                                    |
|                                                              | # Add a non-Plug and Play device                                                                                                    |
|                                                              | For more information about using your NI product in MAX, refer to your product-specific help, located on the Help-Help Topics menu item.<br>You can also access NI product help from within MAX help, which you can launch from the Help menu or by pressing <f1>.</f1> |
|                                                              | Submit feedback on this topic.                                                                                                    |
|                                                              |                                                                                                    |
|                                                              | Visit ni.com/support for technical support.                                                                                                    |
|                                                              |                                                                                                    |
|                                                              |                                                                                                    |
|                                                              |                                                                                                    |
|                                                              |                                                                                                    |
|                                                              |                                                                                                    |
|                                                              |                                                                                                    |
|                                                              |                                                                                                    |
|                                                              |                                                                                                    |
|                                                              |                                                                                                    |
|                                                              |                                                                                                    |
|                                                              |                                                                                                    |
|                                                              |                                                                                                    |
|                                                              |                                                                                                    |
|                                                              | Y Help                                                                                                    |
|                                                              |                                                                                                    |

 Select "System > Devices and Interfaces" in the left-hand column, and click on "Create New...":

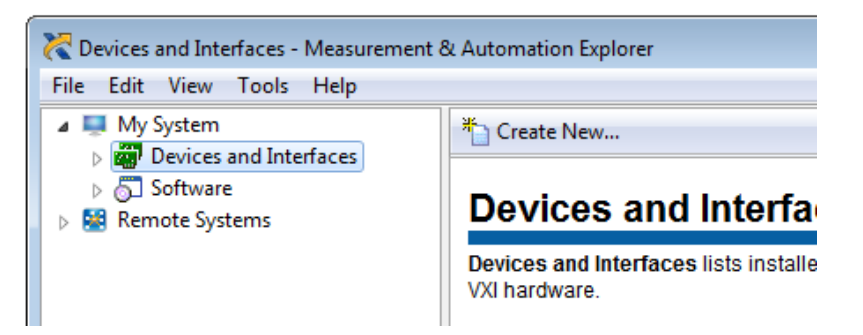

 In the resulting dialogue window, select "VISA TCP/IP Resource" and click "Next":

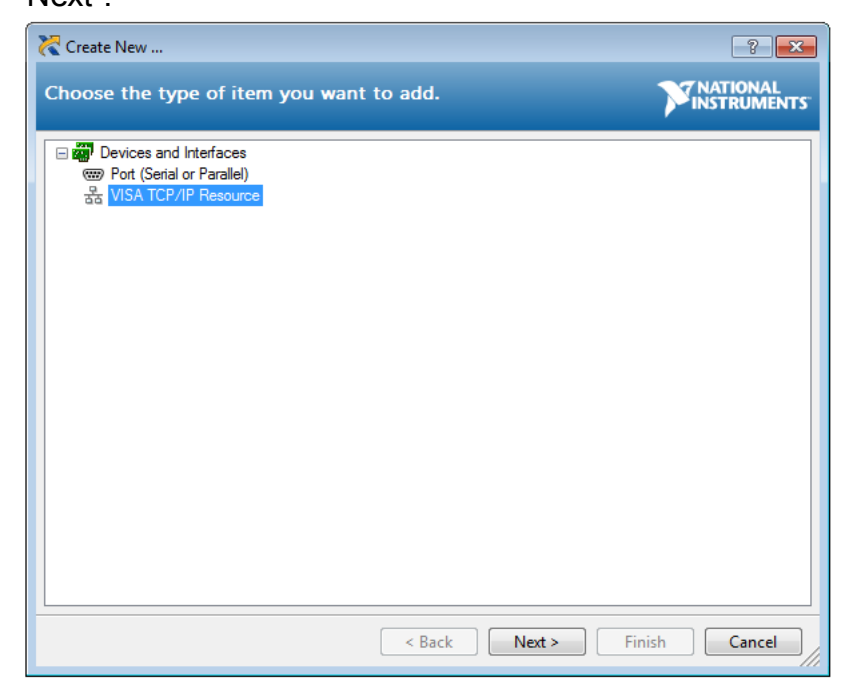

 In the subsequent dialogue, Select "Auto-detect of LAN Instrument" and click "Next":

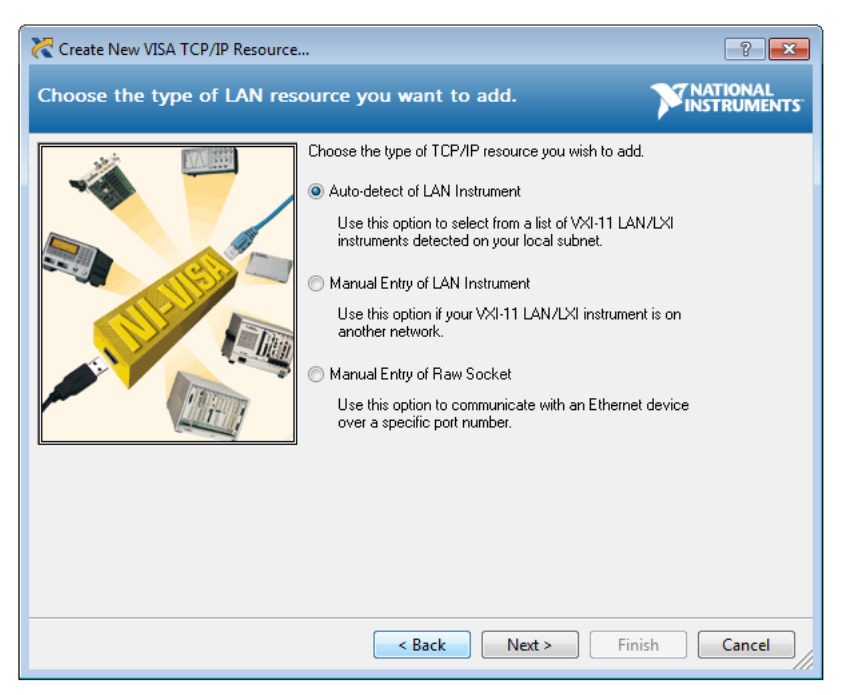

 In the last dialogue, select the entry that corresponds to your PT2026, and click "Finish":

| Create New VISA TCP/IP Resource                                                                                                    | ×    |
|----------------------------------------------------------------------------------------------------|------|
| Select one or more LAN resources to add.                                                                                                    | ITS" |
| Manually specify address information of LAN instrument     Select instrument(s) detected on local subnet     Select instrument(s) detected on local subnet     Select instrument(s) detected on local subnet     Select instrument(s) detected on local subnet     TopPo::pt2026_00001::inst0::INSTR     TopPo::pt2026_00001::inst0::INSTR     TopPo::pt2026_00012::inst0::INSTR     TopPo::pt2026_00012::inst0::INSTR     TopPo::pt2026_00012::inst0::INSTR     TopPo::pt2026_00012::inst0::INSTR     TopPo::pt2026_000112::inst0::INSTR     TopPo::pt2026_00012::inst0::INSTR     TopPo::pt2026_00012::inst0::INSTR |      |
| Refresh List Select All De-select All                                                                                                    |      |
| < Back Next > Finish Cancel                                                                                                    |      |

 In the main MAX window, if you expand the item "Devices and Interfaces", then the subjacent item "Network Devices", you will now see an entry for your PT2026. Click on the entry to reveal the Settings panel for your PT2026 network device:

| RT2026 "pt2026_00012" - Measurement                                                                                                    | & Automation Explorer                                                                                                    |                                                                                                    |                                                                                                    |
|----------------------------------------------------------------------------------------------------|----------------------------------------------------------------------------------------------------|----------------------------------------------------------------------------------------------------|----------------------------------------------------------------------------------------------------|
| File Edit View Tools Help                                                                                                    | 🕞 Save 💦 Refresh 🛛 🔛 O                                                                                                    | pen VISA Test Panel                                                                                                    | 7 Hide Help                                                                                                    |
| A W My System     A W My System     A Orices and Interfaces     ASLI0.1NSTR*UP1*     ANTON Devices     BY12026 pi2026_00012*     Software     BRemote Systems | Swee         Refresh         №           Settings           Name           Hostname           IPv4 Address           Vendor           Model           Serial Number           Firmware Revision           Status           VISA Resource Name | pen VISA Test Panel<br>pt2026_00012<br>pt2026_00012<br>192163.239<br>Metrolab Technology SA<br>PT2026<br>12<br>el82C181-arm1.11-dsp2.1-cpld1.7-pa3.2<br>Present<br>TCPIP0:pt2026_00012:inst0:INSTR | Hide Help<br>Back<br>Back<br>Vhat do you want to<br>do?<br>Naname my device<br>Samo device<br>New and edit<br>monestike for my device<br>Saw pending<br>chances<br>Bisard pending<br>chances<br>Bisard pending<br>Coll (Pisard pending<br>chances<br>Bisard pending<br>chances<br>Bisard pending<br>Chances<br>Bisard pending<br>Chances<br>Bisard pending<br>Chances<br>Chances<br>Bisard pending<br>Chances<br>Chances<br>Bisard pendin |
|                                                                                                    | Stellar Nutlice<br>Firmware Revision<br>Status<br>VISA Resource Name                                                                                                    | el82C181-arm111-dsp21-cpId17-pa32<br>Precent<br>TCPIP0:sp12026_00012::inst0:INSTR                                                                                                    | c <u>hance</u><br>► <u>Remove a TCP/IP</u><br><u>resource</u>                                                                                                    |
| < >                                                                                                    | I Settings M General 등 TC                                                                                                    | 9/IP Setting: 🐼 Web Page                                                                                                    |                                                                                                    |

 Now, in the Setup panel of the PT2026 software, if you click on the Instrument pull-down menu, you will see the entry for your PT2026 network device:

| T2026                 |            |            |                                       |                                         |
|-----------------------|------------|------------|---------------------------------------|-----------------------------------------|
| <b>Netro</b> lal      | Ь          |            |                                       | 0.11.0.0                                |
|                       | formity    | 000<br>४०. | Tesla<br>0.00 ppm<br>Channels<br>Scan | Units     SDev     Available     Active |
| Plot                  | Parameters | Advanced   | File                                  | Setup                                   |
|                       |            |            | Ext. C                                | lk. Ref.                                |
| Communications        | USB        | Ethernet   |                                       | MODBUS                                  |
| 12:45:22 Initializing |            |            |                                       |                                         |

Select it and go!

### 2-5 USING MULTIPLEXERS

• Connect the MUX6026 multiplexer and probes as described in the PT2026 Installation and Safety Manual.

• Select the active probe from the Channels pull-down menu:

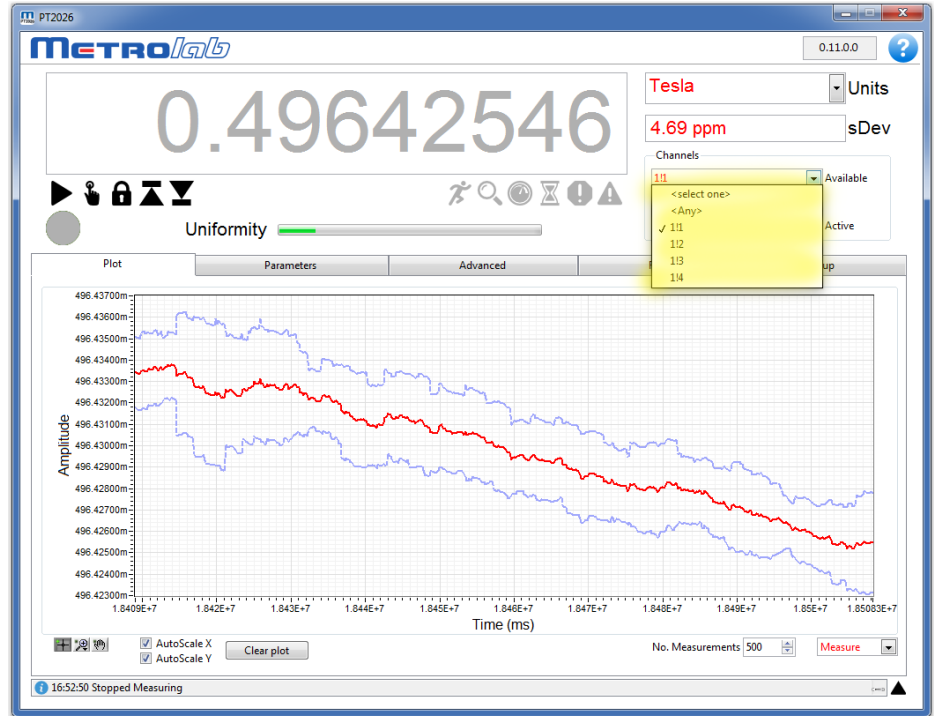

• Start measuring as described in Section 2-2.

## Μετro*lab*

# USING THE PT2026 3-Overview

This chapter provides a quick overview of what you can do with the PT2026. Additional details are provided in subsequent chapters. Note that the contextual help in the PT2026 software is very useful; in fact, it is exactly the same as Chapter 4- "Software User Interface".

#### 3-1 MEASUREMENT

- You can measure magnetic flux density with a precision of parts per million (10<sup>-6</sup>) or even better – but beware of the limitations of NMR magnetometers (see Section 8-3).
- Before starting to measure the flux density, NMR magnetometers must find the NMR resonance. The software tells you what the PT2026 is doing with a status light, a series of status symbols, a search progress bar, and a message log (see Section 4-1).
- If for some reason the PT2026 cannot find the NMR resonance, you can limit the search range (see Section 4-3). If all else fails, you can manually force it to search at a given field strength (see Section 4-1).
- Once the NMR resonance has been found and the PT2026 is measuring, the search progress bar turns into a field-uniformity display, to help you position the probe in your magnet's "sweet spot" (see Section 4-1).
- The software will display the measurements numerically and plot the results on a strip chart. You can freeze the numeric display and change its resolution (see Sections 4-1 and 4-6), and you can manipulate many features of the plot. Some of the plot options, such as the auto-scaling controls, are evident; others, such as the cursor controls, are accessed by right-clicking on the plot (see Section 4-2).
- You can select the appropriate measurement units, such as Tesla or kGauss. The choices also include some exotic but useful units, such as MHz, MHz-proton and parts per million (see Section 4-1).

- You can enable measurement averaging and display the standard deviation of the measurements. You can control the averaging method and the filter length (see Sections 4-1 and 4-3).
- If you are using a probe multiplexer, you use the PT2026 software to select which probe to use (see Section 4-1).
- With a multiplexer, you can also group a set of probes for example those in a particular magnet – as a single logical channel. The PT2026 will search across the range of each probe in turn, and will start measuring with the one where it finds the NMR resonance. The PT2026 comes with one pre-configured logical channel, Any, which includes all probes that are plugged in. (See Section 4-13).
- To help you find the peak field in a volume, you can have the PT2026 software display only maximum or minimum field values (see Section 4-1).
- You can have the measurements triggered either continuously, at regular intervals, via the software interface, or via a TTL signal (see Section 4-4).
- You can also have the PT2026 generate an output trigger when a particular field value is attained (See Section 4-5). The PT2026 only has a single Trigger connector, configured either as input or output, so the output trigger cannot be used at the same time as the TTL measurement trigger.
- If need be, you can optimize the measurements by manipulating a host of internal parameters using the Advanced tab (see Sections 4-7 through 4-10). Unless you are very familiar with the instrument and the principles of NMR, you probably should not touch these. A possible exception is the Advanced > RF Pulse > Period, to increase the measurement rate (see Section 4-9).
- You can store and recall your favorite settings (see Section 4-3).
- You can record and play back measurements (see Section 4-12).
- Finally, the Setup tab embodies a host of useful utility features that deserve browsing.

#### 3-2 INTERFACES

The interfaces are described in detail in Chapter 6- "Host Interfaces". Generally, you don't have to know anything about them, since the PT2026 software takes care of it all. If you want to know, the most important point is that the PT2026 adheres closely to industry standards:

• USB interface:

Compliance with the USB 2.0 mechanical, electrical and protocol standard provides basic connectivity with any USB-capable computer. The instrument supports USB full-speed communication (12 Mbps).

• Ethernet interface:

Automatically configures itself for 10 or 100 Mbps and Full or Half Duplex operation.

• Standardized USB class driver:

Compliance with the USB Test & Measurement Class (USBTMC) allows the instrument to be connected without installing a custom USB driver. All that is required is a generic class driver for test and measurement equipment, as provided by suppliers of instrumentation software. The software supplied with this instrument includes the National Instruments USBTMC driver.

• Standardized IEEE488.2 protocol:

Compliance with the USB488 protocol specification for USBTMC provides all the capabilities of an IEEE488 instrument on the USB bus. IEEE488, derived from HPIB/GPIB, is the world's most widely used instrumentation protocol. IEEE488 compliance allows any VISA library (Virtual Instrument Software Architecture) to control every aspect of the instrument. The software supplied with the instruments includes the National Instruments VISA Runtime library.

- Standardized VXI-11 protocol: For the Ethernet interface, IEEE488 compatibility is provided by the VXI-11 standard, providing the same advantages as USBTMC for USB.
- Standardized instrument command protocol: The SCPI standard (Standard Commands for Programmable Instruments)

is the standard developed and used by large instrumentation manufacturers such as Tektronix and HP/Agilent, and provides a programming interface familiar to many instrumentation system programmers.

# USING THE PT2026 4-Software User Interface

This chapter provides a detailed explanation of the operation of PT2026 software. The same information is available on-line, by clicking the Help button (see Section 4-1).

### 4-1 GENERAL

| Netro                     | 192                      |          |                                |                 |               | 3 2.0.0 4     |
|---------------------------|--------------------------|----------|--------------------------------|-----------------|---------------|---------------|
|                           |                          |          | -00                            | 5 Tesla         |               | 6<br>• Units  |
|                           | 0.50                     | 30       | JAP                            | 0.296           | ppm           | <b>7</b> sDev |
| 1213141                   | 516                      |          | 17181920                       | 2122 Channels   | 0 0 8         | ▼ Available   |
| 📐 💃 🔒 🗡                   | . 🗶 💦                    |          | * 🔍 🕐 🛛 (                      | <b>D A</b> Scan | 9 10          |               |
| 20                        | Uniformity 🗳             |          |                                | 1               |               | Active        |
| Plot 25                   | Parameters               | 26       | Advanced 27                    | File 28         |               | Setup 29      |
|                           |                          |          |                                |                 |               |               |
| 503.06040m-               |                          |          |                                |                 |               |               |
|                           |                          |          |                                |                 |               |               |
|                           |                          |          |                                |                 |               |               |
|                           |                          |          |                                |                 |               |               |
| 0 503.05960m-             |                          |          |                                |                 |               |               |
| 503.05940m-               |                          |          |                                |                 |               |               |
| TC                        |                          |          |                                |                 |               |               |
|                           |                          |          |                                |                 |               |               |
|                           |                          |          |                                |                 |               |               |
|                           |                          |          |                                |                 |               |               |
|                           |                          |          |                                |                 |               |               |
| 503.05840m-<br>2.43797E+6 | 2.44E+6 2.442E+6         | 2.444E+6 | 2.446E+6 2.448E+6<br>Time [ms] | 2.45E+6 2.45    | 2E+6 2.454E+6 | 2.45617E-     |
| 十.2.10 V A<br>V A         | utoScale X<br>utoScale Y |          |                                | No. Measu       | irements 500  | Measure       |
| 18:14:30 Started Measuri  | ing 30                   |          |                                |                 |               | (m)           |

#### **PURPOSE:**

Basic instrument control and display.

#### **CONTROLS AND INDICATORS:**

- 1. Quit the application.
- 2. Go to Metrolab web site.
- 3. Displays the software version.
- 4. Show contextual help for the current page.
- 5. Displays the measured field strength, in the selected units. The display assumes different colors, depending on the instrument state:

Gray: Inactive.

Orange: Searching for the NMR resonance. The value displayed is the Hall measurement, if available; otherwise, the last known NMR measurement.

Red: Measuring.

Black: Manual Search mode (see item 13). In this mode, the display becomes a control that dictates the field strength where the instrument searches for the NMR resonance. Type the value, in the selected units, or use the arrow keys to increment or decrement the digit to the left of the cursor.

6. Select the units in which to display the measurement results:

T: Tesla

mT: mTesla  $(1T=10^3 \text{ mT})$ 

G: Gauss  $(1T=10^4 G)$ 

kG: kGauss (1T=10 kG)

ppm: parts per million (relative to value set in Parameters > Display)

MHz: NMR frequency (depends on gyromagnetic ratio of sample material)

- MHz-p: proton in water equivalent NMR frequency (1T ≈ 42.57638507 MHz-p)
- 7. Standard deviation of the measurement. Shown on the plot as error bars. Displays "NaN", and no error bars, if Parameters > Search / Averaging > Measurement averaging is turned off.
- 8. The channel to be searched. A channel is either a physical probe, or a logical collection of probes, defined in Setup.
- 9. Force the PT2026 to scan for connected probes and update the channel list.
- 10. The currently active probe. For a physical channel, this is the same as the Channel selection, but for a logical collection of probes, this indicates which of those probes was used for the last measurement.
- 11. Probe information. Shows the currently active probe's serial number and designation.
- 12. Start measuring. Click again to stop measuring.
- Manual Search. Modify the Numeric Result field to set the search value (see item 5). Click this button again to reenter standard search mode; if the NMR value was found, it will be retained and the instrument will start measuring.
- 14. Freeze the Numeric Result display. The instrument, the Plot display and the file recording continue to function.
- 15. Retain the maximum measurement. The instrument, the Plot display and the file recording continue to function.
- 16. Retain the minimum measurement. The instrument, the Plot display and the file recording continue to function.
- 17. Indicates the instrument is running.
- 18. Indicates the instrument is searching for the NMR resonance.
- 19. Indicates the instrument is measuring.
- 20. Indicates the instrument is waiting for a trigger.

- 21. Indicates that the instrument is unable to detect an NMR signal.
- 22. Indicates the measurement is not trustworthy. Lit in Manual Search mode because the NMR resonance might be above or below the set frequency.
- 23. Indicates the overall instrument status:
  - Green: Measuring; the displayed result is trustworthy.
  - Orange: Measurement is questionable, for example in Manual Search mode.
  - Red: Indicates that the instrument is unable to detect an NMR signal.
  - Yellow: Reviewing recorded data.
  - Off: Not measuring.
- 24. The Search progress bar shows the status of the NMR signal search; to be precise, it shows the current frequency within the selected range. Once the NMR signal has been found, the name of the progress bar changes to Uniformity, and indicates an estimate of the field uniformity.
- 25. Displays the Plot page, for graphical data displays.
- 26. Displays the Parameter page, for basic instrument adjustments.
- 27. Displays the Advanced page, for advanced instrument adjustments.
- 28. Displays the File page, for saving and recalling measurement files.
- 29. Displays the Setup page, for instrument configuration settings.
- 30. Provides prompts and status information. Click on the black arrow to expand it and see a log of past messages.

#### NOTES:

In Manual Search mode, the search value must be at least several kHz removed from the NMR resonant frequency for the mixer to produce an output. It is useful to display the NMR plot while adjusting the search value. When the NMR resonance is found manually, the Status Light turns orange.

### 4-2 PLOT DISPLAY

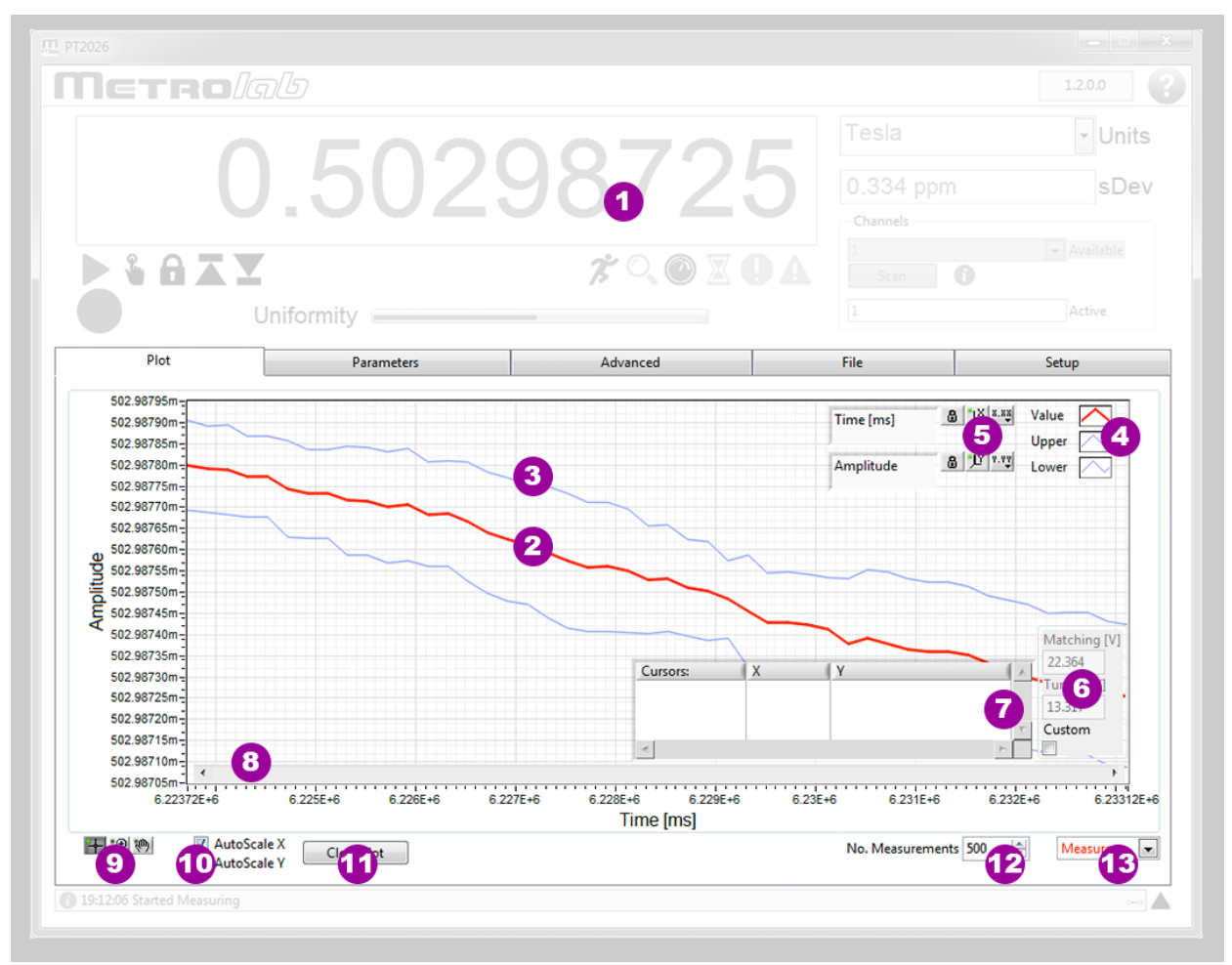

### **PURPOSE:**

Graphical data display.

### CONTROLS AND INDICATORS:

- 1. For general controls and indicators, see Section 4-1.
- 2. Data plot. Displays, depending on the chosen plot type (see item 13):
  - A strip-chart display of the measured field strength, in the selected units;
  - An oscilloscope display of the NMR signal; or
  - A spectral display of the NMR signal.

Right-click on the plot to open a contextual menu:

- Show or hide the data legend (see item 4), scale legend (see item 5), graph palette (see item 9), cursor palette (see item 6) or scroll bar (see item 8).
- Turn auto-scaling off and on.
- Export the data or the graph.
- 3. Error bars: show the standard deviation of the measurements. Only available for the Measurements strip chart display, if Measurement Averaging is enabled.
- 4. Data legend. Hidden by default; show and hide with plot contextual menu (see item 2). Right-click on a trace to open a contextual menu to:

- Make the data trace visible or invisible.
- Change the appearance of the data trace.
- Export the data.
- 5. Scale legend. Hidden by default; show and hide with plot contextual menu (see item 2).
  - Change the axis labels.
  - Turn auto-scaling on or off.
  - Auto-scale once, if auto-scaling is off.
  - Change the format, precision and representation of the scale; show or hide the scale and axis labels; and change the grid color.
- 6. Match/Tune adjustment. Hidden by default; show and hide with the Advanced > Match / Tune screen.
- 7. Cursor palette. Hidden by default; show and hide with plot contextual menu (see item 2).
  - Create multiple cursors, either free or attached to a data trace.
  - Display the cursor values.
  - Change cursor attributes such as color.
- 8. Scroll horizontally if zoomed. Hidden by default, show with the plot contextual menu (see item 2).
- 9. Graph Palette. The graph palette tools manipulate the plot:
  - The Cursor tool moves the cursors created on the cursor palette (see item 6).
  - The Zoom tool zooms horizontally, vertically or both.
  - The Hand tool pans the graph, once zoomed.
- 10. Turns horizontal and vertical auto-scaling on and off. When manual scaling is selected, the scale can be modified by double-clicking and editing the minimum and maximum values.
- 11. Clear the plot and reset the scale.
- 12. The maximum number of measurements on the strip chart display.
- 13. Select the data to be plotted:
  - Measure: Plot the field measurements in strip-chart format.
  - NMR: Plot the NMR signal.
  - FFT: Plot the spectrum of the NMR signal.

NOTES:

### 4-3 PARAMETERS > SEARCH & AVERAGING

| netro//                                                                                                    |                                                        |                                                            |                           |                                                              | 1.3.0.0 |
|----------------------------------------------------------------------------------------------------|--------------------------------------------------------|------------------------------------------------------------|---------------------------|--------------------------------------------------------------|---------|
|                                                                                                    |                                                        |                                                            |                           |                                                              | - Units |
|                                                                                                    | 1.298                                                  | 855                                                        | a) )                      | NaN ppr                                                      | n sDev  |
|                                                                                                    |                                                        |                                                            | 7 Q O X                   | Channels<br>1<br>Scan                                        |         |
|                                                                                                    | Uniformity                                             |                                                            |                           |                                                              | Active  |
| Plot                                                                                                    | Parameters                                             |                                                            | Advanced                  | File                                                         | Setup   |
| Search / Avera                                                                                                    |                                                        |                                                            |                           |                                                              |         |
|                                                                                                    | Search                                                 | Trigger In                                                 |                           | Trigger Out                                                  | Display |
|                                                                                                    | Search<br>Lower limit 0.1                              | Trigger In<br>87892666<br>Hall Enabled (                   | Upper limit               | Trigger Out                                                  | Display |
|                                                                                                    | Search<br>Lower limit 0.1<br>Measurement a             | Trigger In<br>87892666<br>Hall Enabled (<br>averaging      | Upper limit               | Trigger Out                                                  | Display |
|                                                                                                    | Search<br>Lower limit 0.1<br>Measurement a<br>Mode Off | Trigger In<br>87892666<br>Hall Enabled (<br>averaging<br>5 | Upper limit<br>4<br>Count | Trigger Out                                                  | Display |
|                                                                                                    | Search<br>Lower limit 0.1<br>Measurement a<br>Mode Off | Trigger In<br>87892666<br>Hall Enabled I<br>averaging      | Upper limit               | Trigger Out                                                  | Display |
| Settings <fac< td=""><td>Search<br/>Lower limit 0.1<br/>Measurement a<br/>Mode Off</td><td>Trigger In<br/>87892666<br/>Hall Enabled<br/>averaging<br/>5</td><td>Upper limit</td><td>Trigger Out<br/>: 0.704597499<br/>16<br/>6<br/>7<br/>Lo<br/>8<br/>D</td><td></td></fac<> | Search<br>Lower limit 0.1<br>Measurement a<br>Mode Off | Trigger In<br>87892666<br>Hall Enabled<br>averaging<br>5   | Upper limit               | Trigger Out<br>: 0.704597499<br>16<br>6<br>7<br>Lo<br>8<br>D |         |

#### PURPOSE:

Set commonly used search and averaging parameters.

#### CONTROLS AND INDICATORS:

- 1. For general controls and indicators, see Section 4-1.
- 2. Lower limit of the range to be searched for an NMR resonance. Set to the current channel's lower limit by default.
- 3. Upper limit of the range to be searched for an NMR resonance. Set to the current channel's upper limit by default.
- 4. When enabled, NMR search is assisted by Hall measurements (if sensor is available).
- 5. Measurement averaging averages a number N<sub>m</sub> of field measurements, in order to know, and to reduce, the measurement variance. Available averaging modes:
  - Off (default)
  - Exponential: weighted average of each new measurement (weight = 1/ N<sub>m</sub>) and the previous value of the average (weight = (N<sub>m</sub> -1)/ N<sub>m</sub>). Does not reduce the update rate.
  - Moving: the last N<sub>m</sub> measurements are averaged. Does not reduce the update rate.

- Block: successive blocks of N<sub>m</sub> measurements are averaged. Reduces the update rate by a factor of N<sub>m</sub>.
- 6. Measurement averaging count, Nm.
- 7. Pull-down list of settings saved in the instrument's nonvolatile memory. The following names are predefined:
  - LastPowerOff.xml: automatically saved when the instrument is powered off.
  - <Factory>: factory default settings.
- 8. Load the selected settings. Note that loading certain settings requires rebooting the PT2026, which will break the connection to the instrument.
- 9. Delete the selected settings. The factory default settings cannot be deleted.
- 10. Save the current instrument settings under a user-defined name. Either all settings, or only a certain category of settings, can be saved:
  - All: all instrument settings.
  - Communication: computer interface settings.
  - Measure: search and measurement settings.
  - Trigger: trigger in and trigger out settings.
  - Reference Clock: reference clock settings.
  - Units: selected units and ppm reference value.

#### NOTES:

Some settings (for example communications settings) will cause the instrument to reboot, causing the connection to be lost.

### 4-4 PARAMETERS > TRIGGER IN

| Metro <i>l</i> a  |                                                            |                                                                          |                                                         | 1.2.0.0           |
|-------------------|------------------------------------------------------------|--------------------------------------------------------------------------|---------------------------------------------------------|-------------------|
|                   | 500                                                        | 004                                                                      | Tesla                                                   | - Units           |
|                   | .502                                                       | 98012                                                                    | 0.294                                                   | ppm sDev          |
|                   |                                                            | 7                                                                        |                                                         |                   |
| Ur                | niformity                                                  |                                                                          |                                                         | Active            |
| Plot              | Parameters                                                 | Advanced                                                                 | File                                                    | Setup             |
| 0 1 / 1           | Tri                                                        | igger In                                                                 | Trigger Out                                             | Display           |
| Search / Averagin | Count: 1                                                   | efresh Rate Best M                                                       | easurement Rate                                         |                   |
| Search / Averagin | Count: 1<br>Source Immediat<br>Timer:<br>External:         | e 3<br>Period [s] 200.<br>Slope Posi                                     | easurement Rate<br>50                                   |                   |
| Search / Averagin | Count: 1<br>Source Immediat<br>Timer:<br>External:<br>Bus: | efresh Rate<br>Best M<br>e<br>3<br>Period [s] 200.<br>Slope Posi<br>Trig | easurement Rate<br>50<br>000m 4<br>tive 5<br>ger Nov 6  | 27                |
| Search / Averagin | Count: 1<br>Source Immediat<br>Timer:<br>External:<br>Bus: | efresh Rate<br>Period [s] 200.<br>Slope Posi                             | easurement Rate<br>50<br>000m 4<br>tive 5<br>Iger Nov 6 | 27<br>Delete Save |

### PURPOSE:

Set the trigger-in parameters, which determine when a field measurement is taken.

#### **CONTROLS AND INDICATORS:**

- 1. For general controls and indicators, see Section 4-1.
- 2. Buffer count: to allow for rapid measurement rates, measurements can be buffered in the instrument before being transferred to the host computer.
- 3. Trigger source, determines when a new measurement is initiated:
  - Immediate (default): immediately after the previous measurement terminates.
  - Timer: at regular intervals.
  - Bus: via a \*TRG command or special USB / Ethernet trigger packet.
  - External: by an external TTL signal connected to the BNC connector marked "Trigger in/out" (see note below).
- 4. Trigger period, if the Trigger Source is "Timer".
- 5. Trigger slope, if the Trigger Source is "External".
- 6. Generate a trigger immediately, for test purposes, if the Trigger Source is "Bus".
- 7. Apply the settings changes.
- 8. The Settings controls are documented under "Parameters > Search / Averaging".

### NOTES:

The "Trigger in/out" BNC connector is either a trigger-in or a trigger-out. Consequently, the Trigger In Source can be set to "External" only if the Trigger Out Mode is "Off".

### 4-5 PARAMETERS > TRIGGER OUT

| Netro      |                                          |                                                              |                            |             |                            | 1.2.0.0 |
|------------|------------------------------------------|--------------------------------------------------------------|----------------------------|-------------|----------------------------|---------|
|            |                                          |                                                              |                            |             |                            | - Units |
|            | 1.5                                      | 029                                                          |                            |             |                            | sDev    |
|            |                                          |                                                              |                            |             | hannels                    |         |
|            |                                          |                                                              | 7; 🔍 🔘 🛛                   |             |                            |         |
|            | Uniformity                               |                                                              |                            |             |                            | Active  |
| Plot       | Para                                     | meters                                                       | Advanced                   | File        |                            | Setup   |
|            |                                          |                                                              |                            |             |                            |         |
| Search / A | Mode Off                                 | Trigger I                                                    | in <b>2</b> Level          | Trigger Out | 000000 3                   | Display |
| Search / A | Mode Off<br>Trigger outp<br>F<br>Pulse w | Trigger I<br>ut signal<br>Polarity Normal<br>idth [s] 1.0000 | in 2 Level<br>4 De<br>0m 6 | Trigger Out | 000000 3<br>000 5<br>Tesi7 | Display |

### PURPOSE:

Set the trigger-out parameters, which determine the timing and shape of an output trigger signal on the "Trigger in/out" BNC connector.

### CONTROLS AND INDICATORS:

- 1. For general controls and indicators, see Section 4-1.
- 2. The Mode determines whether the trigger signal is a pulse or level, and the circumstances under which a trigger is generated:
  - Off (default).
  - Pulse B rising
  - Pulse B falling
  - Pulse B rising or falling
  - Level B greater than
  - Level B less than

- 3. Field strength threshold, in the selected units.
- 4. With normal polarity, the trigger signal is a positive-going pulse or positive level. With inverted polarity, the trigger signal is a negative-going pulse or zero level.
- 5. Hold-off delay: time between the detection of the trigger condition and the generation of the trigger signal.
- 6. Pulse width, for a pulse trigger.
- 7. Generate a trigger signal in the selected configuration, for testing.
- 8. Apply the settings changes.
- 9. The Settings controls are documented under "Parameters > Search / Averaging".

#### NOTES:

The "Trigger in/out" BNC connector is either a trigger-in or a trigger-out. Consequently, the Trigger Out Mode can only be "Off" if the Trigger In Source is set to "External."

| Петро       |            |                  |                    |            | 1.2.0.0             |
|-------------|------------|------------------|--------------------|------------|---------------------|
|             |            |                  |                    |            | - Units             |
|             | 15         | 179              | 80.                | 0.171 ppn  | n sDev              |
|             | 0.01       |                  |                    | Channels   |                     |
| > \$ A X    | T          |                  | 7° . O I .         |            |                     |
|             | Uniformity | +                |                    |            | Active              |
| Plot        | Paran      | neters           | Advanced           | File       | Setup               |
| Search / A  |            |                  |                    |            |                     |
| Stattly A   | veraging   | Trigger In       | Tr                 | rigger Out | Display             |
|             | PPM<br>Dis | ref. [UNIT] 1.00 | 0000000 <b>(2)</b> | Curren 3   | Display             |
| Settings La | PPM<br>Dis | ref. [UNIT] 1.00 | 0000000 (2)        | Curren 3   | Display<br>ete Save |

### 4-6 PARAMETERS > DISPLAY

#### **PURPOSE:**

Set display parameters.

### CONTROLS AND INDICATORS:

- 1. For general controls and indicators, see Section 4-1.
- 2. Reference field strength if the selected units are "ppm".

- 3. Set the reference field strength to the currently measured value.
- 4. Set the number of digits of precision (i.e. number of digits behind the decimal point) for the numeric measurement display.

5. The Settings controls are documented under "Parameters > Search / Averaging". **NOTES:** 

|                              | 0700/                                                               | Tesla                                                                                                    | - Unit                                                                                                    |
|------------------------------|---------------------------------------------------------------------|----------------------------------------------------------------------------------------------------|----------------------------------------------------------------------------------------------------|
| JUZ                          | 9 6 2                                                               |                                                                                                    | sDe                                                                                                    |
|                              |                                                                     | Channels                                                                                                    |                                                                                                    |
|                              | 7* °, 🕐 🛛 🕻                                                         |                                                                                                    |                                                                                                    |
| niformity                    |                                                                     |                                                                                                    | Active                                                                                                    |
| Parameters                   | Advanced                                                            | File                                                                                                    | Setup                                                                                                    |
| Measure                      | RF Pulse                                                            | Acquisition                                                                                                    | Match / Tune                                                                                                    |
| Threshold [V                 | (] 0.150000 3<br>Custom 4                                           |                                                                                                    |                                                                                                    |
|                              |                                                                     |                                                                                                    |                                                                                                    |
| Signal averaging             |                                                                     |                                                                                                    |                                                                                                    |
| Signal averaging<br>Mode Off | 5 Count 1                                                           | 6                                                                                                    |                                                                                                    |
|                              | niformity Parameters Measure Search Frequency step [H2 Threshold [V | Parameters     Advanced     Measure     RF Pulse     Search   Frequency step [Hz]   10000.0   2   Threshold [V]   0.150000 | Parameters     Advanced     File       Measure     RF Pulse     Acquisition       Search     Frequency step [Hz]     10000.0       Threshold [V]     0.150000     3 |

### 4-7 ADVANCED > SEARCH & AVERAGING

#### PURPOSE:

Set advanced search parameters.

#### **CONTROLS AND INDICATORS:**

- 1. For general controls and indicators, see Section 4-1.
- 2. Frequency step used in the sweep to find the NMR resonance frequency.
- 3. Threshold value used in the sweep to find the NMR resonance frequency.
- 4. Press to customize the parameters, press again to restore the default settings.
- Signal averaging averages a number Ns of NMR signal acquisitions before proceeding with the spectral analysis, in order to reduce noise. Available averaging modes:
  - Off (default)

- Exponential: weighted average of each new NMR signal (weight =  $1/N_s$ ) and the previous value of the average (weight =  $(N_s-1)/N_s$ ). Does not reduce the update rate.
- Block: successive blocks of N<sub>s</sub> NMR signals are averaged. Reduces the update rate by a factor of N<sub>s</sub>.
- 6. Signal averaging count, Ns.

#### NOTES:

The Advanced settings may cause the instrument to not measure. Restore the Factory defaults if necessary.

Averaging NMR signals can lead to strange behavior, especially if the magnetic field is not perfectly stable.

| 772026                                   |                                                                                                    |                                                    |                                                                       |              |
|------------------------------------------|----------------------------------------------------------------------------------------------------|----------------------------------------------------|-----------------------------------------------------------------------|--------------|
| lietrolau                                |                                                                                                    |                                                    |                                                                       | 1.2.0.0      |
|                                          |                                                                                                    | 740                                                | Tesla                                                                 | - Units      |
|                                          | 5029                                                                                                    | 6-0                                                | 0.195 ppm                                                             | sDev         |
|                                          |                                                                                                    |                                                    | Channels                                                              |              |
|                                          |                                                                                                    | 7° 🔍 🔘 🛛                                           |                                                                       |              |
| Unife                                    | ormity                                                                                                    |                                                    |                                                                       | Active       |
| Plot                                     | Parameters                                                                                                    | Advanced                                           | File                                                                  | Setup        |
|                                          |                                                                                                    |                                                    |                                                                       |              |
| Search / Averaging                       | Measure<br>neral<br>Threshold [V] 0.150                                                                                                 | RF Pulse                                           | Acquisition wed lost 5                                                | Match / Tune |
| Search / Averaging                       | Measure<br>neral<br>Threshold [V] 0.150                                                                                                 | RF Pulse                                           | Acquisition wed lost 5                                                | Match / Tune |
| Search / Averaging                       | Measure<br>neral<br>Threshold [V] 0.150<br>Spurious                                                                                     | RF Pulse<br>000 2 Allo<br>rejection 4              | Acquisition wed lost 5                                                | Match / Tune |
| Search / Averaging                       | Measure<br>heral<br>Threshold [V] 0.150<br>Spurious<br>cking<br>Allowed lost 0                                                          | RF Pulse 000 2 Allo rejection 4                    | Acquisition<br>wed lost 5                                             | Match / Tune |
| Search / Averaging                       | Measure<br>Threshold [V] 0.150<br>Spurious<br>cking<br>Allowed lost 0                                                                   | RF Pulse<br>000 2 Allo<br>rejection 4              | Acquisition wed lost 5                                                | Match / Tune |
| Search / Averaging                       | Measure<br>Threshold [V] 0.150<br>Spurious<br>cking<br>Allowed lost 0<br>I.F. Low [Hz] 40.00                                            | RF Pulse 000 2 Allo rejection 4  5 00k 6 I.F. H    | Acquisition<br>wed lost 5<br>High [Hz] 60.0000k                       | 3            |
| Search / Averaging<br>Ger<br>Trac        | Measure<br>heral<br>Threshold [V] 0.150<br>Spurious<br>cking<br>Allowed lost 0<br>I.F. Low [Hz] 40.00<br>ectrum                         | RF Pulse 000 2 Allo rejection 4 5 00k 6 I.F. H     | Acquisition<br>wed lost 5<br>High [Hz] 60.0000k                       | Match / Tune |
| Search / Averaging<br>Ger<br>Trac<br>Spe | Measure<br>heral<br>Threshold [V] 0.150<br>Spurious<br>cking<br>Allowed lost 0<br>I.F. Low [Hz] 40.00<br>ectrum<br>Bandwidth [Hz] 500.0 | RF Pulse 000 2 Allo rejection 4 00k 6 I.F. H 00k 8 | Acquisition<br>wed lost 5<br>High [Hz] 60.0000k<br>Points 8           | 3<br>3       |
| Search / Averaging<br>Ger<br>Tra-        | Measure<br>heral<br>Threshold [V] 0.150<br>Spurious<br>cking<br>Allowed lost 0<br>I.F. Low [Hz] 40.00<br>ectrum<br>Bandwidth [Hz] 500.0 | RF Pulse 000 2 Allo rejection 4  00k 6 I.F. H 00 8 | Acquisition<br>wed lost 5<br>High [Hz] 60.0000k<br>Points 8           | Match / Tune |
| Search / Averaging<br>Ger<br>Trac<br>Spe | Measure<br>heral<br>Threshold [V] 0.150<br>Spurious<br>cking<br>Allowed lost 0<br>I.F. Low [Hz] 40.00<br>ectrum<br>Bandwidth [Hz] 500.0 | RF Pulse 000 2 Allo rejection 4                    | Acquisition<br>wed lost 5<br>High [Hz] 60.0000k<br>Points 8<br>Custor | Match / Tune |

### 4-8 ADVANCED > MEASURE

#### **PURPOSE:**

Set advanced measurement parameters.

#### **CONTROLS AND INDICATORS:**

- 1. For general controls and indicators, see Section 4-1.
- 2. Threshold value used to determine whether a spectral peak is a candidate NMR signal.
- 3. The number of failed measurements that are allowed before the instrument gives up and starts searching for the NMR resonance again.
- 4. Whether or not to test for, and reject, spurious signals that might be mistaken for an NMR resonance signal.
- 5. The number of measurements allowed outside the Intermediate Frequency tracking window before the RF frequency is adjusted.
- 6. The lower limit of the Intermediate Frequency tracking window.
- 7. The upper limit of the Intermediate Frequency tracking window.
- 8. The bandwidth over which the detailed spectral analysis is performed.
- 9. The number of points computed during the detailed spectral analysis.
- 10. Press to customize the parameters, press again to restore the default settings.

#### NOTES:

The Advanced settings may cause the instrument to not measure. Restore the Factory defaults if necessary.

### 4-9 ADVANCED > RF PULSE

| Netrolg            |                                  |                                             |             | 1.2.0.0      |
|--------------------|----------------------------------|---------------------------------------------|-------------|--------------|
|                    | 5000                             | <b>7</b>                                    |             | - Units      |
|                    | 5029                             | 9/4-3                                       | 0.272 pp    | m sDev       |
|                    |                                  |                                             | Channels    |              |
| ▶ \$ 6 X Y         |                                  | 7 ° 🕐 🛛                                     |             |              |
| U                  | niformity                        |                                             |             | Active       |
| Plot               | Parameters                       | Advanced                                    | File        | Setup        |
|                    |                                  |                                             |             |              |
| Search / Averaging | Measure                          | RF Pulse                                    | Acquisition | Match / Tune |
| Search / Averaging | Measure<br>Period [s<br>Width [s | RF Pulse<br>] 100.000000m 2<br>] 25.0000u 3 | Acquisition | Match / Tune |

#### PURPOSE:

Set advanced parameters to control the RF pulse.

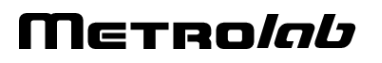

## CONTROLS AND INDICATORS:

- 1. For general controls and indicators, see Section 4-1.
- 2. The period of the Radio Frequency pulse.
- 3. The width of the Radio Frequency pulse.
- 4. Press to customize the parameters, press again to restore the default settings.

### NOTES:

The Advanced settings may cause the instrument to not measure. Restore the Factory defaults if necessary.

The pulse period determines the measurement rate. Selecting too small a period relative to the NMR sample's relaxation time will reduce the NMR signal amplitude (c.f. Ernst angle).

The pulse width determines the bandwidth of the pulse: a wide pulse will have a narrow bandwidth, and may require a reduced search frequency step (see Search & Averaging parameters).

The pulse width also determines the angle through which the spins are rotated (the "nutation" angle); a pulse that is too narrow or too wide will reduce the NMR signal amplitude (c.f. Ernst angle).

## 4-10 ADVANCED > ACQUISITION

| Netro <i>l</i> a   |                                       |                                                                                                    |             | 1.2.0.0      |
|--------------------|---------------------------------------|----------------------------------------------------------------------------------------------------|-------------|--------------|
|                    | 500                                   | 0740                                                                                                    |             | - Units      |
|                    | 2.3UZ                                 | 97013                                                                                                    | O.174 ppm   | sDev         |
|                    | 7                                     | <b>%</b> 🔍 🔘 🛛                                                                                                    |             |              |
|                    | Jniformity                            |                                                                                                    |             | Active       |
| Plot               | Parameters                            | Advanced                                                                                                    | File        | Setur        |
|                    |                                       | -                                                                                                    | The         | Setup        |
| Search / Averaging | Measure                               | RF Pulse                                                                                                    | Acquisition | Match / Tune |
| Search / Averaging | Measure<br>Acquisition<br>Acquisition | RF Pulse           on Rate [Hz]         500.000k           n Length [s]         10.0000m           Hold Off [s]         70.0000u | Acquisition | Match / Tune |
| Search / Averaging | Measure<br>Acquisition<br>Acquisition | RF Pulse           on Rate [Hz] 500.000k           n Length [s] 10.0000m           Hold Off [s] 70.0000u                         | Acquisition | Match / Tune |

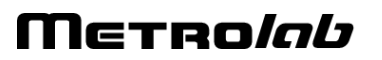

## PURPOSE:

Set advanced digitization parameters.

### **CONTROLS AND INDICATORS:**

- 1. For general controls and indicators, see Section 4-1.
- 2. The sample rate of the analog-to-digital conversion.
- 3. The length of the digitized NMR signal.
- 4. The dead time at the beginning of the acquisition, to avoid acquiring switching noise.
- 5. Press to customize the parameters, press again to restore the default settings.

#### NOTES:

The Advanced settings may cause the instrument to not measure. Restore the Factory defaults if necessary.

### 4-11 ADVANCED > MATCH & TUNE

| PT2026<br>Netro/g  |                                 |                                                                                  |             | 1.3.0.0      |
|--------------------|---------------------------------|----------------------------------------------------------------------------------|-------------|--------------|
|                    |                                 | 1740                                                                             |             | - Units      |
|                    | -2984                           | 4/16                                                                             | NaN ppm     | sDev         |
|                    |                                 | * 0 @ V                                                                          | Channels    |              |
|                    | niformity                       |                                                                                  |             | Active       |
| Plot               | Parameters                      | Advanced                                                                         | File        | Setup        |
|                    | Falameters                      |                                                                                  | , The       |              |
| Search / Averaging | Measure                         | RF Pulse                                                                         | Acquisition | Match / Tune |
| Search / Averaging | Enable Mat<br>When enabled, con | RF Pulse<br>cching / Tuning Setting<br>trols appear on the Plot tab to allow set | Acquisition | Match / Tune |

#### **PURPOSE:**

Set advanced parameters for probe matching and tuning.

#### CONTROLS AND INDICATORS:

1. For general controls and indicators, see Section 4-1.

2. When enabled, controls appear on the Plot screen to allow adjusting the matching and tuning voltages for the current probe.

#### NOTES:

The Advanced settings may cause the instrument to not measure. Restore the Factory defaults if necessary.

#### 4-12 FILE

| Netro/                                |                 |                    |                                                                                                    | 1.2.0.0                                  |
|---------------------------------------|-----------------|--------------------|----------------------------------------------------------------------------------------------------|------------------------------------------|
|                                       |                 | 07000              |                                                                                                    | - Units                                  |
|                                       | 1.502           | 9/390              |                                                                                                    | sDev                                     |
|                                       |                 |                    | Channels                                                                                                  |                                          |
| ▶ \$ 6 X 3                            |                 | <b>⅍Չ℗ℤ❶</b> ⊿     |                                                                                                    |                                          |
|                                       | Uniformity      |                    |                                                                                                    | Active                                   |
| Plot                                  | Parameters      | Advanced           | File                                                                                                    | Setup                                    |
| File Name File Comment                |                 |                    |                                                                                                    | 2 🕰                                      |
| File Name File Comment                |                 | Record P           | Period 0 s 5                                                                                              | 2 4<br>4                                 |
| File Name File Comment Playback range |                 | Record P           | Period 0 s 5                                                                                              | 2 2<br>3<br>Recort 6                     |
| File Name File Comment Playback range |                 | Record P           | Period 0 s 5                                                                                              | 2 2 3<br>4<br>Recore 6                   |
| File Name File Comment Playback range | 00 3000 4000 50 | Record P           | Period 0 s 5                                                                                              | 2 2 3<br>4<br>Recort 6                   |
| File Name File Comment Playback range | 00 3000 4000 50 | 000 6000 7000 8000 | Period     0 s     5       9000     10000     10800       10000     10800     1       Delay     0 s     9 | 2 2 3<br>4<br>Recort 6<br>8<br>Review 10 |

#### PURPOSE:

Save and replay a measurement file.

#### **CONTROLS AND INDICATORS:**

- 1. For general controls and indicators, see Section 4-1.
- 2. Path of the measurement file.
- 3. Click to select or create a new measurement file.
- 4. Comment entered in the header of the measurement file.
- 5. Period between recorded measurements. Enter zero to record all data.
- 6. Click to start recording, click again to stop.
- 7. Range of measurement numbers to review.
- 8. Numeric display of selected measurements.

9. Update delay for reviewing measurements.

10. Click to start review, click again to stop.

#### NOTES:

The measurement file is a self-documenting human-readable text file, using the XML (Extensible Markup Language) format. It consists of a header section and a body section; the body section, in turn, is decomposed into a series of datasets, each with a table of measurement data, column headings, and associated instrument settings.

### 4-13 SETUP

|                |            |               |             | - Units |
|----------------|------------|---------------|-------------|---------|
|                | .50        | 29725         | 6 0.289 ppm | sDev    |
|                |            | <b>% ()</b> 🖉 |             |         |
| U              | Iniformity |               |             | Active  |
| Plot           | Parameters | Advanced      | File        | Setup   |
| Channel names  | 7          |               |             | ×       |
| Communications | USB USB    | Ethernet      | VXII1       | MODBUS  |
|                |            |               |             |         |

### PURPOSE:

Setup instrument configuration.

### **CONTROLS AND INDICATORS:**

- 1. For general controls and indicators, see Section 4-1.
- 2. Select the instrument and interface.
- 3. Lock an instrument to be able to change its parameters. Only one instance of the software can lock an instrument; unlocked instances can only monitor the measurements and any parameter changes.
- 4. Information concerning the instrument.
- 5. Enable the external reference clock.

- 6. Signals that an external reference clock is connected to the "10 MHz in/out" BNC connector.
- 7. Give a logical channel name to a list of one or more probes. Double-click on an empty line to add a definition, or double-click on an existing line to delete or modify it.
- 8. Enable or disable the different interfaces, and change parameters such as the IP addressing for Ethernet. Note that MODBUS is not yet supported.
- Restore the factory defaults. This does the same thing as selecting the predefined "<Factory>" settings file. Note that loading factory settings require rebooting the PT2026, which will break the connection to the instrument.
- 10. Create a software debug log. The file is saved in the "Metrolab/PT2026/DebugLogs" subdirectory of the <User Application Data> directory. On Windows, the User Application Data path should be \Users\<User>\AppData\Local; on MacOS, /Users:<User>:Library:Application Support.

#### NOTES:

The syntax for defining channels is defined by the SCPI standard (Standard Commands for Programmable Instruments). Selecting a logical channel will search all its probes in order, and start measuring on the first one where an NMR resonance is found.

# **PROGRAMMING THE PT2026** 5-LabVIEW Instrument Driver

The LabVIEW Instrument Driver allows users to easily write instrument control programs for the PT2026, using the LabVIEW<sup>®</sup> graphical programming environment from National Instruments (<u>www.ni.com</u>).

The Instrument Driver is included in source code format (LabVIEW 2015 SP1) on the CD that came with your PT2026. In the future, it will also be distributed on the National Instruments Instrument Driver Network (<u>www.ni.com/idnet</u>). If upgrades become available, you will be able to download them from the Metrolab website, <u>www.metrolab.com</u>, or from the Instrument Driver Network.

### 5-1 INSTALLATION

To manually install the Instrument Driver, copy the folder "Metrolab PT2026" into the "instr.lib" folder inside the LabVIEW program folder. If LabVIEW was running, restart it. You should now find "Metrolab PT2026" in the Instrument Drivers palette:

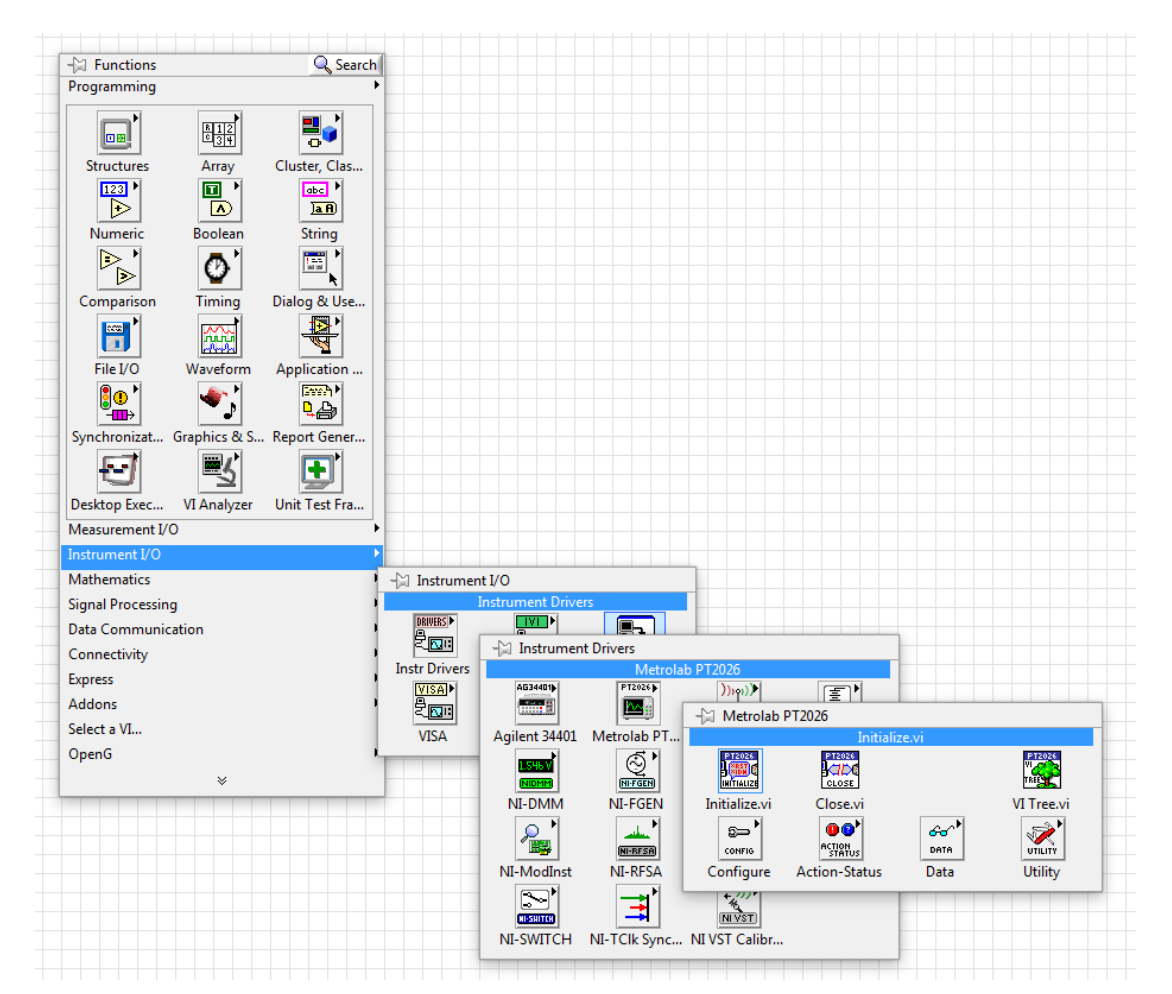

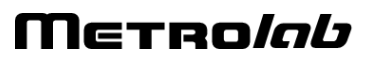

## 5-2 OVERVIEW OF DRIVER INTERFACE

The Virtual Instrument (VI) "VI Tree.vi" on the PT2026 driver palette is a dummy VI that provides an overview of the entire public interface of the Instrument Driver:

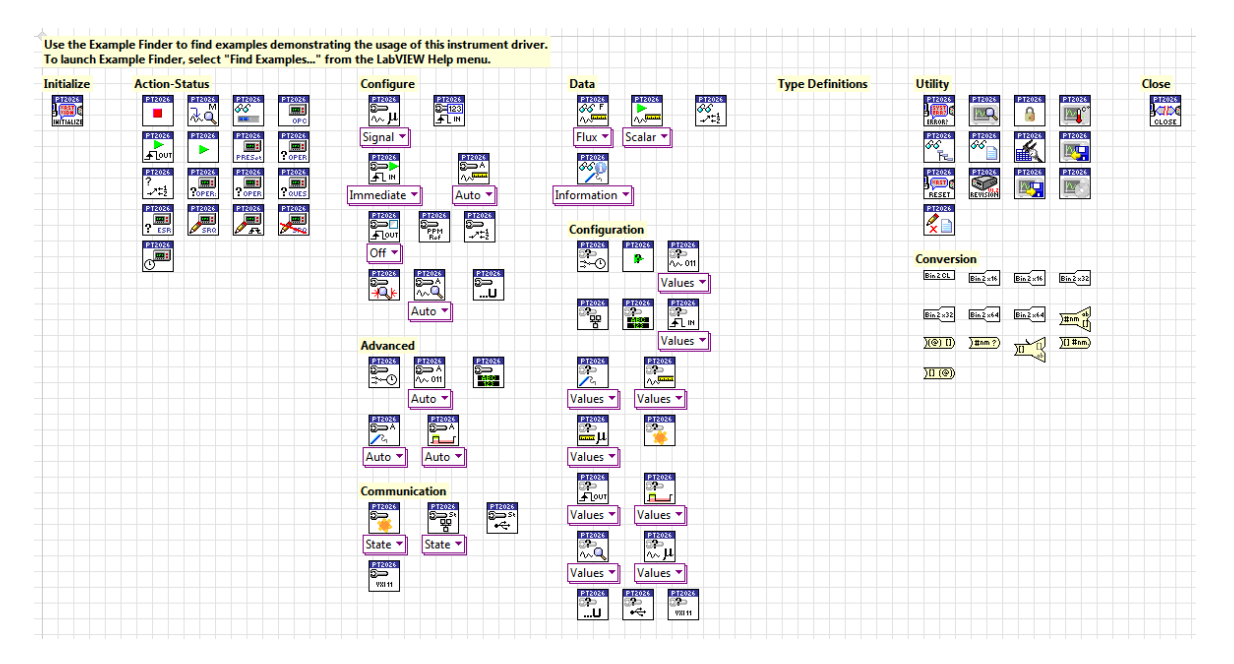

To access this overview, you can use the Instrument palette to place "VI Tree.vi" on a blank VI, double-click to open "VI Tree.vi", and select the menu item "Window > Show Block Diagram". You can copy any of the driver VIs onto your VI block diagram.

## 5-3 APPLICATION TEMPLATE

"Metrolab PT2026/Public/VI Template.vi" is a second dummy VI that shows the order in which the key driver VIs should be called in a typical application:

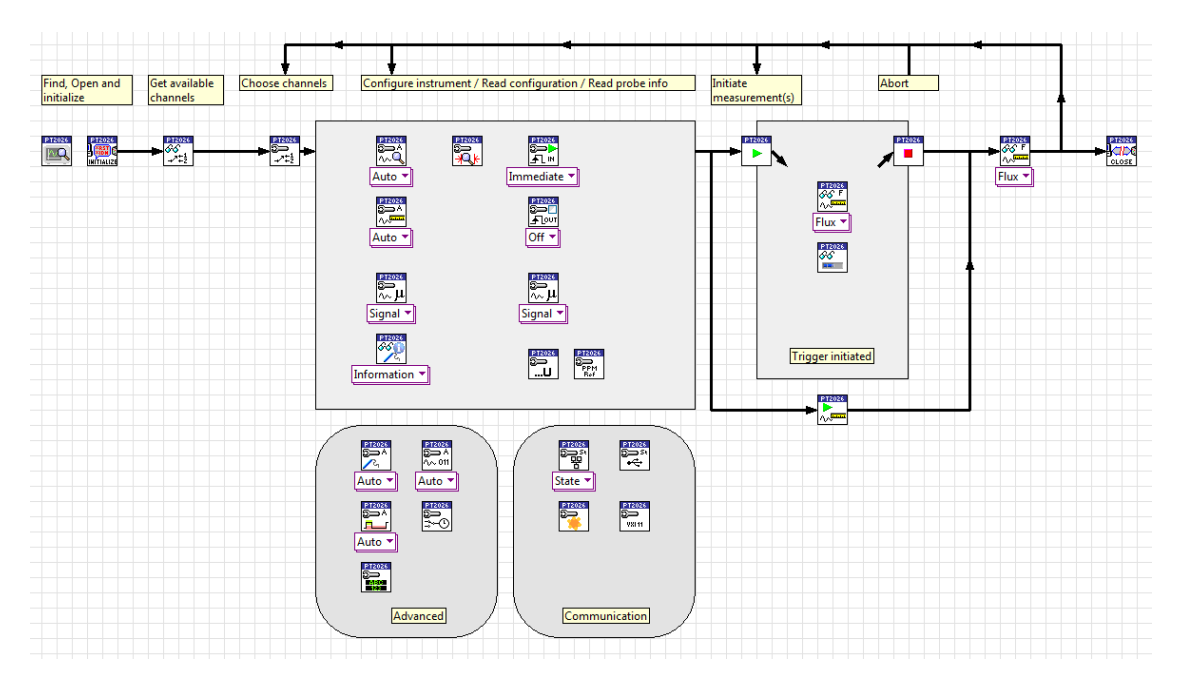

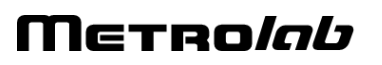

### 5-4 SAMPLE CODE

The folder "Metrolab PT2026/Examples" contains two sample applications:

 Metrolab PT2026 Fetch Flux Continuously.vi: Launch a cycle of continuously repeating measurements, wait for the NMR signal search to complete, and fetch and plot the measurements, until the user presses "stop".

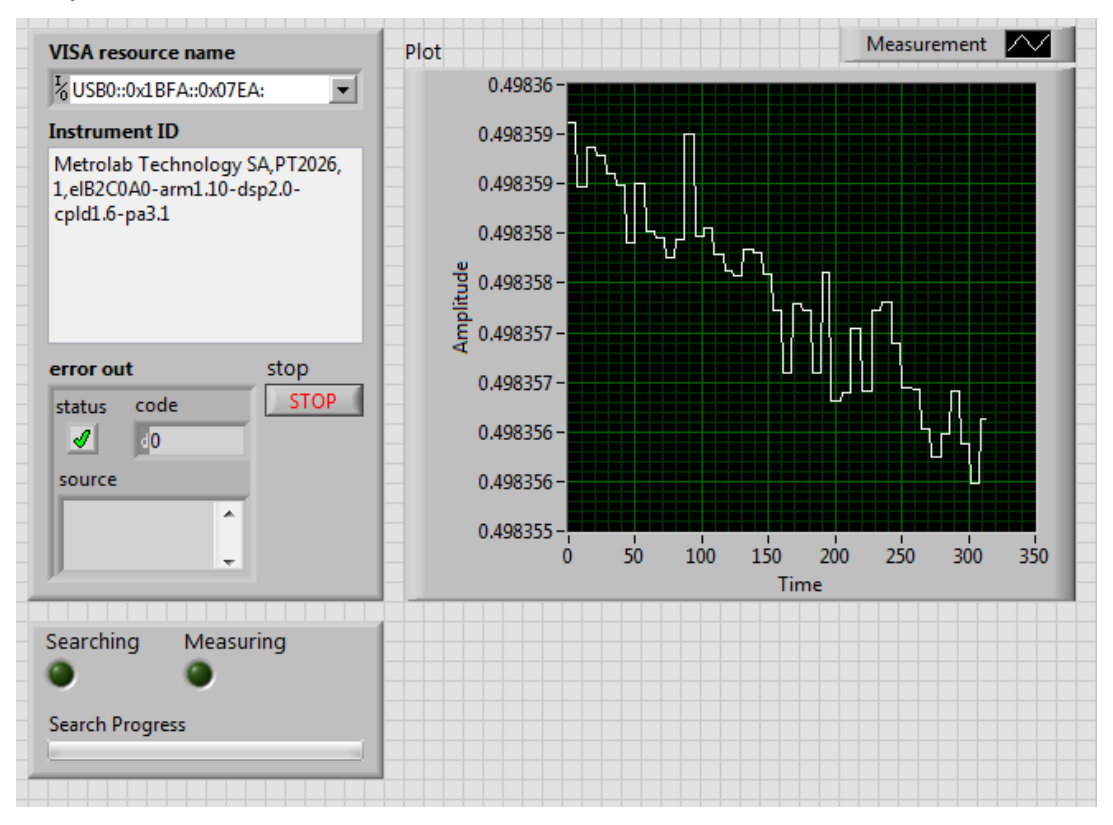

• Metrolab PT2026 Fetch Raw Signal.vi: Launch a single measurement at a given field, wait for it to complete, and retrieve the NMR signal.

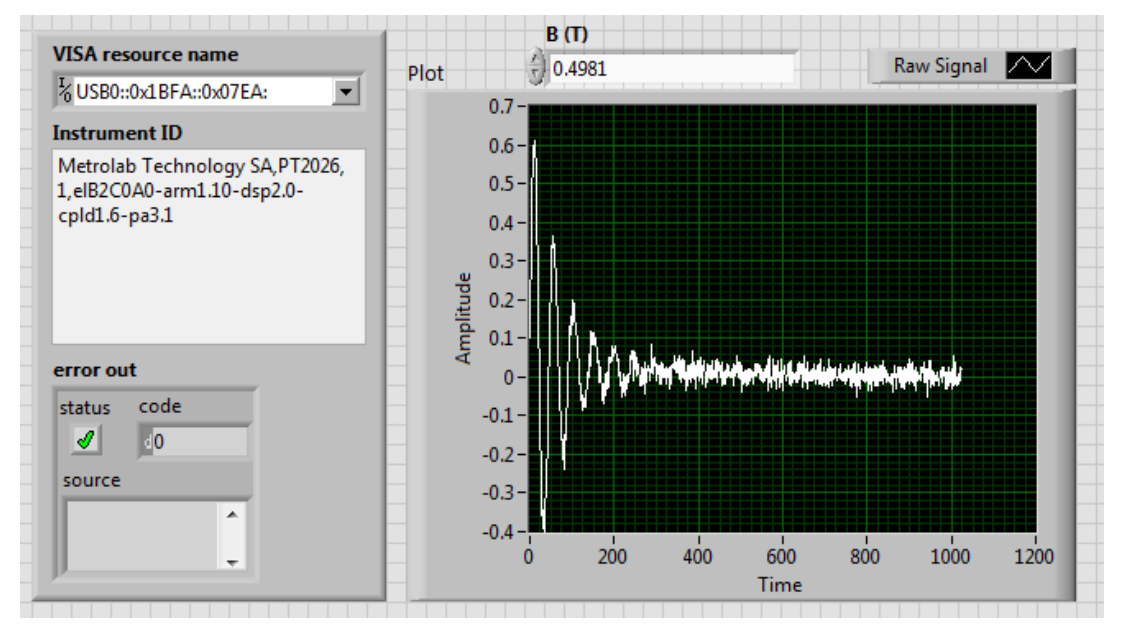

## Μετροίαυ

• Metrolab PT2026 MFC Measurements.vi: Perform a given number of measurements with a Magnetic Field Camera MFC2046 system.

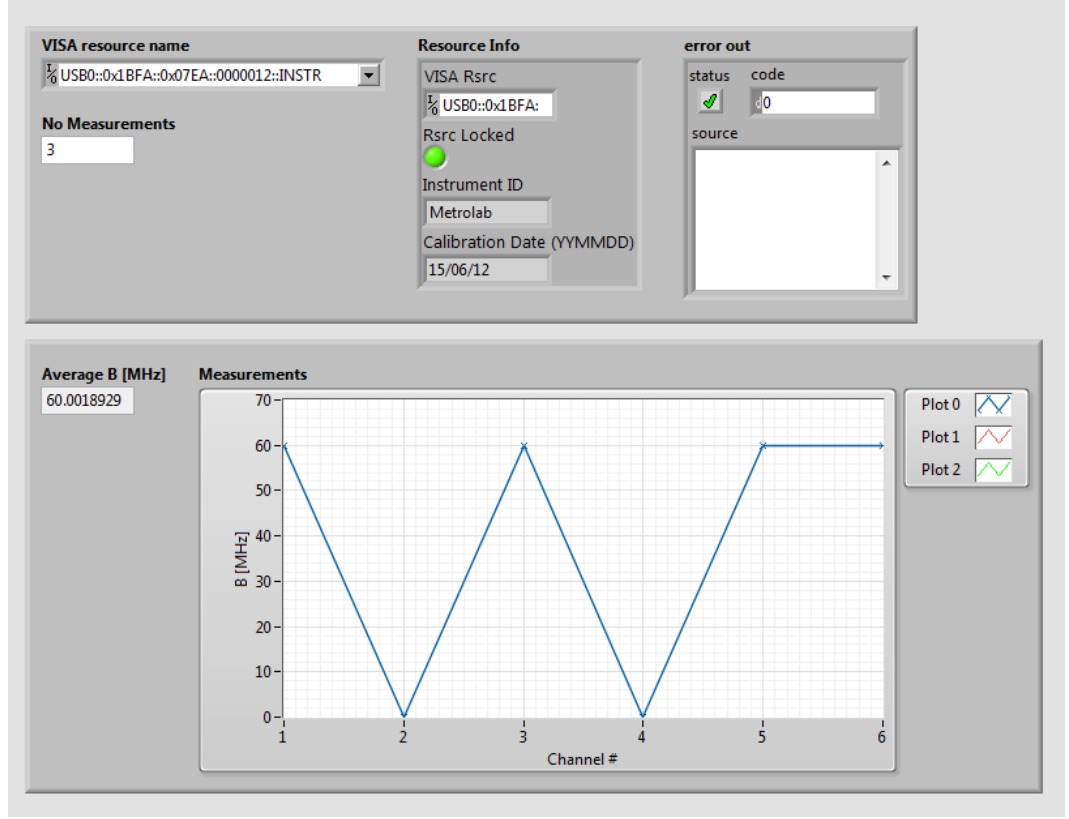

#### 5-5 STANDARD INPUTS AND OUTPUTS

The VIs in the programming API have two standard inputs:

- VISA resource name: Specifies the instrument with which we want to communicate.
- error in (no error): Describes any errors that may have occurred in previous
   VIs. The value in parentheses is the default value.

and two standard outputs:

- VISA resource name out: Copy of the VISA resource name.
- error out: Describes errors that occurred in this VI or in previous ones.

It is common practice in LabVIEW to place the connectors for these standard inputs and outputs in the four corners of the VI's icon. In a sequence of VIs, the standard outputs of each VI are wired to the standard inputs of the succeeding VI, as shown in the example below:

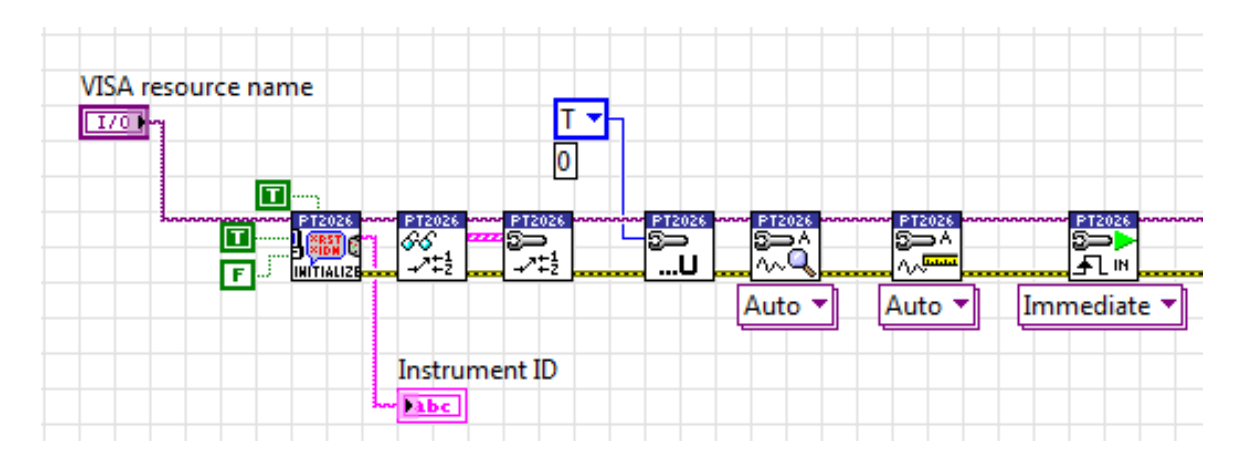

This chaining serves two purposes: it forces the VIs to be executed in the given order, and it stops the execution of the chain if an error occurs. In fact, each VI checks whether its "error in" input indicates that an error has occurred in a previous VI; if so, instead of its normal function, it simply copies "error in" to "error out." In this fashion, the "error out" at the end of the chain indicates the precise error that caused the rest of the chain not to execute.

The sections below describe each Virtual Instrument (VI), with its inputs and outputs. The standard inputs and outputs, described above, are not documented for each VI.

### 5-6 INITIALIZE AND CLOSE

#### 5-6-1 Initialize.vi

Establishes communication with the instrument and optionally performs an instrument identification query and/or an instrument reset. It also places the instrument in a default state needed for other instrument driver operations. Therefore, call this VI before calling other instrument driver VIs for this instrument. Generally, you need to call the Initialize VI only once at the beginning of an application.

| ID Query (True)        | In  | Boolean | Specify whether you want to perform an ID Query. See *IDN, Section 6-2-4.             |
|------------------------|-----|---------|---------------------------------------------------------------------------------------|
| Reset (True)           | In  | Boolean | Specify whether you want to reset the instrument during the initialization procedure. |
| Request Lock<br>(True) | In  | Boolean | Specify whether you want to request a lock, thus allowing you to modify parameters.   |
| Instrument ID          | Out | String  | Instrument ID string returned by ID query. Only filled when ID Query was requested.   |

#### 5-6-2 Close.vi

Performs an instrument error query before terminating the software connection to the instrument.

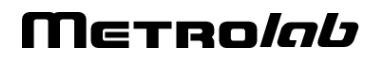

## 5-7 CONFIGURE

| Configure averaging. Polymorphic: Signal or Measurement. |    |               |                                                                                                    |  |  |
|----------------------------------------------------------|----|---------------|----------------------------------------------------------------------------------------------------|--|--|
| No. of points (1)                                        | In | 132           | Length of averaging filter. The interpretation of this parameter depends on the averaging Type.                                         |  |  |
| Type (0: None)                                           | In | I32 –<br>enum | Averaging type (see :CALCulate, Section 6-2-5):<br>- None<br>- Exponential<br>- Moving (not supported for Signal averaging)<br>- Repeat |  |  |

## 5-7-2 Configure Input Trigger Count.vi

| Configure the input trigger count value. |    |    |                     |  |  |
|------------------------------------------|----|----|---------------------|--|--|
| No. of Triggers<br>(1)                   | In | U8 | Number of triggers. |  |  |

### 5-7-3 Configure Input Trigger.vi

| Configure the inpu             | ut trigg | er. Polymo    | rphic: Immediate, Timer, External, or Bus. |
|--------------------------------|----------|---------------|--------------------------------------------|
| No. of Triggers<br>(1)         | In       | U8            | Number of triggers.                        |
| Period (1 s)                   | In       | F64           | Timer period. (Timer)                      |
| Trigger Slope<br>(0: Positive) | In       | U16 –<br>enum | Trigger slope. (External)                  |

### 5-7-4 Configure Measure.vi

| Configure the measurement parameters. Polymorphic: Auto or Manual. |                      |         |                                                                                      |  |  |  |  |
|--------------------------------------------------------------------|----------------------|---------|--------------------------------------------------------------------------------------|--|--|--|--|
| Parameters for Manual:                                             |                      |         |                                                                                      |  |  |  |  |
| Reject (F)                                                         | In                   | Boolean | Reject spurious signals.                                                             |  |  |  |  |
| Detection Level<br>(1 V)                                           | In                   | F64     | Minimum level of NMR peak relative to average spectral noise [V].                    |  |  |  |  |
| Bandwidth<br>(1600 Hz)                                             | In                   | F64     | Frequency range around peak value used to fit response [Hz].                         |  |  |  |  |
| No. of Fitting<br>Points (16)                                      | In                   | U32     | Number of points used to fit the response.                                           |  |  |  |  |
| Allowed Missing<br>Measurements<br>(5)                             | In                   | U32     | How many missing measurements to allow before aborting measurement mode.             |  |  |  |  |
| Tracking Paramet                                                   | Tracking Parameters: |         |                                                                                      |  |  |  |  |
| Max IF (12000<br>Hz)                                               | In                   | F64     | Max intermediate frequency [Hz].                                                     |  |  |  |  |
| Min IF (8000 Hz)                                                   | In                   | F64     | Min intermediate frequency [Hz].                                                     |  |  |  |  |
| Allowed Missing<br>Measurements<br>(0)                             | In                   | U32     | How many measurements to allow outside the range before correcting the RF frequency. |  |  |  |  |

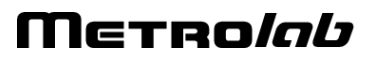

## 5-7-5 Configure Output Trigger.vi

| Enable/disable and configure the output trigger. Polymorphic: Off or On. |    |               |                                                                                                    |  |  |  |
|--------------------------------------------------------------------------|----|---------------|----------------------------------------------------------------------------------------------------|--|--|--|
| Parameters for On:                                                       |    |               |                                                                                                    |  |  |  |
| Trigger Level<br>(UNIT)                                                  | In | F64           | The measurement value at which Trigger Output is activated [in currently selected units].                                                                                                    |  |  |  |
| Trigger Slope<br>(0: Positive)                                           | In | U16 –<br>enum | Output Trigger slope:<br>- Positive,<br>- Negative, or<br>- Both.                                                                                                    |  |  |  |
| Output Shape<br>(0: DC)                                                  | In | U16 –<br>enum | Output Trigger signal shape:<br>- DC: Logic level, depending on Output Polarity<br>- Pulse: Pulse at transition, as defined by Pulse Width and<br>Output Delay                                                                  |  |  |  |
| Invert Output<br>Polarity? (F)                                           | In | Boolean       | Invert the polarity of the trigger signal. For pulse output, the normal polarity is a positive-going pulse. For DC output, the normal polarity is low level when the field is below the threshold, high level when it is above. |  |  |  |
| Pulse Width<br>(0.001 s)                                                 | In | F64           | Trigger pulse width [s]. Valid only if Output Shape is Pulse.                                                                                                    |  |  |  |
| Output Delay (0<br>s)                                                    | In | F64           | Output signal hold-off [s].                                                                                                    |  |  |  |

## 5-7-6 Configure PPM Reference.vi

| Set the reference value for PPM measurement units. |    |     |                                                                                                    |  |  |
|----------------------------------------------------|----|-----|----------------------------------------------------------------------------------------------------|--|--|
| PPM Reference<br>(0 UNIT)                          | In | F64 | Reference value for PPM measurement units. By default, the units of the reference value are the current units. |  |  |

### 5-7-7 Configure Route.vi

| Select one or several active channels. |    |               |                                                                                                    |  |  |
|----------------------------------------|----|---------------|----------------------------------------------------------------------------------------------------|--|--|
| Channel List<br>(empty)                | In | Channel<br>[] | Active channels. The PT2026 searches for an NMR signal<br>on each of these channels, in order, and will start<br>measuring on the first channel where it finds a signal. Each<br>channel is an array of multiplexer port numbers. |  |  |

## 5-7-1 Configure Search Hall.vi

| Select whether the NMR search is assisted by Hall measurements (when sensor is available). |    |         |                                                                                     |  |  |
|--------------------------------------------------------------------------------------------|----|---------|-------------------------------------------------------------------------------------|--|--|
| Hall Enabled (T)                                                                           | In | Boolean | When enabled, NMR search is assisted by Hall measurements (if sensor is available). |  |  |

#### 5-7-2 Configure Search Limits.vi

| Configure the search limits, i.e. the range over which the PT2026 searches for an NMR signal. |    |     |                                                |  |  |
|-----------------------------------------------------------------------------------------------|----|-----|------------------------------------------------|--|--|
| High limit (0<br>UNIT)                                                                        | In | F64 | NMR search maximum, in currently active units. |  |  |
| Low limit (0<br>UNIT)                                                                         | In | F64 | NMR search minimum, in currently active units. |  |  |

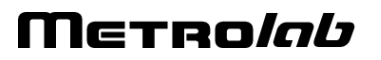

## 5-7-3 Configure Search.vi

Configure the parameters for searching for the NMR signal. Polymorphic: Auto, Custom, or Manual.

Custom allows you to modify the search parameters. Manual allows you to bypass the search altogether by specifying a field value.

| Detection Level<br>(0 V)                            | In | F64 | Minimum level of NMR peak relative to average noise [V].<br>(Custom, Manual)            |
|-----------------------------------------------------|----|-----|-----------------------------------------------------------------------------------------|
| Frequency Step<br>(0 Hz:<br>Computed from<br>probe) | In | F64 | Frequency step. Zero indicates default step size, as computed from probe data. (Custom) |
| Value (0 UNIT)                                      | In | F64 | Field value. (Manual)                                                                   |

## 5-7-4 Configure Unit.vi

| Set the unit of measurement. |    |               |                                                                  |                                                                           |  |
|------------------------------|----|---------------|------------------------------------------------------------------|---------------------------------------------------------------------------|--|
| Unit (0:T)                   | In | Enum<br>– U16 | Selected                                                         | measurement units:                                                        |  |
|                              |    |               | T:                                                               | Tesla                                                                     |  |
|                              |    |               | mT:                                                              | mTesla (1T=10 <sup>3</sup> mT)                                            |  |
|                              |    |               | Gauss:                                                           | Gauss (1T=10 <sup>4</sup> G)                                              |  |
|                              |    |               | kGauss:                                                          | kGauss (1T=10 kG)                                                         |  |
|                              |    |               | ppm:                                                             | parts per million (relative to value set in "Configure PPM Reference.vi") |  |
|                              |    |               | MHz (p):                                                         | proton equivalent NMR frequency (1T ≈ 42.5775<br>MHz-p)                   |  |
|                              |    | MHz:          | NMR frequency (depends on gyromagnetic ratio of sample material) |                                                                           |  |

### 5-8 CONFIGURE – ADVANCED

#### 5-8-1 Configure Clock Source.vi

| Select the clock source. |    |               |                                                                                                |  |
|--------------------------|----|---------------|------------------------------------------------------------------------------------------------|--|
| Source<br>(0:Internal)   | In | Enum<br>– U16 | Selected clock source:<br>- Internal<br>- External, connected to "10 MHz" back-panel connector |  |

### 5-8-2 Configure Digitization.vi

| Configure the NMR signal digitization. Polymorphic: Auto or Manual. |        |     |                                                                                                    |  |  |
|---------------------------------------------------------------------|--------|-----|----------------------------------------------------------------------------------------------------|--|--|
| Parameters for Ma                                                   | anual: | 1   |                                                                                                    |  |  |
| Offset Time (0<br>s)                                                | In     | F64 | Offset used to mask the transient at the beginning of the NMR signal, caused by the transmit pulse [s]. |  |  |
| Sweep Time<br>(0.01 s)                                              | In     | F64 | Length of digitized signal [s].                                                                         |  |  |
| Digitization Rate<br>(1E+6 Hz)                                      | In     | F64 | Digitization rate [Hz].                                                                                 |  |  |

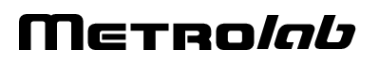

## 5-8-3 Configure Format.vi

| Set format for returned data. |    |               |                                                                                                    |  |  |
|-------------------------------|----|---------------|----------------------------------------------------------------------------------------------------|--|--|
| Format (0:Ascii)              | In | Enum –<br>U16 | Selected format:<br>- Ascii: results are returned as ASCII text.<br>- Integer: results are returned as binary data. |  |  |

## 5-8-4 Configure Matching-Tuning.vi

| Set control voltages for probe's matching and tuning varicaps. Polymorphic: Auto or Manual. |    |     |                       |  |  |
|---------------------------------------------------------------------------------------------|----|-----|-----------------------|--|--|
| Parameters for Manual:                                                                      |    |     |                       |  |  |
| Matching (0 V)                                                                              | In | F64 | Matching voltage [V]. |  |  |
| Tuning (0 V)                                                                                | In | F64 | Tuning voltage [V].   |  |  |

## 5-8-5 Configure Pulse.vi

| Set parameters of RF pulse. Polymorphic: Auto or Manual. |    |     |                   |  |  |
|----------------------------------------------------------|----|-----|-------------------|--|--|
| Parameters for Manual:                                   |    |     |                   |  |  |
| Period (30e-3 s)                                         | In | F64 | Pulse period [s]. |  |  |
| Width (1e-6 s)                                           | In | F64 | Pulse width [s].  |  |  |

## 5-9 CONFIGURE – COMMUNICATION

## 5-9-1 Configure Ethernet.vi

| Enable, disable, restart or configure the Ethernet interface. Polymorphic: State or Setting. |         |         |                                                                                                    |  |
|----------------------------------------------------------------------------------------------|---------|---------|----------------------------------------------------------------------------------------------------|--|
| Parameters for St                                                                            | ate:    |         |                                                                                                    |  |
| State (0:Enable)                                                                             | In      | enum –  | Desired state:                                                                                                    |  |
|                                                                                              |         | U16     | - Enable                                                                                                    |  |
|                                                                                              |         |         | - Disable                                                                                                    |  |
|                                                                                              |         |         | - Restart                                                                                                    |  |
| Parameters for Se                                                                            | etting: | -       |                                                                                                    |  |
| IP Address                                                                                   | In      | String  | IP network address.                                                                                                    |  |
|                                                                                              |         |         | If AUTO, DHCP is used to obtain the IP address, network mask, broadcast address, gateway address, and DNS server address. |  |
| Mask                                                                                         | In      | String  | IP network mask.                                                                                                    |  |
| Domain                                                                                       | In      | String  | Domain name.                                                                                                    |  |
| Broadcast                                                                                    | In      | String  | IP broadcast address.                                                                                                    |  |
| Gateway                                                                                      | In      | String  | IP gateway address.                                                                                                    |  |
| DNS Server                                                                                   | In      | String  | IP address of DNS server.                                                                                                 |  |
| NBNS enabled                                                                                 | In      | Boolean | Enable NBNS (NetBIOS Name Service).                                                                                       |  |
| Identifier                                                                                   | In      | String  | System identifier, used for DNS and NBNS.                                                                                 |  |

## 5-9-2 Configure Modbus.vi

| Enable and configure the MODBUS interface. Polymorphic: State or Setting. |      |           |                                                                                                |  |
|---------------------------------------------------------------------------|------|-----------|------------------------------------------------------------------------------------------------|--|
| Parameters for St                                                         | ate: |           |                                                                                                |  |
| Enabled (T)                                                               | In   | Boolean   | Enable the MODBUS protocol on the Ethernet interface.                                          |  |
| Parameters for Setting:                                                   |      |           |                                                                                                |  |
| Hosts (empty)                                                             | In   | String [] | Legal host IP numbers. If empty, all IP addresses are accepted.                                |  |
| Legal No. of<br>Connections (4)                                           | In   | U32       | Legal number of connections.                                                                   |  |
| Use 32bits floats<br>(F)                                                  | In   | Boolean   | Whether 32-bit floating-point numbers are returned, rather than 64-bit floating-point numbers. |  |

## NOTICE

• The MODBUS interface protocol is not yet implemented.

### 5-9-3 Configure USB.vi

| Enable or disable the USB interface. |    |         |                                                                                                    |  |
|--------------------------------------|----|---------|----------------------------------------------------------------------------------------------------|--|
| Enabled (T)                          | In | Boolean | Enable or disable the USBTMC-USB488 interface. This interface is always enabled at system startup. |  |

### 5-9-4 Configure VXI11.vi

| Enable or disable the VXI11 interface. |    |         |                                                                           |  |
|----------------------------------------|----|---------|---------------------------------------------------------------------------|--|
| Enabled (T)                            | In | Boolean | Enable or disable the "native" VXI-11 protocol on the Ethernet interface. |  |

### **5-10 ACTION-STATUS**

5-10-1 Abort.vi

| Stop execution of a command.   |    |         |                                                                  |  |
|--------------------------------|----|---------|------------------------------------------------------------------|--|
| Cancel<br>Continuous<br>(True) | In | Boolean | Stop continuous measurements in progress before executing abort. |  |

#### 5-10-2 Change Manual Search Value.vi

| Changes the current manual search value (the RF sent to the current probe). |    |     |                                      |  |
|-----------------------------------------------------------------------------|----|-----|--------------------------------------|--|
| Value (0 UNIT)                                                              | In | F64 | New RF value, in the selected units. |  |

### 5-10-3 Fetch Search Progress.vi

| Retrieve the current percentage of completion of the NMR signal search. |     |     |                                                               |  |
|-------------------------------------------------------------------------|-----|-----|---------------------------------------------------------------|--|
| Search Progress                                                         | Out | U8  | Search progress, as a percentage of the range to be searched. |  |
| Hall<br>Measurement<br>(UNIT)                                           | Out | F64 | Hall value if present, -1 otherwise.                          |  |

## 5-10-4 Force Operation Complete.vi

Forces the device into the Operation Complete Command Active State.

### 5-10-5 Force Output Trigger.vi

Force the output trigger.

Usually used to test the output trigger settings. Cannot be performed when the trigger is initiated.

#### 5-10-6 Initiate.vi

| Initiate a measurement with the current parameters. |    |         |                                                                                                    |  |
|-----------------------------------------------------|----|---------|----------------------------------------------------------------------------------------------------|--|
| Continuous (F)                                      | In | Boolean | Set continuous-trigger state, where the trigger is automatically re-enabled after each acquisition. |  |

#### 5-10-7 Preset Status.vi

Reset Operation and Questionable status registers.

#### 5-10-8 Query Arbitrary Status.vi

| Read an arbitrary set of operation status registers. (See Section 6-2-2) |     |               |                                               |  |
|--------------------------------------------------------------------------|-----|---------------|-----------------------------------------------|--|
| Arbitrary<br>Register Set                                                | In  | Cluster[]     | Each cluster specifies a register to be read: |  |
| Register Set                                                             |     | enum –        | Selected register set:                        |  |
| (0:OPERation)                                                            |     | U16           | - Questionable                                |  |
|                                                                          |     |               | - Operation                                   |  |
|                                                                          |     |               | - Operation:Bit11                             |  |
|                                                                          |     |               | - Operation:Bit12                             |  |
|                                                                          |     |               | - Questionable:Bit12                          |  |
| Register                                                                 |     | enum –<br>U16 | Selected register:                            |  |
| (0:Event)                                                                |     |               | - Event                                       |  |
|                                                                          |     |               | - Condition                                   |  |
|                                                                          |     |               | - Enable                                      |  |
| Arbitrary Status                                                         | Out | U16 [ ]       | Value of each of the requested registers.     |  |

#### 5-10-9 Query Current Route.vi

| Retrieve the currently selected channel list and active channel. |     |               |                                                                                        |  |
|------------------------------------------------------------------|-----|---------------|----------------------------------------------------------------------------------------|--|
| Current list                                                     | Out | Channel<br>[] | Currently selected channel list. Each channel is an array of multiplexer port numbers. |  |
| Active channel                                                   | Out | Channel       | Currently active channel, as an array of multiplexer port numbers.                     |  |

## 5-10-10 Query Status Operation BITx.vi

| Read the device-specific OPERation:BITx fan-out status register. (See Section 6-2-2) |     |               |                                                                  |  |
|--------------------------------------------------------------------------------------|-----|---------------|------------------------------------------------------------------|--|
| Register Set<br>(0: BIT11)                                                           | In  | enum –<br>U16 | Selected register set:<br>- Operation:Bit11<br>- Operation:Bit12 |  |
| Register<br>(0:Event)                                                                | In  | enum –<br>U16 | Selected register:<br>- Event<br>- Condition<br>- Enable         |  |
| Status<br>Operation BITx                                                             | Out | U16           | Value of the requested register.                                 |  |

## 5-10-11 Query Status Operation.vi

| Read an operation status register. (See Section 6-2-2) |     |               |                                  |  |
|--------------------------------------------------------|-----|---------------|----------------------------------|--|
| Register                                               | In  | enum –<br>U16 | Selected register:               |  |
| (0:Event)                                              |     |               | - Event                          |  |
|                                                        |     |               | - Condition                      |  |
|                                                        |     |               | - Enable                         |  |
| Status<br>Operation                                    | Out | U16           | Value of the requested register. |  |

## 5-10-12 Query Status Questionable BITx.vi

| Read the device-specific QUEStionable:BITx fan-out status register. (See Section 6-2-2) |     |               |                                                          |  |
|-----------------------------------------------------------------------------------------|-----|---------------|----------------------------------------------------------|--|
| Register Set<br>(0: BIT12)                                                              | In  | enum –<br>U16 | Selected register set:<br>- Bit12                        |  |
| Register<br>(0:Event)                                                                   | In  | enum –<br>U16 | Selected register:<br>- Event<br>- Condition<br>- Enable |  |
| Status<br>Operation BITx                                                                | Out | U16           | Value of the requested register.                         |  |

### 5-10-13 Query Status Questionable.vi

| Read a questionable status register. (See Section 6-2-2) |     |        |                                  |  |
|----------------------------------------------------------|-----|--------|----------------------------------|--|
| Register                                                 | In  | enum – | Selected register:               |  |
| (0:Event)                                                |     | U16    | - Event                          |  |
|                                                          |     |        | - Condition                      |  |
|                                                          |     |        | - Enable                         |  |
| Status<br>Questionable                                   | Out | U16    | Value of the requested register. |  |

## 5-10-14 Query Status Standard Event.vi

| Read the standard event status register. (See Section 6-2-2) |     |     |                                  |  |
|--------------------------------------------------------------|-----|-----|----------------------------------|--|
| Status Standard<br>Event                                     | Out | U16 | Value of the requested register. |  |

## 5-10-15Register To SRQ.vi

| Set enable bits for the selected register set. (See Section 6-2-2) |    |               |                                                                                                   |
|--------------------------------------------------------------------|----|---------------|---------------------------------------------------------------------------------------------------|
| Register Set (0:<br>Questionable)                                  | In | enum –<br>U16 | Selected register set:<br>- Questionable<br>- Operation<br>- Operation:Bit11<br>- Operation:Bit12 |
|                                                                    |    |               | - Questionable:Bit12                                                                              |
| Enable (0x0000)                                                    | In | U16           | Selected bits to set.                                                                             |

## 5-10-16 Set Transition Filter.vi

| Set and/or clear transition filter bits for the selected register set. (See Section 6-2-2) |    |               |                             |
|--------------------------------------------------------------------------------------------|----|---------------|-----------------------------|
| Register Set (0:                                                                           | In | enum –        | Selected register set:      |
| Questionable)                                                                              |    | U16           | - Questionable              |
|                                                                                            |    |               | - Operation                 |
|                                                                                            |    |               | - Operation:Bit11           |
|                                                                                            |    |               | - Operation:Bit12           |
|                                                                                            |    |               | - Questionable:Bit12        |
| Transition                                                                                 | In | enum –<br>U16 | Selected transition filter: |
| (0:Positive)                                                                               |    |               | - Positive                  |
|                                                                                            |    |               | - Negative                  |
| Set (0x0000)                                                                               | In | U16           | Selected bits to set.       |
| Clear (0x0000)                                                                             | In | U16           | Selected bits to clear.     |

## 5-10-17Unregister From SRQ.vi

| Clear bits in enable register for the selected register set. (See Section 6-2-2) |    |        |                         |  |
|----------------------------------------------------------------------------------|----|--------|-------------------------|--|
| Register Set (0:                                                                 | In | enum – | Selected register set:  |  |
| Questionable)                                                                    |    | U16    | - Questionable          |  |
|                                                                                  |    |        | - Operation             |  |
|                                                                                  |    |        | - Operation:Bit11       |  |
|                                                                                  |    |        | - Operation:Bit12       |  |
|                                                                                  |    |        | - Questionable:Bit12    |  |
| Disable<br>(0x0000)                                                              | In | U16    | Selected bits to clear. |  |

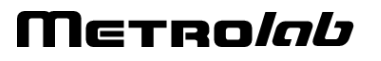

### 5-10-18 Wait For Operation To Complete.vi

Block the dispatcher until the operation completes.

If asked, the completion of the operation is notified into the SESR, and the VI closes whereas operation is active. Otherwise, the VI waits for this completion.

| Notify (T)                  | In | Boolean | Request response.                                         |
|-----------------------------|----|---------|-----------------------------------------------------------|
| timeout (-1 :<br>unchanged) | In | U16     | Timeout value, in ms. If < 0, use previously set timeout. |

## 5-11 DATA

#### 5-11-1 Fetch.vi

| Fetch the measurement results. Polymorphic: Flux, Basic, Advanced, All, or Arbitrary. |          |                  |                                                                                                    |  |
|---------------------------------------------------------------------------------------|----------|------------------|----------------------------------------------------------------------------------------------------|--|
| Common parameters:                                                                    |          |                  |                                                                                                    |  |
| No.<br>Measurements<br>(1)                                                            | In       | U32              | Number of measurements to fetch.                                                                                                    |  |
| Digits (-1)                                                                           | In       | 132              | Number of significant digits in result. $-1 = default$ , 6 digits.<br>Only used for ASCII output format – see Section 5-8-3.                              |  |
| Flux Unit                                                                             | Out      | Enum[ ]<br>– U16 | Units for each of the returned flux values (see Section 5-7-4).                                                                                           |  |
| Specific paramete                                                                     | rs for   | Flux:            |                                                                                                    |  |
| Flux (UNIT)                                                                           | Out      | F64[]            | Measured flux density, in the units given in the corresponding entry of "Flux Unit".                                                                      |  |
| Specific paramete                                                                     | rs for   | Basic:           |                                                                                                    |  |
| Basic fetch<br>results                                                                | Out      | Cluster[]        | Each cluster returns the following information for each measurement result:                                                                               |  |
| Flux (UNIT)                                                                           |          | F64              | Measured flux density, in the units given in the corresponding entry of "Flux Unit".                                                                      |  |
| Deviation<br>(ppm)                                                                    |          | F32              | Standard deviation of the measurement, in ppm (parts per million). Returns NaN ("Not a Number") if measurement averaging is disabled (see Section 5-7-1). |  |
| Uniformity (%)                                                                        |          | F32              | Rough measure of field uniformity (0 to 100%).                                                                                                    |  |
| Channel                                                                               |          | Channel          | Channel selected for measurement, as an array of multiplexer port numbers.                                                                                |  |
| Timestamp                                                                             |          | U64              | Time stamp [ms].                                                                                                    |  |
| Status                                                                                |          | U8               | 1 if measurement was questionable, 0 otherwise                                                                                                    |  |
| Specific paramete                                                                     | rs for a | Advanced,        | in addition to those for Basic:                                                                                                    |  |
| Intermediate<br>Frequency (Hz)                                                        | Out      | F64              | Measured intermediate frequency [Hz].                                                                                                    |  |
| Relaxation Time<br>(s)                                                                | Out      | F32              | Measured relaxation time [s].                                                                                                    |  |
| Radio<br>Frequency (Hz)                                                               | Out      | F64              | Radio frequency [Hz].                                                                                                    |  |

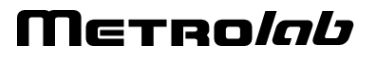

| Specific parameters for All, in addition to those for Advanced: |           |               |                                                                                  |
|-----------------------------------------------------------------|-----------|---------------|----------------------------------------------------------------------------------|
| No. NMR<br>Samples (1)                                          | In        | U32           | Requested number of samples in NMR signal.                                       |
| No. FFT<br>Samples (1)                                          | In        | U32           | Requested number of samples in FFT signal.                                       |
| No. Spectrum<br>Samples (1)                                     | In        | U32           | Requested number of samples in spectrum.                                         |
| Polynomial<br>Degree (2)                                        | In        | U32           | Requested highest degree of coefficients for polynomial fit.                     |
| NMR Signal                                                      | Out       | Cluster       | Last NMR IF signal acquired:                                                     |
| Sample Period<br>(s)                                            |           | F32           | Sample period [s].                                                               |
| Samples                                                         |           | F32[]         | NMR signal.                                                                      |
| FFT Buffer                                                      | Out       | Cluster       | Last FFT buffer:                                                                 |
| Frequency<br>Resolution<br>(Hz)                                 |           | F32           | Frequency resolution [Hz].                                                       |
| Samples                                                         |           | F32[]         | FFT signal.                                                                      |
| Spectrum                                                        | Out       | Cluster       | Last peak spectrum:                                                              |
| Center<br>Frequency<br>(Hz)                                     |           | F32           | Center frequency [Hz].                                                           |
| Frequency<br>Resolution<br>(Hz)                                 |           | F32           | Frequency resolution [Hz].                                                       |
| Samples                                                         |           | F32[]         | Spectrum values.                                                                 |
| Fit Polynom                                                     | Out       | F64[]         | Polynomial coefficients, starting at degree 0. The first element is the residue. |
| Specific paramete                                               | ers for a | Arbitrary, in | addition to those for All:                                                       |
| Flux?                                                           | In        | Boolean       | Fetch flux density?                                                              |
| Deviation?                                                      | In        | Boolean       | Fetch standard deviation?                                                        |
| Uniformity?                                                     | In        | Boolean       | Fetch field uniformity?                                                          |
| Channel?                                                        | In        | Boolean       | Fetch selected channel?                                                          |
| Timestamp?                                                      | In        | Boolean       | Fetch time stamp?                                                                |
| Status?                                                         | In        | Boolean       | Fetch status?                                                                    |
| Intermediate frequency?                                         | In        | Boolean       | Fetch intermediate frequency?                                                    |
| Relaxation<br>time?                                             | In        | Boolean       | Fetch relaxation time?                                                           |
| Radio<br>Frequency?                                             | In        | Boolean       | Fetch radio frequency?                                                           |

#### 5-11-2 Measure Flux.vi

| Abort any pending triggers and perform measurements, using either current or default search and |
|-------------------------------------------------------------------------------------------------|
| measurement parameters. Polymorphic: Scalar, Array.                                             |

| Common paramet                | Common parameters: |               |                                                                                                    |  |  |
|-------------------------------|--------------------|---------------|----------------------------------------------------------------------------------------------------|--|--|
| Default Parms<br>(F)          | In                 | Boolean       | If true, use default search and measurement parameters.<br>Otherwise use the currently configured parameters.                                                                                                    |  |  |
| No. of Digits (-1)            | In                 | 132           | Number of significant digits in result1 = default, 6 digits.<br>Only used for ASCII output format – see Section 5-8-3.                                                                                                    |  |  |
| Expected Field<br>Value (-1)  | In                 | F64           | Constrains the NMR signal search. By default the full range of all active probes is searched.                                                                                                    |  |  |
| Channel List ()               | In                 | Channel<br>[] | Channel list. Each channel is an array of multiplexer port<br>numbers. The PT2026 searches for an NMR signal on each<br>channel in the list, in order, and will start measuring on the<br>first channel where it finds a signal. The default channel list is<br>defined by "Configure Route.vi" (see Section 5-7-7), or else<br>contains all connected probes. |  |  |
| Specific paramete             | ers for            | Scalar:       |                                                                                                    |  |  |
| Flux (UNIT)                   | Out                | F64           | Flux density measurement, in the currently configured units (see Section 5-7-4).                                                                                                    |  |  |
| Specific paramete             | ers for            | Array:        |                                                                                                    |  |  |
| No. of<br>Measurements<br>(2) | In                 | U32           | Number of measurements to perform.                                                                                                    |  |  |
| Flux (UNIT)                   | Out                | F64[]         | Flux density measurements, in the currently configured units (see Section 5-7-4).                                                                                                    |  |  |

## 5-11-3 Read Channel List.vi

| Read the current list of available channels. |     |               |                                                                                                  |
|----------------------------------------------|-----|---------------|--------------------------------------------------------------------------------------------------|
| Channel List                                 | Out | Channel<br>[] | All channels which have a probe connected. Each channel is an array of multiplexer port numbers. |

### 5-11-4 Read Probe Data.vi

| Retrieve probe information. Polymorphic: Information, Limits, Hall, Raw Hall                                                               |       |               |                                                                                                    |
|----------------------------------------------------------------------------------------------------|-------|---------------|----------------------------------------------------------------------------------------------------|
| Parameters for Information:                                                                                                    |       |               |                                                                                                    |
| Channel List<br>(empty)                                                                                                    | In    | Channel<br>[] | Channels for which to retrieve the information. Each channel is an array of multiplexer port numbers. |
| Model Numbers                                                                                                    | Out   | U32[ ]        | Model number for each of the specified probes.                                                        |
| Serial Numbers                                                                                                    | Out   | U32[ ]        | Serial number for each of the specified probes.                                                       |
| Designations                                                                                                    | Out   | String[]      | Designation for each of the specified probes.                                                         |
| Parameters for Li                                                                                                    | mits: |               |                                                                                                    |
| Channel List<br>(empty)                                                                                                    | In    | Channel<br>[] | Channels for which to retrieve the limits. Each channel is an array of multiplexer port numbers.      |
| Maxima (UNIT)                                                                                                    | Out   | F64[]         | Range maxima for each of the specified probes, in the currently configured units (see Section 5-7-4). |
| Minima(UNIT)                                                                                                    | Out   | F64[]         | Range minima for each of the specified probes, in the currently configured units (see Section 5-7-4). |
| The "Hall" instance returns the Hall sensor reading of the currently selected probe. An error is returned if the probe has no Hall sensor. |       |               |                                                                                                    |
| Parameters for Ha                                                                                                    | all:  |               |                                                                                                    |
|                                                                                                    | Out   | EG4           | Poturned Hell field magnitude                                                                         |

| B Hall  | Out | F64 | Returned Hall field magnitude. |
|---------|-----|-----|--------------------------------|
| Bx Hall | Out | F64 | Returned Hall X component.     |
| By Hall | Out | F64 | Returned Hall Y component.     |
| Bz Hall | Out | F64 | Returned Hall Z component.     |

The "Raw Hall" instance returns the raw Hall sensor reading of the currently selected probe. An error is returned if the probe has no Hall sensor.

#### Parameters for Raw Hall:

| B Hall  | Out | F64 | Returned Hall field magnitude. |
|---------|-----|-----|--------------------------------|
| Bx Hall | Out | F64 | Returned Hall X component.     |
| By Hall | Out | F64 | Returned Hall Y component.     |
| Bz Hall | Out | F64 | Returned Hall Z component.     |

### 5-12 DATA – CONFIGURATION

#### 5-12-1 Query Clock Source.vi

| Query the source selection of the reference clock. |     |        |                                |  |
|----------------------------------------------------|-----|--------|--------------------------------|--|
| Source                                             | Out | Enum – | Source of the reference clock: |  |
|                                                    |     | U16    | - Internal                     |  |
|                                                    |     |        | - External                     |  |

#### 5-12-2 Query Continuous State.vi

| Query the continuous-trigger state. |     |         |                                                                                                    |  |
|-------------------------------------|-----|---------|----------------------------------------------------------------------------------------------------|--|
| Source                              | Out | Boolean | True if continuous-trigger state is enabled, where the trigger is automatically re-enabled after each acquisition. |  |

## 5-12-3 Query Digitization Configuration.vi

| Query digitization configuration. Polymorphic: Values, Limits. |        |          |                                                                                                    |
|----------------------------------------------------------------|--------|----------|----------------------------------------------------------------------------------------------------|
| Common parame                                                  | ters:  |          |                                                                                                    |
| Automatic                                                      | Out    | Boolean  | Whether sweep time is computed automatically.                                                       |
| Parameters for Va                                              | alues: |          |                                                                                                    |
| Offset Time (s)                                                | Out    | F64      | Offset used to mask the transient at the beginning of the NMR signal, caused by the transmit pulse. |
| Sweep Time (s)                                                 | Out    | F64      | Current seep time.                                                                                  |
| Digitization Rate<br>(Hz)                                      | Out    | F64      | Digitization rate.                                                                                  |
| Parameters for Li                                              | mits:  |          |                                                                                                    |
| Offset Time (s)                                                | Out    | Cluster: | Offset used to mask the transient at the beginning of the NMR signal, caused by the transmit pulse: |
| Value                                                          |        | F64      | Current value                                                                                       |
| Min                                                            |        | F64      | Minimum value                                                                                       |
| Max                                                            |        | F64      | Maximum value                                                                                       |
| Default                                                        |        | F64      | Default value                                                                                       |
| Sweep Time (s)                                                 | Out    | Cluster: | Sweep time:                                                                                         |
| Value                                                          |        | F64      | Current value                                                                                       |
| Min                                                            |        | F64      | Minimum value                                                                                       |
| Max                                                            |        | F64      | Maximum value                                                                                       |
| Default                                                        |        | F64      | Default value                                                                                       |
| Digitization Rate<br>(Hz)                                      | Out    | Cluster: | Digitization rate:                                                                                  |
| Value                                                          |        | F64      | Current value                                                                                       |
| Min                                                            |        | F64      | Minimum value                                                                                       |
| Max                                                            |        | F64      | Maximum value                                                                                       |
| Default                                                        |        | F64      | Default value                                                                                       |

## 5-12-4 Query Ethernet Configuration.vi

| Query the settings of the Ethernet interface. |     |          |                                                   |  |
|-----------------------------------------------|-----|----------|---------------------------------------------------|--|
| Enabled                                       | Out | Boolean  | Whether or not the Ethernet interface is enabled. |  |
| Ethernet settings                             | Out | Cluster: | Parameters of the Ethernet interface:             |  |
| IP Address                                    |     | String   | IP network address.                               |  |
| Mask                                          |     | String   | IP network mask.                                  |  |
| Domain                                        |     | String   | Domain name.                                      |  |
| Broadcast                                     |     | String   | IP broadcast address.                             |  |
| Gateway                                       |     | String   | IP gateway address.                               |  |
| DNS Server                                    |     | String   | IP address of DNS server.                         |  |
| NBNS enabled                                  |     | Boolean  | Enable NBNS (NetBIOS Name Service).               |  |
| Identifier                                    |     | String   | System identifier, used for DNS and NBNS.         |  |

## 5-12-5 Query Format.vi

| Query data output format. |     |               |                                |  |
|---------------------------|-----|---------------|--------------------------------|--|
| Format                    | Out | Enum –<br>U16 | Data output format:<br>- Ascii |  |
|                           |     |               | - Integer                      |  |

## 5-12-6 Query Input Trigger Configuration.vi

| Query input trigger configuration. Polymorphic: Values, Limits. |        |                                      |                                                                                               |  |
|-----------------------------------------------------------------|--------|--------------------------------------|-----------------------------------------------------------------------------------------------|--|
| Common paramet                                                  | ters:  |                                      |                                                                                               |  |
| Source                                                          | Out    | Enum –<br>U16                        | Trigger source:<br>- Immediate<br>- Timer<br>- Bus<br>- External                              |  |
| Trigger Slope<br>(0: Positive)                                  | Out    | Enum –<br>U16                        | Trigger slope for External trigger:<br>- Positive<br>- Negative<br>- Either                   |  |
| Parameters for Va                                               | alues: |                                      |                                                                                               |  |
| Period (s)                                                      | Out    | F64                                  | Period for Timer trigger.                                                                     |  |
| No. of Triggers                                                 | Out    | 132                                  | Number of triggers required to complete an acquisition.                                       |  |
| Parameters for Li                                               | mits:  |                                      |                                                                                               |  |
| Period (s)<br>Value<br>Min<br>Max<br>Default                    | Out    | Cluster:<br>F64<br>F64<br>F64<br>F64 | Period for Timer trigger:<br>Current value<br>Minimum value<br>Maximum value<br>Default value |  |
| No of Triggers                                                  | Out    | Cluster:                             | Number of triggers required to complete an acquisition:                                       |  |
| Value<br>Min<br>Max                                             | out    | 132<br>132<br>132                    | Current value<br>Minimum value<br>Maximum value                                               |  |
| Default                                                         |        | 132                                  | Default value                                                                                 |  |

## 5-12-7 Query Matching-Tuning Configuration.vi

| Query the matching / tuning configuration of the probe. Polymorphic: Values, Limits. |                    |          |                                                                                                    |  |
|--------------------------------------------------------------------------------------|--------------------|----------|----------------------------------------------------------------------------------------------------|--|
| Common paramet                                                                       | Common parameters: |          |                                                                                                    |  |
| Automatic?                                                                           | Out                | Boolean  | If true, matching/tuning uses the probe's characteristic curves.<br>If false, the matching/tuning voltages are set manually. |  |
| Parameters for Va                                                                    | alues:             |          |                                                                                                    |  |
| Matching (V)                                                                         | Out                | F64      | Matching voltage.                                                                                                    |  |
| Tuning (V)                                                                           | Out                | 132      | Tuning voltage.                                                                                                    |  |
| Parameters for Li                                                                    | mits:              |          |                                                                                                    |  |
| Matching (V)                                                                         | Out                | Cluster: | Matching voltage:                                                                                                    |  |
| Value                                                                                |                    | F64      | Current value                                                                                                    |  |
| Min                                                                                  |                    | F64      | Minimum value                                                                                                    |  |
| Max                                                                                  |                    | F64      | Maximum value                                                                                                    |  |
| Default                                                                              |                    | F64      | Default value                                                                                                    |  |
| Tuning (V)                                                                           | Out                | Cluster: | Tuning voltage:                                                                                                    |  |
| Value                                                                                |                    | 132      | Current value                                                                                                    |  |
| Min                                                                                  |                    | 132      | Minimum value                                                                                                    |  |
| Max                                                                                  |                    | 132      | Maximum value                                                                                                    |  |
| Default                                                                              |                    | 132      | Default value                                                                                                    |  |

## 5-12-8 Query Measure Configuration.vi

| Query configuration of measurement parameters. Polymorphic: Values, Limits. |        |          |                                                                            |
|-----------------------------------------------------------------------------|--------|----------|----------------------------------------------------------------------------|
| Common paramet                                                              | ters:  |          |                                                                            |
| Automatic?                                                                  | Out    | Boolean  | Default measurement settings are used.                                     |
| Reject?                                                                     | Out    | Boolean  | Spurious signals are rejected.                                             |
| Parameters for Va                                                           | alues: |          |                                                                            |
| Detection Level<br>(V)                                                      | Out    | F64      | Minimum level of NMR peak relative to average spectral noise.              |
| Bandwidth (Hz)                                                              | Out    | F64      | Frequency range around peak value used to fit response.                    |
| No. of Fitting<br>Points                                                    | Out    | U32      | Number of points used to fit the response.                                 |
| Allowed Missing<br>Measurements                                             | Out    | U32      | How many missing measurements to allow before aborting measurement mode.   |
| Tracking Parms:                                                             |        |          |                                                                            |
| Max IF (Hz)                                                                 | Out    | F64      | Max intermediate frequency.                                                |
| Min IF (Hz)                                                                 | Out    | F64      | Min intermediate frequency.                                                |
| Allowed<br>Missing<br>Measurements                                          | Out    | U32      | How many measurements to allow outside the range before correcting the RF. |
| Parameters for Li                                                           | mits:  | 1        |                                                                            |
| Detection Level<br>(V)                                                      | Out    | Cluster: | Minimum level of NMR peak relative to average spectral noise:              |
| Value                                                                       |        | F64      | Current value                                                              |
| Min                                                                         |        | F64      | Minimum value                                                              |
| Max                                                                         |        | F64      | Maximum value                                                              |
| Default                                                                     |        | F64      | Default value                                                              |
| Bandwidth (Hz)                                                              | Out    | Cluster: | Frequency range around peak value used to fit response:                    |
| Value                                                                       |        | F64      | Current value                                                              |
| Min                                                                         |        | F64      | Minimum value                                                              |
| Max                                                                         |        | F64      | Maximum value                                                              |
| Default                                                                     |        | F64      | Default value                                                              |

| No. of Eitting                     | 0   | Cluster  | Number of points used to fit the responses                                 |
|------------------------------------|-----|----------|----------------------------------------------------------------------------|
| Points                             | Out | Cluster: | Number of points used to lit the response.                                 |
| Value                              |     | F64      | Current value                                                              |
| Min                                |     | F64      | Minimum value                                                              |
| Max                                |     | F64      | Maximum value                                                              |
| Default                            |     | F64      | Default value                                                              |
| Allowed Missing<br>Measurements    | Out | Cluster: | How many missing measurements to allow before aborting measurement mode:   |
| Value                              |     | U32      | Current value                                                              |
| Min                                |     | U32      | Minimum value                                                              |
| Max                                |     | U32      | Maximum value                                                              |
| Default                            |     | U32      | Default value                                                              |
| Tracking Parms:                    | Out | Cluster: |                                                                            |
| Max IF (Hz)                        |     | Cluster: | Max intermediate frequency:                                                |
| Value                              |     | F64      | Current value                                                              |
| Min                                |     | F64      | Minimum value                                                              |
| Max                                |     | F64      | Maximum value                                                              |
| Default                            |     | F64      | Default value                                                              |
| Min IF (Hz)                        |     | Cluster: | Min intermediate frequency:                                                |
| Value                              |     | 132      | Current value                                                              |
| Min                                |     | 132      | Minimum value                                                              |
| Max                                |     | 132      | Maximum value                                                              |
| Default                            |     | 132      | Default value                                                              |
| Allowed<br>Missing<br>Measurements |     | Cluster: | How many measurements to allow outside the range before correcting the RF: |
| Value                              |     | F64      | Current value                                                              |
| Min                                |     | F64      | Minimum value                                                              |
| Max                                |     | F64      | Maximum value                                                              |
| Default                            |     | F64      | Default value                                                              |

## 5-12-9 Query Measurement Averaging Configuration.vi

| Query the measurement-averaging configuration. Polymorphic: Values, Limits. |        |          |                                                          |  |
|-----------------------------------------------------------------------------|--------|----------|----------------------------------------------------------|--|
| Common parameters:                                                          |        |          |                                                          |  |
| Averaging Type                                                              | Out    | Enum –   | Selected measurement averaging type:                     |  |
|                                                                             |        | U16      | - None: measurement averaging is disabled                |  |
|                                                                             |        |          | - Exponential                                            |  |
|                                                                             |        |          | - Moving                                                 |  |
|                                                                             |        |          | - Repeat                                                 |  |
|                                                                             |        |          | See documentation of :AVERage2 command in Section 6-2-6. |  |
| Parameters for Va                                                           | alues: |          |                                                          |  |
| No. of<br>Measurements                                                      | Out    | U32      | Number of signals in average.                            |  |
| Parameters for Li                                                           | mits:  |          |                                                          |  |
| No. of<br>Measurements                                                      | Out    | Cluster: | Number of signals in average:                            |  |
| Value                                                                       |        | U32      | Current value                                            |  |
| Min                                                                         |        | U32      | Minimum value                                            |  |
| Max                                                                         |        | U32      | Maximum value                                            |  |
| Default                                                                     |        | U32      | Default value                                            |  |

#### 5-12-10 Query Modbus Configuration.vi

| Query the settings of the Modbus interface. |     |          |                                                                      |  |
|---------------------------------------------|-----|----------|----------------------------------------------------------------------|--|
| Enabled                                     | Out | Boolean  | Whether or not the Modbus interface is enabled.                      |  |
| Hosts                                       | Out | String[] | Allowed host IP numbers.                                             |  |
| No. of<br>Connections                       | Out | U32      | Allowed number of connections.                                       |  |
| Use 32-bit floats                           | Out | Boolean  | If set, 32-bit floating-point numbers are returned, else 64-<br>bit. |  |

## Μετκο*ίαυ*

## 5-12-11 Query Output Trigger Configuration.vi

| Query the output trigger settings. Polymorphic: Values, Limits. |        |          |                                                                                                    |  |  |
|-----------------------------------------------------------------|--------|----------|----------------------------------------------------------------------------------------------------|--|--|
| Common parameters:                                              |        |          |                                                                                                    |  |  |
| Active?                                                         | Out    | Boolean  | Whether the Trigger Output signal is enabled.                                                                               |  |  |
| Trigger Slope                                                   | Out    | Enum     | Generate trigger signal for the following slope:                                                                            |  |  |
|                                                                 |        | – U16    | - Positive: rising field                                                                                                    |  |  |
|                                                                 |        |          | - Negative: falling field                                                                                                   |  |  |
|                                                                 |        |          | - Either                                                                                                    |  |  |
| Output Shape                                                    | Out    | Enum     | Trigger Output signal shape:                                                                                                |  |  |
|                                                                 |        | – U16    | - DC: Logic level, depending on polarity                                                                                    |  |  |
|                                                                 |        |          | - Pulse: Pulse at transition, with defined width and polarity                                                               |  |  |
| Inverted Output<br>Polarity?                                    | Out    | Boolean  | Polarity of the trigger signal. For pulse output, normal is a positive-going pulse. For DC output, normal is low level when |  |  |
|                                                                 |        |          | the field is below the threshold, high level when it is above.                                                              |  |  |
| Parameters for Va                                               | alues: |          |                                                                                                    |  |  |
| Trigger Level<br>(UNIT)                                         | Out    | F64      | The measurement value at which Trigger Output is activated, in the currently configured units (see Section 5-7-4).          |  |  |
| Pulse Width (s)                                                 | Out    | F64      | Trigger pulse width, if Output Shape = Pulse.                                                                               |  |  |
| Output Delay (s)                                                | Out    | F64      | Trigger output signal hold-off.                                                                                             |  |  |
| Parameters for Li                                               | mits:  |          |                                                                                                    |  |  |
| Trigger Level<br>(UNIT)                                         | Out    | Cluster: | The measurement value at which Trigger Output is activated, in the currently configured units (see Section 5-7-4):          |  |  |
| Value                                                           |        | F64      | Current value                                                                                                    |  |  |
| Min                                                             |        | F64      | Minimum value                                                                                                    |  |  |
| Max                                                             |        | F64      | Maximum value                                                                                                    |  |  |
| Default                                                         |        | F64      | Default value                                                                                                    |  |  |
| Pulse Width (s)                                                 | Out    | Cluster: | Trigger pulse width, if Output Shape = Pulse:                                                                               |  |  |
| Value                                                           |        | F64      | Current value                                                                                                    |  |  |
| Min                                                             |        | F64      | Minimum value                                                                                                    |  |  |
| Max                                                             |        | F64      | Maximum value                                                                                                    |  |  |
| Default                                                         |        | F64      | Default value                                                                                                    |  |  |
| Output Delay (s)                                                | Out    | Cluster: | Trigger output signal hold-off:                                                                                             |  |  |
| Value                                                           |        | F64      | Current value                                                                                                    |  |  |
| Min                                                             |        | F64      | Minimum value                                                                                                    |  |  |
| Max                                                             |        | F64      | Maximum value                                                                                                    |  |  |
| Default                                                         |        | F64      | Default value                                                                                                    |  |  |

## 5-12-12 Query Pulse Configuration.vi

| Query the configuration of the RF pulse. Polymorphic: Values, Limits. |        |          |                                                                                                    |
|-----------------------------------------------------------------------|--------|----------|----------------------------------------------------------------------------------------------------|
| Common paramet                                                        | ters:  |          |                                                                                                    |
| Automatic?                                                            | Out    | Boolean  | Whether the pulse width and period are calculated automatically from the probe information, or set manually. |
| Parameters for Va                                                     | alues: |          |                                                                                                    |
| Period (s)                                                            | Out    | F64      | RF pulse period.                                                                                             |
| Width (s)                                                             | Out    | F64      | RF pulse width.                                                                                              |
| Parameters for Lir                                                    | nits:  |          |                                                                                                    |
| Trigger Level<br>(UNIT)                                               | Out    | Cluster: | RF pulse period:                                                                                             |
| Value                                                                 |        | F64      | Current value                                                                                                |
| Min                                                                   |        | F64      | Minimum value                                                                                                |
| Max                                                                   |        | F64      | Maximum value                                                                                                |
| Default                                                               |        | F64      | Default value                                                                                                |
| Pulse Width (s)                                                       | Out    | Cluster: | RF pulse width:                                                                                              |
| Value                                                                 |        | F64      | Current value                                                                                                |
| Min                                                                   |        | F64      | Minimum value                                                                                                |
| Max                                                                   |        | F64      | Maximum value                                                                                                |
| Default                                                               |        | F64      | Default value                                                                                                |

## 5-12-13 Query Search Configuration.vi

| Query configuration of search parameters. Polymorphic: Values, Limits. |                    |          |                                                                                                 |  |  |  |
|------------------------------------------------------------------------|--------------------|----------|-------------------------------------------------------------------------------------------------|--|--|--|
| Common parame                                                          | Common parameters: |          |                                                                                                 |  |  |  |
| Mode Out                                                               | Out                | Enum     | Search mode:                                                                                    |  |  |  |
|                                                                        |                    | – U16    | - Automatic: step through the specified search range with default search parameters.            |  |  |  |
|                                                                        |                    |          | - Custom: as Automatic, but uses the custom detection level and frequency step.                 |  |  |  |
|                                                                        |                    |          | - Manual: set the RF frequency where a search is to be performed.                               |  |  |  |
| Parameters for Va                                                      | alues:             |          |                                                                                                 |  |  |  |
| Detection Level<br>(V)                                                 | Out                | F64      | Minimum level of NMR peak relative to average noise, used in Custom search mode.                |  |  |  |
| Frequency Step<br>(Hz)                                                 | Out                | F64      | Frequency step, used in Custom search mode.                                                     |  |  |  |
| High Limit<br>(UNIT)                                                   | Out                | F64      | Maximum field value, in the currently configured units (see Section 5-7-4).                     |  |  |  |
| Low Limit<br>(UNIT)                                                    | Out                | F64      | Minimum field value, in the currently configured units (see Section 5-7-4).                     |  |  |  |
| Manual Value<br>(UNIT)                                                 | Out                | F64      | Field value used for Manual search mode, in the currently configured units (see Section 5-7-4). |  |  |  |
| Parameters for Li                                                      | mits:              |          |                                                                                                 |  |  |  |
| Detection Level (V)                                                    | Out                | Cluster: | Minimum level of NMR peak relative to average noise, used in Custom search mode:                |  |  |  |
| Value                                                                  |                    | F64      | Current value                                                                                   |  |  |  |
| Min                                                                    |                    | F64      | Minimum value                                                                                   |  |  |  |
| Max                                                                    |                    | F64      | Maximum value                                                                                   |  |  |  |
| Default                                                                |                    | F64      | Default value                                                                                   |  |  |  |
| Frequency Step<br>(Hz)                                                 | Out                | Cluster: | Frequency step, used in Custom search mode:                                                     |  |  |  |
| Value                                                                  |                    | F64      | Current value                                                                                   |  |  |  |
| Min                                                                    |                    | F64      | Minimum value                                                                                   |  |  |  |
| Max                                                                    |                    | F64      | Maximum value                                                                                   |  |  |  |
| Default                                                                |                    | F64      | Default value                                                                                   |  |  |  |

| High Limit<br>(UNIT)   | Out | Cluster: | Maximum field value, in the currently configured units (see Section 5-7-4):                     |
|------------------------|-----|----------|-------------------------------------------------------------------------------------------------|
| Value                  |     | F64      | Current value                                                                                   |
| Min                    |     | F64      | Minimum value                                                                                   |
| Max                    |     | F64      | Maximum value                                                                                   |
| Default                |     | F64      | Default value                                                                                   |
| Low Limit<br>(UNIT)    | Out | Cluster: | Minimum field value, in the currently configured units (see Section 5-7-4):                     |
| Value                  |     | U32      | Current value                                                                                   |
| Min                    |     | U32      | Minimum value                                                                                   |
| Max                    |     | U32      | Maximum value                                                                                   |
| Default                |     | U32      | Default value                                                                                   |
| Manual Value<br>(UNIT) | Out | Cluster: | Field value used for Manual search mode, in the currently configured units (see Section 5-7-4): |
| Value                  |     | F64      | Current value                                                                                   |
| Min                    |     | F64      | Minimum value                                                                                   |
| Max                    |     | F64      | Maximum value                                                                                   |
| Default                |     | F64      | Default value                                                                                   |

## 5-12-1 Query Search Hall.vi

| Query whether the NMR search is assisted by Hall measurements (when sensor is available). |     |         |                                                                                       |  |
|-------------------------------------------------------------------------------------------|-----|---------|---------------------------------------------------------------------------------------|--|
| Hall Enabled?                                                                             | Out | Boolean | When enabled, NMR search is assisted by Hall measurements (when sensor is available). |  |

## 5-12-2 Query Signal Averaging Configuration.vi

| Query the signal-averaging configuration. Polymorphic: Values, Limits. |                        |          |                                                          |  |  |
|------------------------------------------------------------------------|------------------------|----------|----------------------------------------------------------|--|--|
| Common paramet                                                         | Common parameters:     |          |                                                          |  |  |
| Averaging Type                                                         | Out                    | Enum –   | Selected measurement averaging type:                     |  |  |
|                                                                        |                        | U16      | - None: measurement averaging is disabled                |  |  |
|                                                                        |                        |          | - Exponential                                            |  |  |
|                                                                        |                        |          | - Repeat                                                 |  |  |
|                                                                        |                        |          | See documentation of :AVERage1 command in Section 6-2-6. |  |  |
| Parameters for Va                                                      | Parameters for Values: |          |                                                          |  |  |
| No. of Signals                                                         | Out                    | U32      | Number of signals in average.                            |  |  |
| Parameters for Li                                                      | mits:                  |          |                                                          |  |  |
| No. of Signals                                                         | Out                    | Cluster: | Number of signals in average:                            |  |  |
| Value                                                                  |                        | U32      | Current value                                            |  |  |
| Min                                                                    |                        | U32      | Minimum value                                            |  |  |
| Max                                                                    |                        | U32      | Maximum value                                            |  |  |
| Default                                                                |                        | U32      | Default value                                            |  |  |

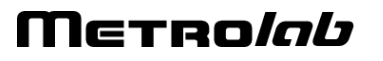

## 5-12-3 Query Unit Configuration.vi

| Query the units configuration. |     |               |                                                           |
|--------------------------------|-----|---------------|-----------------------------------------------------------|
| Unit                           | Out | Enum<br>– U16 | Currently selected units (see Section 5-7-4).             |
| PPM Reference<br>(UNIT)        | Out | F64           | Reference value for ppm, in the currently selected units. |

### 5-12-4 Query USB Configuration.vi

| Query the USB configuration. |     |         |                                                                                                    |  |
|------------------------------|-----|---------|----------------------------------------------------------------------------------------------------|--|
| Enabled                      | Out | Boolean | Whether the USBTMC-USB488 interface is enabled. This interface is always enabled at system startup. |  |

### 5-12-5 Query VXI11 Configuration.vi

| Query the VXI-11 configuration. |     |         |                                          |  |
|---------------------------------|-----|---------|------------------------------------------|--|
| Enabled                         | Out | Boolean | Whether the VXI-11 interface is enabled. |  |

## 5-13 UTILITY

#### 5-13-1 Error Query.vi

Queries the instrument for any errors in the instrument's error queue. It will continue to read errors until all errors have been read from the instrument. Any errors will be returned in the error out control.

Note: This VI is called automatically by most driver VIs so it is not usually necessary to call this in an application.

| Error Code    | Out | 132[ ] | The instrument-specific error code(s) returned by the instrument.      |
|---------------|-----|--------|------------------------------------------------------------------------|
| Error Message | Out | String | Message returned by the instrument describing the instrument error(s). |

#### 5-13-2 Find Instruments.vi

| Searches the VISA resource database for PT2026 instruments. |     |                 |                                                                |  |
|-------------------------------------------------------------|-----|-----------------|----------------------------------------------------------------|--|
| Interfaces<br>(0: All)                                      | In  | Enum –<br>U16   | What interfaces to search for:<br>- All<br>- USB<br>- Ethernet |  |
| Visa Resources                                              | Out | VISA[]          | Returned VISA resource references.                             |  |
| Interfaces                                                  | Out | Enum[]<br>– U16 | Corresponding interface type:<br>- USB<br>- Ethernet           |  |
| Serial Numbers                                              | Out | 132[ ]          | Corresponding serial numbers.                                  |  |

### 5-13-3 Lock-Unlock.vi

| Request the lock of the instrument.                                                                      |     |                 |                                                                                   |  |  |
|----------------------------------------------------------------------------------------------------|-----|-----------------|-----------------------------------------------------------------------------------|--|--|
| Multiple hosts may communicate with an instrument, but only the one that owns the lock is write-enabled. |     |                 |                                                                                   |  |  |
| Action<br>(0: Request)                                                                                   | In  | Enum[]<br>– U16 | Requested action:<br>- Request: requests the lock<br>- Release: releases the lock |  |  |
| Locked?                                                                                                  | Out | Boolean         | Returns true if a lock request was successful.                                    |  |  |

### 5-13-4 Power Off.vi

| Power off or reboot the PT2026. |    |         |                                       |  |  |
|---------------------------------|----|---------|---------------------------------------|--|--|
| Reboot? (F)                     | In | Boolean | Reboots if true, powers off if false. |  |  |

## 5-13-5 Read Case Temperature.vi

| Read the temperature inside the instrument case. |     |     |                       |  |  |
|--------------------------------------------------|-----|-----|-----------------------|--|--|
| Case<br>Temperature<br>(°C)                      | Out | F64 | Returned temperature. |  |  |

## 5-13-6 Read File Directory.vi

| Read the file directory of the flash memory. |     |           |                             |  |  |
|----------------------------------------------|-----|-----------|-----------------------------|--|--|
| Used Bytes                                   | Out | U32       | Total bytes used.           |  |  |
| Available Bytes                              | Out | U32       | Total bytes available.      |  |  |
| File List                                    | Out | Cluster[] | File entries consisting of: |  |  |
| Name                                         |     | String    | - File name                 |  |  |
| Туре                                         |     | String    | - File type                 |  |  |
| Size                                         |     | U32       | - File size in Bytes        |  |  |

#### 5-13-7 Read File.vi

| Read the specified file. |     |        |                              |  |  |
|--------------------------|-----|--------|------------------------------|--|--|
| File Path<br>(/yaffs/)   | In  | String | Path of the file to be read. |  |  |
| File Content             | Out | String | Content of file.             |  |  |

### 5-13-8 Read Manufacturing and Calibration Dates.vi

| Read the instrument's manufacturing and calibration dates. |     |        |                                    |  |  |
|------------------------------------------------------------|-----|--------|------------------------------------|--|--|
| Manufacturing<br>Date<br>(YY/MM/DD)                        | Out | String | Date of manufacture.               |  |  |
| Manufacturing<br>Timestamp                                 | Out | Time   | Date of manufacture, as timestamp. |  |  |
| Calibration Date<br>(YY/MM/DD)                             | Out | String | Date of calibration.               |  |  |
| Calibration<br>Timestamp                                   | Out | Time   | Date of calibration, as timestamp. |  |  |

#### 5-13-9 Recall Instrument Settings.vi

| Recall instrument settings from a settings file. |    |        |                        |  |  |
|--------------------------------------------------|----|--------|------------------------|--|--|
| Setting Name<br>(/yaffs/settings/)               | In | String | Path of settings file. |  |  |

#### 5-13-10Reset.vi

Resets the instrument and restores the default setup.

#### 5-13-11 Revision Query.vi

| Retrieve the revision numbers of the instrument's firmware and driver. |     |        |                                                                                                    |  |
|------------------------------------------------------------------------|-----|--------|----------------------------------------------------------------------------------------------------|--|
| Instrument<br>Driver Revision                                          | Out | String | Returns the instrument driver software revision in the form of a string.                                                                            |  |
| Instrument<br>Firmware<br>Revision                                     | Out | String | Returns the instrument firmware revision numbers in the form of a string. This version and its capabilities are set by the instrument manufacturer. |  |

#### 5-13-12 Save Instrument Settings.vi

| Save the instrument settings to its internal Flash memory.                             |    |                  |                                 |  |
|----------------------------------------------------------------------------------------|----|------------------|---------------------------------|--|
| Beware of VISA timeouts when saving settings. This operation can take several seconds. |    |                  |                                 |  |
| Setting Type                                                                           | In | Enum[ ]<br>– U16 | Subset of settings to be saved: |  |
| (0:All)                                                                                |    |                  | - All                           |  |
|                                                                                        |    |                  | - Communication                 |  |
|                                                                                        |    |                  | - Measure                       |  |
|                                                                                        |    |                  | - Triggers                      |  |
|                                                                                        |    |                  | - Reference clock               |  |
|                                                                                        |    |                  | - Units                         |  |
| Setting Name ()                                                                        | In | String           | Name of settings file.          |  |

#### 5-13-13Upgrade.vi

Initiate a firmware upgrade.

## Μετρο*Ιαύ*
#### 5-13-14 Write-Delete File.vi

| Write or Delete the specified file. |    |               |                                        |  |
|-------------------------------------|----|---------------|----------------------------------------|--|
| Operation<br>(0:Write)              | In | Enum –<br>U16 | Requested action:                      |  |
|                                     |    |               | - Write                                |  |
|                                     |    |               | - Delete                               |  |
| File Path<br>(/yaffs/user/)         | In | String        | Path of file to be written or deleted. |  |
| File Contents ()                    | In | String        | Contents of file to be written.        |  |

#### 5-14 UTILITY – CONVERSION

#### 5-14-1 BinaryToChannelList.vi

| Convert binary input to a channel list. |     |               |                                                                                       |  |
|-----------------------------------------|-----|---------------|---------------------------------------------------------------------------------------|--|
| U8 Array                                | In  | U8[ ]         | Binary input.                                                                         |  |
| Channel List                            | Out | Channel<br>[] | Converted output: channel list. Each channel is an array of multiplexer port numbers. |  |

#### 5-14-2 BinaryToX16.vi

| Convert binary input to a 16-bit integer. |     |       |                           |  |
|-------------------------------------------|-----|-------|---------------------------|--|
| U8 Array (Big<br>Endian)                  | In  | U8[ ] | Binary input.             |  |
| U16                                       | Out | U16   | Converted output, as U16. |  |
| l16                                       | Out | I16   | Converted output, as I16. |  |

#### 5-14-3 BinaryToX16Arr.vi

| Convert binary input to a 16-bit integer array. |     |         |                                 |  |  |
|-------------------------------------------------|-----|---------|---------------------------------|--|--|
| U8 Array (Big<br>Endian)                        | In  | U8[ ]   | Binary input.                   |  |  |
| U16 Arr                                         | Out | U16 [ ] | Converted output, as U16 array. |  |  |
| I16 Arr                                         | Out | l16 [ ] | Converted output, as I16 array. |  |  |

#### 5-14-4 BinaryToX32.vi

| Convert binary input to a 32-bit number. |     |       |                           |  |
|------------------------------------------|-----|-------|---------------------------|--|
| U8 Array (Big<br>Endian)                 | In  | U8[ ] | Binary input.             |  |
| U32                                      | Out | U32   | Converted output, as U32. |  |
| 132                                      | Out | 132   | Converted output, as I32. |  |
| F32                                      | Out | F32   | Converted output, as F32. |  |

#### 5-14-5 BinaryToX32Arr.vi

| Convert binary input to a array of 32-bit numbers. |     |         |                                 |  |
|----------------------------------------------------|-----|---------|---------------------------------|--|
| U8 Array (Big<br>Endian)                           | In  | U8[ ]   | Binary input.                   |  |
| U32 Arr                                            | Out | U32 [ ] | Converted output, as U32 array. |  |
| I32 Arr                                            | Out | 32 [ ]  | Converted output, as I32 array. |  |
| F32 Arr                                            | Out | F32 [ ] | Converted output, as F32 array. |  |

#### 5-14-6 BinaryToX64.vi

| Convert binary input to a 64-bit number. |     |       |                           |  |
|------------------------------------------|-----|-------|---------------------------|--|
| U8 Array (Big<br>Endian)                 | In  | U8[ ] | Binary input.             |  |
| U64                                      | Out | U64   | Converted output, as U64. |  |
| F64                                      | Out | F64   | Converted output, as F64. |  |

#### 5-14-7 BinaryToX64Arr.vi

| Convert binary input to a array of 64-bit numbers. |     |         |                                 |  |  |
|----------------------------------------------------|-----|---------|---------------------------------|--|--|
| U8 Array (Big<br>Endian)                           | In  | U8[ ]   | Binary input.                   |  |  |
| U64 Arr                                            | Out | U64 [ ] | Converted output, as U64 array. |  |  |
| F64 Arr                                            | Out | F64 [ ] | Converted output, as F64 array. |  |  |

#### 5-14-8 FromArbitraryBlock.vi

| Decode "arbitrary block program data" (see Section 7.7.6 of IEEE 488.2 standard). |     |         |                                                                                   |  |  |
|-----------------------------------------------------------------------------------|-----|---------|-----------------------------------------------------------------------------------|--|--|
| Arbitrary block ()                                                                | In  | String  | Input: "arbitrary block program data" (see Section 7.7.6 of IEEE 488.2 standard). |  |  |
| String                                                                            | Out | String  | Decoded output, as string.                                                        |  |  |
| IsArbitraryBlock?                                                                 | Out | Boolean | Whether the input is valid "arbitrary block program data."                        |  |  |
| Data (Hex)                                                                        | Out | U8 [ ]  | Decoded output, as binary (U8 array).                                             |  |  |
| Remaining<br>String                                                               | Out | String  | Data following the "arbitrary block program data," as string.                     |  |  |

#### 5-14-9 FromRawChannelList.vi

| Convert SCPI channel list (see Section 6-2-5) to a channel list. |     |               |                                                                                       |  |
|------------------------------------------------------------------|-----|---------------|---------------------------------------------------------------------------------------|--|
| Raw Channel<br>List (@)                                          | In  | String        | Input: SCPI channel list (see Section 6-2-5).                                         |  |
| Channel List                                                     | Out | Channel<br>[] | Converted output: channel list. Each channel is an array of multiplexer port numbers. |  |

#### 5-14-10 Is Arbitrary Block.vi

| Detect whether input is "arbitrary block program data" (see Section 7.7.6 of IEEE 488.2 standard).                                                 |     |         |                                                            |  |
|----------------------------------------------------------------------------------------------------|-----|---------|------------------------------------------------------------|--|
| Arbitrary block ()       In       String       Input: "arbitrary block program data" (see Section 7.7.6 line 10.000)         IEEE 488.2 standard). |     |         |                                                            |  |
| IsArbitraryBlock?                                                                                                    | Out | Boolean | Whether the input is valid "arbitrary block program data." |  |

#### 5-14-11 PickChannelFromList.vi

| Select a channel in a channel list. |     |               |                                                                     |  |
|-------------------------------------|-----|---------------|---------------------------------------------------------------------|--|
| Index (0)                           | In  | U32           | Channel number.                                                     |  |
| Channel List<br>(empty)             | In  | Channel<br>[] | Channel list. Each channel is an array of multiplexer port numbers. |  |
| Channel                             | Out | U16[ ]        | Selected channel, as an array of multiplexer port numbers.          |  |
| Channel String                      | Out | String        | Selected channel, as a SCPI channel list (see Section 6-2-5).       |  |

#### 5-14-12 ToArbitraryBlock.vi

| Build "arbitrary block program data" (see Section 7.7.6 of IEEE 488.2 standard). Polymorphic: Array, String.     |                                                                |  |  |  |
|----------------------------------------------------------------------------------------------------|----------------------------------------------------------------|--|--|--|
| Common paramet                                                                                                   | ers:                                                           |  |  |  |
| Arbitrary blockOutStringOutput, as "arbitrary block program data" (see Section 7.7.6 of<br>IEEE 488.2 standard). |                                                                |  |  |  |
| Parameters for Ar                                                                                                | ray:                                                           |  |  |  |
| Data In (empty)                                                                                                  | Data In (empty) In U32 Data to be transmitted, as binary data. |  |  |  |
| Parameters for String:                                                                                           |                                                                |  |  |  |
| String () In String Data to be transmitted, as string.                                                           |                                                                |  |  |  |

#### 5-14-13ToRawChannelList.vi

| Convert a channel list to a SCPI channel list (see Section 6-2-5). |     |                                                                                    |                                                          |
|--------------------------------------------------------------------|-----|------------------------------------------------------------------------------------|----------------------------------------------------------|
| Channel List                                                       | In  | Channel Input: channel list. Each channel is an array of multiplexer port numbers. |                                                          |
| Raw Channel<br>List (@)                                            | Out | String                                                                             | Converted output: SCPI channel list (see Section 6-2-5). |

#### 5-15 UTILITY – MANUFACTURING

### NOTICE

The Utility/Manufacturing VIs are intended for use by the manufacturer

only. They can cause your PT2026 to become nonoperational.

#### 5-15-1 Read Device ROM.vi

| Reads the ROM of the device on the specified channel. |                                                      |               |                                                                     |  |
|-------------------------------------------------------|------------------------------------------------------|---------------|---------------------------------------------------------------------|--|
| Channel List<br>(empty)                               | In                                                   | Channel<br>[] | Channel list. Each channel is an array of multiplexer port numbers. |  |
|                                                       | Note: channel list must contain exactly one channel. |               |                                                                     |  |
| Data (Hex) Out U8[] Device ROM data (binary).         |                                                      |               |                                                                     |  |

#### 5-15-1 Transfer LowLevel Device Data.vi

| Performs the requested raw IIC transaction on the PT2026 peripheral connector. |     |       |                                                                                                  |
|--------------------------------------------------------------------------------|-----|-------|--------------------------------------------------------------------------------------------------|
| Data Sent (Hex)                                                                | In  | U8[ ] | Data to be sent via IIC.                                                                         |
| Data Received<br>(Hex)                                                         | Out | U8[ ] | Data returned via IIC.                                                                           |
| Status                                                                         | Out | U8    | Returned status:<br>0 = No error<br>11 = Write error<br>12 = Read error<br>47 = Firmware failure |

#### 5-15-1 Write Device ROM.vi

| Writes the ROM of the device on the specified channel. |                                                      |               |                                                                     |  |
|--------------------------------------------------------|------------------------------------------------------|---------------|---------------------------------------------------------------------|--|
| Channel List<br>(empty)                                | In                                                   | Channel<br>[] | Channel list. Each channel is an array of multiplexer port numbers. |  |
|                                                        | Note: channel list must contain exactly one channel. |               |                                                                     |  |
| Data (Hex) In U8[] Device ROM data (binary).           |                                                      |               |                                                                     |  |

# **PROGRAMMING THE PT2026** 6-Host Interfaces

#### 6-1 GENERAL

The PT2026 supports two physical host interfaces, USB 2.0 and Ethernet, and two host interface protocols: "native" and "MODBUS." The native protocol is based on the following standards, very widespread in the instrumentation industry:

- IEEE 488.2: device control,
- VXI-11: Ethernet device control,
- USBTMC-USB488: USB device control, and
- SCPI: command structure.

The native commands provide access to all the features of the PT2026. The same command set is supported on the USB and Ethernet interfaces.

The MODBUS protocol is commonly used in industrial automation applications. The PT2026 supports the MODBUS protocol only on the Ethernet interface, and it only provides access to a subset of the instrument's functionality.

#### NOTICE

• The MODBUS interface protocol is not yet implemented.

If you use the turnkey software or the LabVIEW instrument driver, it is generally not necessary to refer to the information in this chapter. You may, however, want to write a program optimized for your application, without using the LabVIEW instrument driver provided by Metrolab. This chapter will provide you with the information necessary to do so.

The PT2026 was designed to plug-and-play with a Virtual Instrument Software Architecture (VISA) compliant software library – in particular, the NI-VISA library from National Instruments (see <u>www.ni.com</u>). If you are not using NI-VISA, you will probably need information that is not provided in this chapter:

• USB 2.0

See "Universal Serial Bus Specification, Revision 2.0, April 27, 2000," available from <a href="https://www.usb.org/developers/docs/usb20\_docs">www.usb.org/developers/docs/usb20\_docs</a>.

- USBTMC and USBTMC-USB488
   See "Universal Serial Bus Test and Measurement Class Specification (USBTMC), Revision 1.0, April 14, 2003" and "Universal Serial Bus Test and Measurement Class, Subclass USB488 Specification (USBTMC-USB488), Revision 1.0, April 14, 2003," available from www.usb.org/developers/docs/devclass\_docs.
- SCPI

See "Standard Commands for Programmable Instruments (SCPI), VERSION 1999.0, May, 1999," available from www.ivifoundation.org/specifications/default.aspx.

• IEEE 488.2

See "IEEE Standard Codes, Formats, Protocols, and Common Commands for Use With IEEE Std 488.1-1987, IEEE Standard Digital Interface for Programmable Instrumentation, IEEE Std 488.2-1992," available from <u>standards.ieee.org/reading/ieee/std\_public/description/im/488.2-</u> <u>1992\_desc.html</u>.

• VISA

See "VPP-4.3: The VISA Library," "VPP-4.3.2: VISA Implementation Specification for Textual Languages," "VPP-4.3.3: VISA Implementation Specification for the G Language," VPP-4.3.4: VISA Implementation Specification for COM," all Revision 2.2 (March 17, 2000) by the VXI plug & play Systems Alliance, available from

www.ivifoundation.org/specifications/default.aspx.

#### 6-2 NATIVE INTERFACES

#### 6-2-1 SCPI instrument model

The PT2026 complies with the Standard Commands for Programmable instruments (SCPI) standard. SCPI uses a standard instrument model to organize the command structure. The diagram below shows the subsystems concerning the signal flow.

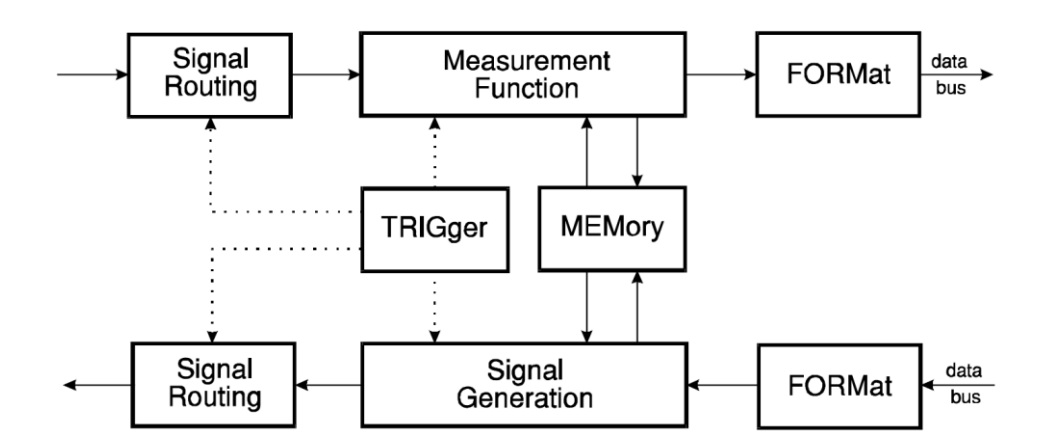

The following table provides a summary of the PT2026 capabilities, organized according to the SCPI instrument model. The supported commands include IEEE 488.2 "Common Commands" (start with "\*") as well as SCPI commands – see Sections 6-2-4 through 6-2-6 for details. In addition to ASCII commands, the PT2026 also supports certain VXI-11 and USBTMC-USB488 low-level controls, also noted in this table.

| Functional Block        | Command(s)                      | Function                                                                     |
|-------------------------|---------------------------------|------------------------------------------------------------------------------|
| Measurement<br>Function | :MEASure                        | Measure with standard settings.<br>Equivalent to                             |
|                         |                                 | *RST;:READ                                                                   |
|                         | :READ                           | Measure with custom settings.<br>Equivalent to                               |
|                         |                                 | :ABORt;:INITiate;:FETCh                                                      |
|                         | :FETCh                          | Fetch measurement results previously acquired with MEASure, READ or INITiate |
|                         | :CONFigure                      | Configure probe matching/tuning, NMR signal search, measurement and tracking |
| Signal Routing in       | [, <channel list="">]</channel> | Parameter for MEASure and READ                                               |
|                         | ROUTe                           | Explicit ROUTe command                                                       |
| INPut                   | INPut                           | Configure reference clock                                                    |
| SENSe                   | :SENSe                          | Configure digitization parameters                                            |
| CALCulate in            | :CALCulate:AVERage1             | NMR signal averaging                                                         |
|                         | :CALCulate:AVERage2             | NMR measurement averaging                                                    |
| FORMat                  | :FORMat                         | Set output format                                                            |
|                         | :UNIT                           | Set output units                                                             |
| TRIGger                 | *TRG                            | Generate a trigger                                                           |
|                         | VXI-11 / USBTMC                 |                                                                              |
|                         | :ARM                            | Arm Trigger Out signal                                                       |
|                         | :INITiate                       | Enable triggers                                                              |

| Functional Block   | Command(s)          | Function                                                              |
|--------------------|---------------------|-----------------------------------------------------------------------|
|                    | :ABORt              | Abort triggers                                                        |
|                    | :TRIGger:SEQuence1  | Initiate measurement                                                  |
|                    | :TRIGger:SEQuence2  | Generate Trigger Output signal                                        |
| MEMory             | -                   | Not used in PT2026                                                    |
| Signal Routing out | -                   | Not used in PT2026                                                    |
| OUTPut             | :OUTPut:TRIGger     | Configure Trigger Output signal                                       |
| SOURce             | :SOURce:PULSe       | RF pulse characteristics                                              |
| CALCulate out      | *CLS                | Clear status                                                          |
| STATus             | *STB?, *SRE         | Read / enable bits in Status Byte                                     |
|                    | VXI-11 / USBTMC     |                                                                       |
|                    | VXI-11 / USBTMC     | Request service from host                                             |
|                    | *ESR?, *ESE         | Read / enable bits in Standard Event Status Register                  |
|                    | *OPC, *WAI          | Detect and wait for operation complete                                |
|                    | :STATus             | Read / enable bits in OPERation and QUEStionable registers            |
|                    | :SYSTem:ERRor       | Query error queue                                                     |
|                    | VXI-11 / USBTMC     | Clear input and output buffers                                        |
| SYSTem             | VXI-11 / USBTMC     | Remote/local control – ineffective since PT2026 has no local controls |
|                    | *RST                | Perform reset                                                         |
|                    | *TST?               | Perform self-test (not supported by PT2026)                           |
|                    | *IDN?               | Return Instrument ID                                                  |
|                    | :SYSTem:VERSion     | Return SCPI version                                                   |
|                    | :SYSTem:HELP        | Provide command help                                                  |
|                    | :SYSTem:COMMunicate | Set up Ethernet parameters                                            |
|                    | :SYSTem:LOCK        | Lock out other host interfaces                                        |
| MMEMory            | :MMEMory            | Manipulate parameter files                                            |
| DIAGnostic         | :DIAGnostic:        | Initiate firmware upgrade                                             |

#### 6-2-2 IEEE 488.2 / SCPI status registers

IEEE 488.2 compliant instruments have at least two registers: the Status Byte and the Standard Event Status Register. SCPI adds the Operation Status Register, Questionable Status Register and Error/Event Queue. The diagram below, taken from the SCPI standard, provides a good summary. This section describes how the PT2026 uses these status registers.

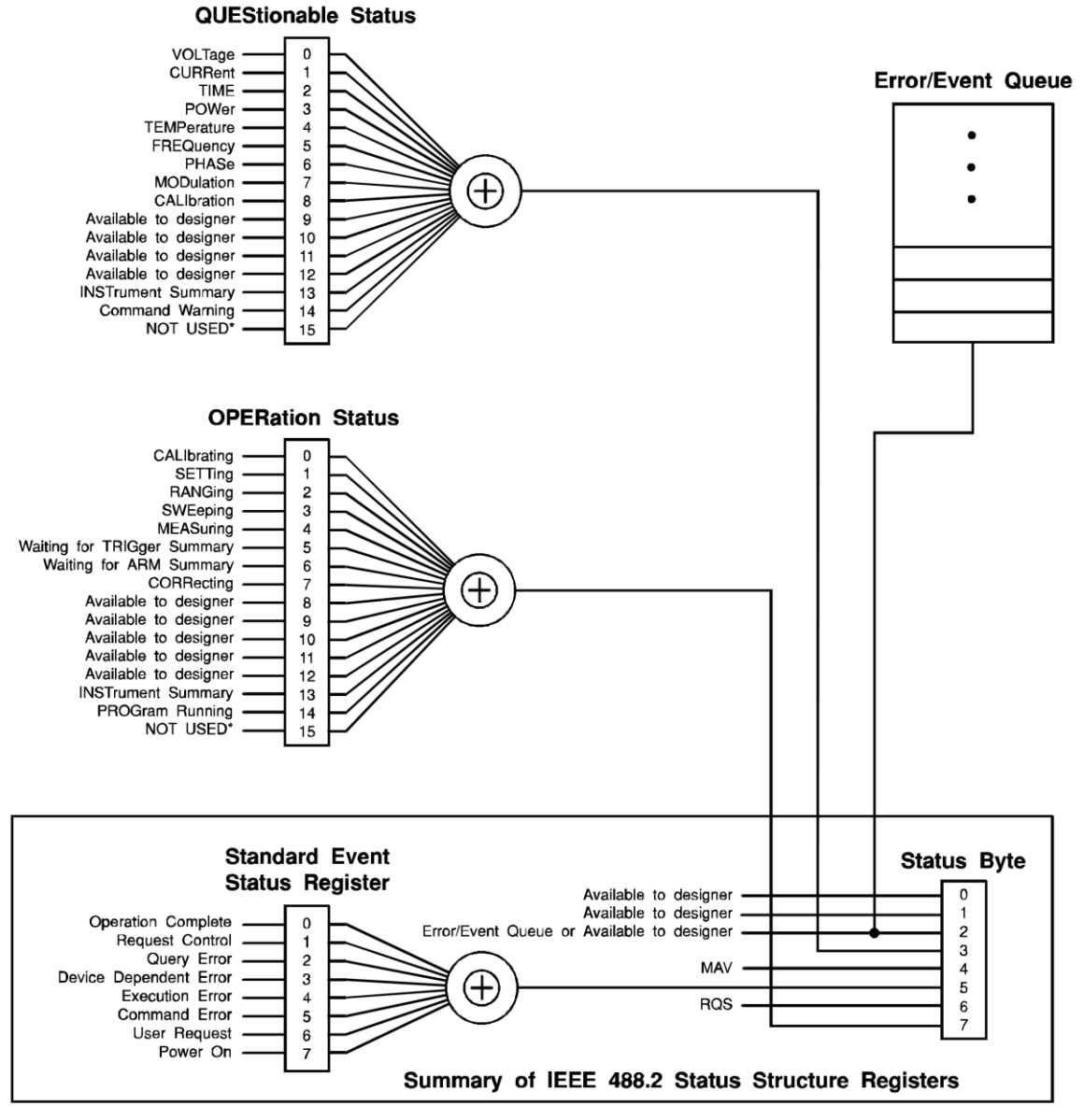

\* The use of Bit 15 is not allowed since some controllers may have difficulty reading a 16 bit unsigned integer. The value of this bit shall always be 0.

#### • Status Byte

Contains a 1-byte status summary. The PT2026 uses the following bits:

| Bit | Name | Description                                  |
|-----|------|----------------------------------------------|
| 2   | EAV  | Error AVailable (in Error/Event Queue)       |
| 3   | QSB  | Questionable Summary Bit                     |
| 4   | MAV  | Message AVailable: response ready to be read |
| 5   | ESB  | Event Summary Bit                            |
| 6   | RQS  | ReQuest for Service                          |
| 7   | OSB  | Operation Summary Bit                        |

#### • Standard Event Status Register

Latches certain standardized events. The PT2026 uses the following bits:

| Bit | Name                   | Description                                              |
|-----|------------------------|----------------------------------------------------------|
| 0   | Operation Complete     | *OPC has flagged operation complete                      |
| 2   | Query Error            | Error in preceding query                                 |
| 3   | Device Dependent Error | Errors specific to the PT2026, including internal errors |
| 4   | Execution Error        | Error detected during command execution                  |
| 5   | Command Error          | Error in preceding command                               |
| 6   | User Request           | A parameter has been changed                             |
| 7   | Power On               | PT2026 has been powered up                               |

#### • QUEStionable Status

Indicates conditions that may reduce the quality of the measurement. The PT2026 sets the following bits:

| Bit | Name              | Description                                                                                         |
|-----|-------------------|----------------------------------------------------------------------------------------------------|
| 9   | Unable to measure | Unable to acquire and measure an NMR signal                                                         |
| 10  | Ignored setting   | A setting was set, but is not taken into account because of other settings                          |
| 11  | Measurement       | The quality of the measurement is<br>questionable (e.g. Due to unknown IF in<br>manual search mode) |
| 12  | BIT12             | Summary Bit: DSP Status                                                                             |

#### • QUEStionable:BIT12

This is a fan-out for bit 12 of the QUEStionable register, a device-specific summary bit.

| Bit | Name                  | Description                                                                            |
|-----|-----------------------|----------------------------------------------------------------------------------------|
| 0   | External Ref Detected | External reference clock is detected                                                   |
| 1   | External Ref Locked   | Locked onto external reference clock                                                   |
| 2   | Beating Detected      | Measurement was rejected as spurious signal<br>(cf. :CONFigure:MEASure:REJect command) |

#### • OPERation Status

Captures conditions which are part of the instrument's normal operation. The PT2026 uses the following bits:

| Bit | Name                | Description                          |
|-----|---------------------|--------------------------------------|
| 2   | RANGing             | Scanning for available probes        |
| 3   | SWEeping            | Searching for NMR signal             |
| 4   | MEASuring           | Measuring magnetic field strength    |
| 5   | Waiting for TRIGger | Waiting for trigger                  |
| 8   | New Acq Avail       | New Acquisition Data is Available    |
| 9   | New Meas Avail      | New Measurement Available            |
| 11  | BIT11               | Summary Bit: A parameter has changed |
| 12  | BIT12               | Summary Bit: Acquisition status      |

#### • OPERation:BIT11

This is a fan-out for bit 11 of the OPERation register, a device-specific summary bit. It indicates subsystems whose configuration has changed.

| Bit | Name      | Description                                     |
|-----|-----------|-------------------------------------------------|
| 0   | SYSTem    | System: system ID, communications, lock         |
| 1   | STATus    | Status: enable bits                             |
| 2   | MEMory    | Memory: parameter file loaded                   |
| 3   | MMEMory   | Mass memory: parameters saved, created, deleted |
| 4   | CONFigure | Measurement: matching/tuning, search, tracking  |
| 5   | ROUTe     | Route: channel selection                        |
| 6   | INPut     | Input: reference clock                          |
| 7   | OUTput    | Output: trigger output signal                   |
| 8   | SENse     | Sense: digitization                             |
| 9   | SOURce    | Source: pulse                                   |
| 10  | TRIGger   | Trigger: measurement trigger, output trigger    |
| 11  | CALCulate | Calculate: signal & measurement averaging       |
| 12  | FORMat    | Format: output format                           |
| 13  | UNIT      | Units: output units                             |

• OPERation:BIT12

This is a fan-out for bit 12 of the OPERation register, a device-specific summary bit.

| Bit | Name                 | Description                                          |
|-----|----------------------|------------------------------------------------------|
| 0   | DSP_CPLD Fatal Error | Unable to use DSP and/or CPLD                        |
| 3   | Acquisition overrun  | DSP's acquisition buffer is full                     |
| 4   | Trigger overrun      | Trigger arrived before previous acquisition complete |
| 5   | NMR Path Broken      | Active probe was unplugged                           |
| 6   | Peripheral Plugged   | A peripheral was plugged into the PT2026             |

As shown in the figure below, taken from the IEEE 488.2 standard, each of the registers above is actually a set of three registers:

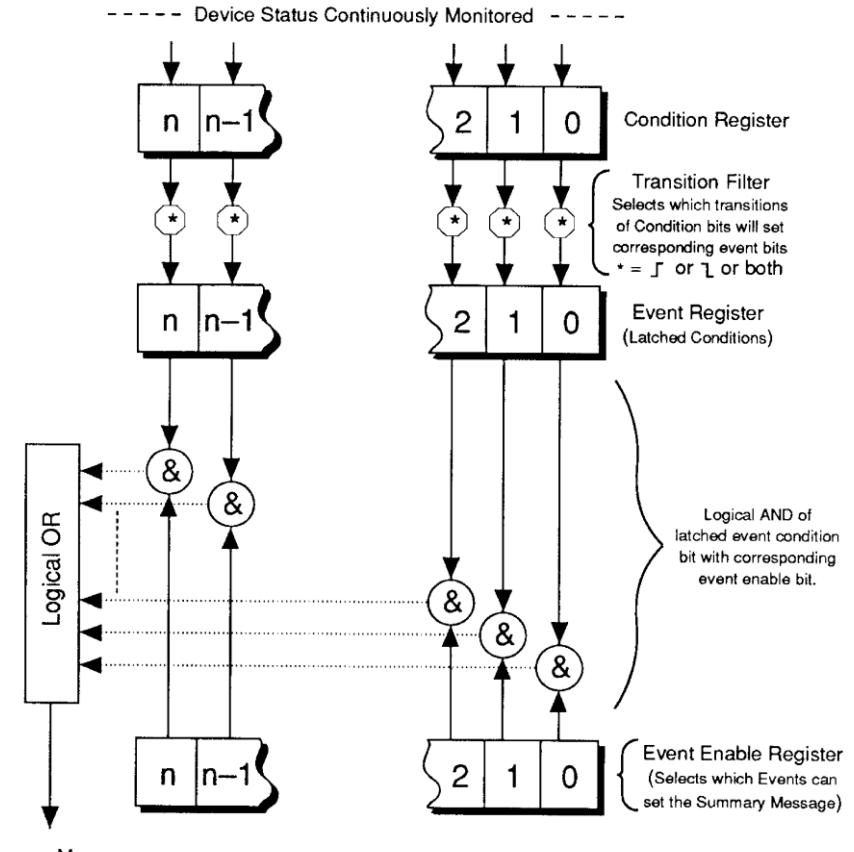

Summary Message

• Condition Register

Read-only register that is constantly updated to reflect the current state of the instrument.

• Event Register

Transitions in a Condition Register are latched in the corresponding Event Register. Event Registers are cleared when read.

#### • Event Enable Register

A mask indicating what bits in the Event Register are included in the Summary bit. The enable mask of the Status Byte is called the Status Enable register, and it determines which bits cause an RQS (ReQuest for Service).

In addition, transition filters are supported for the following register sets: QUEStionable, QUEStionable:BIT12, OPERation, OPERation:BIT11, and OPERation:BIT12. Transition filters are used to detect events with positive transitions (false to true) and/or negative transitions (true to false). By default, only positive transitions are detected.

Note that some Condition Register bits signal permanent conditions – for example Power On – and others signal transient events – for example, Command Error. Reading a Condition Register will provide no indication of transient events; only the corresponding Event Register will catch such events.

Also note that for efficiency reasons, status register updates are deferred to the extent possible, and are normally performed only at end of each sequence of commands separated by semicolons. This also means that a ReQuest for Service (RQS) is normally generated only at the end of such a sequence. There are exceptions to this deferral rule, for example if the command sequence includes a status-query command.

Finally, remark that the PT2026 supports multiple IEEE 488.2 connections, and that each connection uses its own set of status registers. Thus status bits that only affect one interface – for example Command Error – are not seen by the other interfaces. However, status bits that indicate general instrument status – in particular the QUEStionable and OPERation registers – are propagated to all interfaces. Using this feature, the OPERation:BIT11 registers can serve to broadcast parameter changes caused by any one interface.

#### 6-2-3 IEEE 488.2 controls

The following low-level functions are defined by the VXI-11 and USBTMC-USB488 protocols. Excluded are the functions that are fundamental to the operation – e.g. in VXI-11: create\_link, destroy\_link, device\_write, device\_read, create\_intr\_chan, destroy\_intr\_chan, device\_enable\_srq, device\_intr\_srq, and device\_abort.

Historically, the functions listed below correspond to dedicated hardware signals in IEEE 488.1 (HPIB or GPIB). Not all functions are supported in both VXI-11 and USBTMC-USB488. In addition, some of these functions are not supported on the PT2026; the Description column will note whether the function has no effect or whether it returns an error.

| VXI-11         | USBTMC-USB488    | Description                                     |
|----------------|------------------|-------------------------------------------------|
| device_clear   | INITIATE_CLEAR   | Clears the device input and output buffers      |
| device_trigger | TRIGGER          | Assert bus trigger                              |
|                | SRQ              | Requests service from host                      |
| device_readstb | READ_STATUS_BYTE | Read status byte                                |
| device_remote  | REN_CONTROL      | Remote Enable – no effect                       |
| device_local   | GO_TO_LOCAL      | Enable local controls – no effect               |
| -              | LOCAL_LOCKOUT    | Disable local controls – no effect              |
| device_lock    | -                | Acquire or release the device's lock            |
| device_unlock  |                  |                                                 |
| device_docmd   | -                | Do special command – unsupported, returns error |

#### 6-2-4 IEEE 488.2 common commands

As any IEEE 488.2 compliant instrument, the PT2026 supports the following commands.

### Metro*lab*

79

| Command              | Name                     | Description                                                                                                    |
|----------------------|--------------------------|----------------------------------------------------------------------------------------------------|
| *CLS                 | Clear status             | Clear all event registers and queues (not enable registers) and error buffer                                                                                     |
| *ESE <value></value> | Program event enable     | Program standard event enable register                                                                                                    |
| *ESE?                | Event enable query       | Read standard event enable register                                                                                                    |
| *ESR?                | Event status query       | Read standard event register and clear it                                                                                                    |
| *IDN?                | Identification query     | Returns the following information: manufacturer;<br>model; serial number; versions of hardware and<br>firmware; and purchased options.                           |
|                      |                          | Note: This query returns "Arbitrary ASCII<br>Response Data" (see IEEE488.2 standard) and<br>cannot be followed by another query in the same<br>command sequence. |
| *OPC                 | Set operation complete   | Set the operation complete bit in the standard event register after all commands have been executed                                                              |
| *OPC?                | Operation complete query | Returns an ASCII "1" after all commands have been executed                                                                                                    |
| *RST                 | Reset                    | Reset device to power-on configuration                                                                                                    |
| *SRE <value></value> | Program status enable    | Program status enable register<br>Important: you must also enable service requests<br>on the host. See Section 6-2-7 for details.                                |
| *SRE?                | Status enable query      | Read status enable register                                                                                                    |
| *STB?                | Status byte query        | Read status byte register                                                                                                    |
| *TRG                 | Trigger                  | Generate bus trigger                                                                                                    |
| *TST?                | Self-test Query          | Perform complete self-test, return 0 if successful, 1 if not                                                                                                    |
| *WAI                 | Wait-to-Continue         | Wait until previous commands have completed                                                                                                    |

#### 6-2-5 SCPI command syntax

In the command definitions below, the following conventions are used:

- [] optional keywords or parameters
- <> value

The abbreviated form of each command is written in capital letters. For example, the "MEASure" command can be written as "MEASURE" or "MEAS", or, since capitalization doesn't matter, "measure" or "meas".

Each command is presented with its subcommand(s) indented below it. For example:

| :FETCh    |                      |                                                             |
|-----------|----------------------|-------------------------------------------------------------|
| [:SCALar] |                      | Fetch values acquired during last MEASure, READ or INITiate |
| [:FLUX]?  | [ <digits>]</digits> | Measured flux density                                       |
| :SIGMa?   | [ <digits>]</digits> | Measurement deviation                                       |

According to this table, the following commands are legal:

| :FETC:SCAL:FLUX? |                                             |
|------------------|---------------------------------------------|
| :FETC?           | (same as above, omitting optional keywords) |
| :FETC:SIGM?      | (fetches measurement deviation)             |

The following special parameters are recognized:

MINimum

MAXimum

DEFault

The command syntax

```
<command>? MAXimum/MINimum[,...]
```

can be used to query the maximum or minimum values for all parameters of a command.

Some commands take a channel list parameter, to specify the probes to be used. The syntax of a channel list is specified in Section 8.3.2 of Volume 1 of the SCPI standard. In brief:

- Each channel is specified as a list of multiplexer ports separated by exclamation marks. For example "1!2" refers to the probe plugged into channel 2 of a second-level multiplexer plugged into channel 1 of the toplevel multiplexer.
- A range of channels can be specified by separating the starting and ending channels with a colon. For example, "1!4:1!6" specifies channels 4 through 6 on the second-level multiplexer.
- An arbitrary list of channels and channel ranges can be specified by separating them with commas. For example, "1!2,1!4:1!6" specifies channels 2, 4, 5 and 6 on the second-level multiplexer.

 The channel list is opened by "(@" and closed by ")". For example: "(@1!2,1!4:1!6)".

Command parameters may be set to their default values by omitting them. To use a parameter after an omitted parameter, keep the commas as placeholders. For example, to measure channels 1 and 2 with the default search range:

MEASURE? ,,(@1,2)

Numeric parameters usually require units. Analogously, the values returned by queries contain units, as specified by the UNIT command. In addition, some units can have prefixes:

 $U = micro (10^{-6})$ 

 $M = milli (10^{-3})$ 

 $K = kilo (10^3)$ 

 $MA = mega (10^{6})$ 

 $G = giga (10^9)$ 

The PT2026 recognizes the following units:

| Base unit | Multiplier | Description                                                                                                    |
|-----------|------------|----------------------------------------------------------------------------------------------------|
| Т         | N, U, M    | Tesla (default for magnetic field strength)                                                                                 |
| GAUSs     | U, M, K    | Gauss                                                                                                    |
| PPM       |            | Parts Per Million deviation: magnetic field strength, relative to a reference value set with the :UNIT:PPMReference command |
| HZP       | K, MA, G   | Magnetic field strength measurements: equivalent proton NMR resonant frequency                                              |
| HZ        | K, MA, G   | Frequency. For magnetic field strength measurements: NMR resonant frequency for the probe being used.                       |
| S         | M, U, N    | Seconds                                                                                                    |
| V         | М          | Volts                                                                                                    |

Any parameters whose units indicate magnetic field strength (T, GAUSs, PPM,

HZP, HZ) use the units currently selected by the UNIT command.

#### 6-2-6 SCPI command summary

The following tables list the legal commands for the PT2026, in alphabetical order:

| Command | Parameters | Description                 |
|---------|------------|-----------------------------|
| :ABORt  |            | Stop execution of a command |

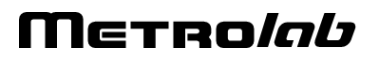

| Command      | Parameters                                   | Description                                                                                                    |
|--------------|----------------------------------------------|----------------------------------------------------------------------------------------------------|
| [:CALCulate] |                                              | Averaging control.                                                                                                    |
| :AVERage1    |                                              | NMR signal averaging. This<br>is intended to reduce noise<br>in the NMR signal.<br>Measurements are<br>performed on the averaged<br>NMR signal. All<br>subcommands are as for<br>:CALCulate:AVERage2.                                   |
|              |                                              | Note: This command<br>should only be used with<br>very stable fields.<br>Averaging signals with<br>different frequencies can<br>lead to very confusing<br>behavior.                                                                     |
| :AVERage2    |                                              | NMR measurement<br>averaging. This permits an<br>estimate of the<br>measurement stability.<br>Without measurement<br>averaging, :FETCh:SIGMa?<br>returns NaN ("Not a<br>Number"). A measurement<br>is returned only after<br>averaging. |
| :COUNt?      | [MINimum MAXimum DEFault]                    | Query averaging count.                                                                                                    |
| :COUNt       | <value> <br/>MINimum MAXimum DEFault</value> | Set number of signals in<br>average. The measurement<br>is performed after this<br>number of acquisitions.                                                                                                    |
|              |                                              | default = 1.                                                                                                    |
| [:STATe]?    | [DEFault]                                    | Query averaging enabled/disabled.                                                                                                    |
| [:STATe]     | <boolean> DEFault</boolean>                  | Enable/disable averaging.                                                                                                    |
| :TCONtrol?   |                                              | Query the termination control setting.                                                                                                    |

| :TCONtrol | EXPonential MOVing REPeat | Specify action after<br><avg_count> signals:<br/>- EXPonential:</avg_count>                                                                               |
|-----------|---------------------------|----------------------------------------------------------------------------------------------------|
|           |                           | $AVG_n = \frac{1}{k}X_n + \frac{k-1}{k}AVG_{n-1}$                                                                                                    |
|           |                           | <pre>where k = <avg_count></avg_count></pre>                                                                                                    |
|           |                           | - MOVing:                                                                                                    |
|           |                           | Moving window: oldest<br>measurement is subtracted<br>from average, and newest<br>measurement is added.<br>This action is not supported<br>for :AVERage1. |
|           |                           | -REPeat:                                                                                                    |
|           |                           | Clear the average and repeat. This is the default action.                                                                                                 |

### Μετροίαυ

| Command      | Parameters                                   | Description                                                                                                    |
|--------------|----------------------------------------------|----------------------------------------------------------------------------------------------------|
| :CONFigure?  |                                              | Returns string<br>" <function><parameters>"<br/>with configuration set by<br/>the last CONF command or<br/>MEAS? query.</parameters></function> |
| :CONFigure   |                                              | Configure measurement and search parameters                                                                                                    |
| [:MEASure]   |                                              |                                                                                                    |
| :MODE?       |                                              | Query measure mode.                                                                                                    |
| :MODE        | AUTO MANual                                  | - Automatic measure mode<br>uses the default<br>measurement settings.                                                                           |
|              |                                              | <ul> <li>Manual mode uses the values set with the<br/>:CONFigure[:MEASure]<br/>commands.</li> </ul>                                             |
| :REJect?     | [DEFault]                                    | Query reject setting                                                                                                    |
| :REJect      | <boolean> DEFault</boolean>                  | Enable or disable spurious signal rejection. The default state is ON.                                                                           |
| :LEVel?      | [MINimum MAXimum DEFault]                    | Query detection level [V].                                                                                                    |
| :LEVel       | <value> <br/>MINimum MAXimum DEFault</value> | Minimum level of NMR<br>peak relative to average<br>spectral noise [V].                                                                         |
|              |                                              | min = 0, default = probe<br>dependent, max = 32V.                                                                                               |
| :BANDwidth?  | [MINimum MAXimum DEFault]                    | Query frequency range<br>[Hz].                                                                                                    |
| :BANDwidth   | <value> </value>                             | Frequency range around                                                                                                    |
|              | MINimum MAXimum DEFault                      | peak value used to fit response [Hz].                                                                                                    |
| :POINts?     | [MINimum MAXimum DEFault]                    | Query number of fit points                                                                                                    |
| :POINts      | <value> <br/>MINimum MAXimum DEFault</value> | Number of points used to fit the response.                                                                                                    |
|              |                                              | min = 3, default = 16, max<br>= 32.                                                                                                    |
| :HYSTeresis? | [MINimum MAXimum DEFault]                    | Query measurement hysteresis                                                                                                    |
| :HYSTeresis  | <value> </value>                             | How many missing                                                                                                    |
|              | MINimum MAXimum DEFault                      | measurements to allow<br>before aborting<br>measurement mode                                                                                    |
| :PROBe       |                                              |                                                                                                    |
| :MODE?       |                                              | Query matching/tuning mode.                                                                                                    |

| :MODE      | AUTO MANual                                  | <ul> <li>Automatic<br/>matching/tuning uses the<br/>probe's characteristic<br/>curves.</li> <li>Manual matching/tuning</li> </ul> |
|------------|----------------------------------------------|----------------------------------------------------------------------------------------------------|
|            |                                              | sets the voltages manually                                                                                                    |
| :MATChing? | [MINimum MAXimum DEFault]                    | Query matching voltage [V].                                                                                                    |
| :MATChing  | <value> </value>                             | Set matching voltage [V].                                                                                                    |
|            | MINimum MAXimum DEFault                      | min = 0, max = 30, default<br>= 15.                                                                                               |
| :TUNing?   | [MINimum MAXimum DEFault]                    | Query tuning voltage [V].                                                                                                    |
| :TUNing    | <value> </value>                             | Set tuning voltage [V].                                                                                                    |
|            | MINimum MAXimum DEFault                      | min = 0, max = 30, default<br>= 15.                                                                                               |
| :SEARch    |                                              | Configure search parameters.                                                                                                    |
| :LEVel?    | [MINimum MAXimum DEFault]                    | Query NMR level for search mode [V].                                                                                              |
| :LEVel     | <value> <br/>MINimum MAXimum DEFault</value> | Minimum level of NMR<br>peak relative to average<br>noise [V].                                                                    |
|            |                                              | min = 0, default = probe<br>dependent, max = 32V.                                                                                 |
| :MODE?     |                                              | Query search mode.                                                                                                    |
| :MODE      | AUTO CUSTom MANual                           | - Auto search mode steps<br>through the specified<br>search range with default<br>search parameters.                              |
|            |                                              | - Custom search mode is<br>as the Auto mode but uses<br>the custom user search<br>level and frequency step<br>parameters.         |
|            |                                              | <ul> <li>Manual search mode sets<br/>the RF frequency where a<br/>search is to be performed.</li> </ul>                           |
| :FSTEp?    | [MINimum MAXimum DEFault]                    | Query frequency step [Hz].                                                                                                    |
| :FSTEp     | <value> <br/>MINimum MAXimum DEFault</value> | Frequency step, used in<br>CUSTom search mode<br>[Hz]. Zero indicates default<br>step size, as computed<br>from probe data.       |

| :HALLenable? | [DEFault]                   | Query Hall enable.                                                         |
|--------------|-----------------------------|----------------------------------------------------------------------------|
| :HALLenable  | <boolean> DEFault</boolean> | Enable or disable using the Hall value to assist the NMR resonance search. |
|              |                             | default = false.                                                           |
| [:LIMit]     |                             | min, max, default: those for the active probe.                             |
| :HIGH?       | [MINimum MAXimum DEFault]   | Query maximum field value [UNIT?].                                         |
| :HIGH        | <value></value>             | Maximum field value                                                        |
|              | MINimum   MAXimum   DEFault | [UNIT?].                                                                   |
| :LOW?        | [MINimum MAXimum DEFault]   | Query minimum field value [UNIT?].                                         |
| :LOW         | <value> </value>            | Minimum field value<br>[UNIT?].                                            |
|              | MINIMUM   MAXIMUM   DEFault |                                                                            |
| :VALue?      | [MINimum MAXimum DEFault]   | Query manual field value<br>[UNIT?].                                       |
| :VALue       | <value> </value>            | Field value, for manual                                                    |
|              | MINimum MAXimum DEFault     | mode [UNIT?].                                                              |
| :TRACking    |                             | Field-tracking parameters.                                                 |
| [:LIMit]     |                             | min, max, default: those for the active probe.                             |
| :HIGH?       | [MINimum MAXimum DEFault]   | Query maximum IF [Hz].                                                     |
| :HIGH        | <value> </value>            | Max intermediate frequency                                                 |
|              | MINimum MAXimum DEFault     | [Hz].                                                                      |
| :LOW?        | [MINimum MAXimum DEFault]   | Query minimum IF [Hz].                                                     |
| :LOW         | <value> </value>            | Min intermediate frequency                                                 |
|              | MINimum   MAXimum   DEFault | [Hz].                                                                      |
| :HYSTeresis? | [MINimum MAXimum DEFault]   | Query tracking hysteresis.                                                 |
| :HYSTeresis  | <value> </value>            | How many measurements                                                      |
|              | MINimum MAXimum DEFault     | to allow outside the range<br>before correcting the RF<br>frequency.       |
|              |                             | min = 0, max = 1000,<br>default = 0.                                       |

### Μετροίαυ

| Command                                | Parameters | Description                                                                                                    |
|----------------------------------------|------------|----------------------------------------------------------------------------------------------------|
| :DIAGnostic<br>:UPGRade<br>[:INITiate] |            | Initiate a firmware upgrade.<br>The PT2026 will disconnect<br>from the USB bus and<br>reconnect as a DFU<br>(Device Firmware Upgrade)<br>device, <sup>2</sup> with the following<br>alternate settings: CODE,<br>DATA, CPLD and<br>HWINFO. |
| :LOG[:DATA]?                           |            | Read the debug log.<br>Note: if the PT2026 detects<br>an irrecoverable error, it<br>attempts to write the debug<br>log to non-volatile memory.<br>(/yaffs/user/DebugLog.txt).                                                              |

### NOTICE

The :DIAGnostic commands are intended for use by the manufacturer

only. They can cause your PT2026 to become nonoperational.

<sup>&</sup>lt;sup>2</sup> See "Universal Serial Bus Device Class Specification for Device Firmware Upgrade," Version 1.1, Aug 5, 2004, available from <u>www.usb.org/developers/devclass\_docs/DFU\_1.1.pdf</u>.

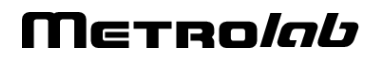

| Command       | Parameters           | Description                                                                                | Binary<br>Format      |
|---------------|----------------------|--------------------------------------------------------------------------------------------|-----------------------|
| :FETCh        |                      |                                                                                            |                       |
| [:SCALar]     |                      | Fetch data values<br>acquired during last<br>MEASure, READ or<br>INITiate.                 |                       |
|               |                      | The following actions<br>invalidate previously<br>acquired data:                           |                       |
|               |                      | - Reset;                                                                                   |                       |
|               |                      | - Continuous trigger initiation; and                                                       |                       |
|               |                      | - Changing trigger parameters.                                                             |                       |
|               |                      | <digits>: return at<br/>least the requested<br/>number of significant<br/>digits.</digits> |                       |
|               |                      | min = 1, max = 16,<br>default = 3                                                          |                       |
| [:FLUX]?      | [ <digits>]</digits> | Measured flux density [UNIT?].                                                             | f64                   |
| :SIGMa?       | [ <digits>]</digits> | Standard deviation of measurement [ppm].                                                   | f64                   |
|               |                      | Standard deviation of measurement. [ppm].                                                  |                       |
|               |                      | Note: Returns NaN<br>("Not a Number") if<br>:CALCulate:AVERage2<br>is not enabled.         |                       |
| :UNIFormity?  | [ <digits>]</digits> | Rough measure of field uniformity (0 to 1).                                                | f64                   |
| :CHANnel?     |                      | Channel selected for<br>measurement<br>[FORMat?].                                          | u8,<br>0<br>separated |
| :TIMestamp?   |                      | Time stamp [ms].                                                                           | u64                   |
| :STATus?      |                      | 1 if measurement was<br>questionable, 0<br>otherwise.                                      | u8                    |
| :IFRequency?  | [ <digits>]</digits> | Measured intermediate<br>frequency [Hz]                                                    | f64                   |
| :RELaxation?  | [ <digits>]</digits> | Measured relaxation time [s]                                                               | f64                   |
| :RFFRequency? | [ <digits>]</digits> | Radio frequency [Hz]                                                                       | f64                   |

| otherwise. Only useful<br>when a search is | :SPRogress? | Search progress:<br>percentage done, and<br>Hall value if present, -1<br>otherwise. Only useful<br>when a search is<br>initiated [%_UNIT2] | u8, f64 |
|--------------------------------------------|-------------|----------------------------------------------------------------------------------------------------|---------|
|--------------------------------------------|-------------|----------------------------------------------------------------------------------------------------|---------|

| :ARRay       |                                        | Fetch values acquired<br>during the last<br>MEASure:ARRay or<br>READ:ARRay. <size><br/>must be no greater than<br/>the acquisition size. If<br/>FORMat is ASCii,<br/>returns a comma-<br/>separated list of values.<br/>The other parameters<br/>are as for<br/>:FETCh:SCALar.</size> |                                                        |
|--------------|----------------------------------------|----------------------------------------------------------------------------------------------------|--------------------------------------------------------|
| [:FLUX]?     | <size>[,<digits><br/>]</digits></size> | Measured flux density [UNIT?].                                                                                                    | f64                                                    |
| :SIGMa?      | <size>[,<digits><br/>]</digits></size> | Standard deviation of measurement. [ppm].                                                                                                    | f64                                                    |
|              |                                        | Note: Returns NaN<br>("Not a Number") if<br>:CALCulate:AVERage2<br>is not enabled.                                                                                                    |                                                        |
| :UNIFormity? | <size>[,<digits><br/>]</digits></size> | Rough measure of field uniformity (0 to 1).                                                                                                    | f64                                                    |
| :CHANnel?    | <size></size>                          | Channel selected for<br>measurement<br>[FORMat?].                                                                                                    | u8,<br>0<br>separated                                  |
| :TIMestamp?  | <size></size>                          | Time stamp [ms].                                                                                                    | u64                                                    |
| :STATus?     | <size></size>                          | For each measurement:<br>1 if questionable, 0<br>otherwise.                                                                                                    | u8                                                     |
| :NMRSignal?  | <size></size>                          | Return <size> samples<br/>of the last NMR IF<br/>signal acquired. The<br/>first datum returned is<br/>the sample period in<br/>seconds.</size>                                                                                                    | Period:<br>f64<br>Sample:<br>f32                       |
| :FFTBuffer?  | <size></size>                          | Return <size> samples<br/>of the last FFT buffer.<br/>The first datum returned<br/>is the frequency<br/>resolution in Hz.</size>                                                                                                    | Resolution:<br>f64<br>Sample:<br>f32                   |
| :SPECtrum?   | <size></size>                          | Return <size> samples<br/>of the peak spectrum.<br/>The first two data<br/>returned are the center<br/>frequency and the<br/>frequency resolution in<br/>Hz.</size>                                                                                                    | Center:<br>f64<br>Resolution:<br>f64<br>Sample:<br>f32 |
| :FIT?        | <size></size>                          | Return <size><br/>polynomial coefficients,<br/>starting at degree 0.<br/>The first datum returned<br/>is the residue.</size>                                                                                                    | Residue:<br>f64<br>Coeffs:<br>f32                      |

Μετροίαυ

| Command  | Parameters    | Description                                                                                                    |
|----------|---------------|----------------------------------------------------------------------------------------------------|
| :FORMat  |               |                                                                                                    |
| [:DATA]? |               | Query data output format                                                                                                    |
| [:DATA]  | ASCii INTeger | Set format for returned data.                                                                                                    |
|          |               | ASCii by default.                                                                                                    |
|          |               | INTeger returns an<br>IEEE488.2 definite-length<br>block, consisting of an 8-<br>byte header of the form<br>"#6nnnnn" and followed by<br>nnnnn bytes of binary<br>data.                                       |
|          |               | For the flux density and<br>standard deviation, binary<br>data consists of 64-bit little-<br>endian floating-point<br>values.                                                                                 |
|          |               | The binary representation<br>of a channel is a 16-bit<br>little-endian unsigned<br>integer, with channel<br>numbers as defined in<br>Section 6-3-2. The relevant<br>commands are flagged with<br>"[FORMat?]". |
|          |               | The binary representation<br>of a timestamp is a 64-bit<br>unsigned integer [ms]                                                                                                    |

| Command      | Parameters                  | Description                                                                                                    |
|--------------|-----------------------------|----------------------------------------------------------------------------------------------------|
| :INITiate    |                             | Start measurements.                                                                                                    |
|              |                             | Note: This command is<br>overlapped; in other words,<br>other commands can be<br>processed while initiated.<br>Moreover, it does not<br>affect the No Operation<br>Pending Flag; in other<br>words, it does not force<br>*OPC, *OPC? and *WAI to<br>wait for the INITiate to<br>complete. |
| [:IMMediate] |                             |                                                                                                    |
| [:ALL]       |                             | Enable trigger with trigger<br>source, trigger count and<br>trigger period set by<br>TRIGger commands                                                                                                    |
| :CONTinuous? | [DEFault]                   | Query continuous-trigger state                                                                                                    |
| :CONTinuous  | <boolean> DEFault</boolean> | Set continuous-trigger<br>state, where the trigger is<br>automatically re-enabled<br>after each acquisition.                                                                                                    |
|              |                             | OFF by default.                                                                                                    |

| Command          | Parameters        | Description                                                                                                    |
|------------------|-------------------|----------------------------------------------------------------------------------------------------|
| :INPut           |                   |                                                                                                    |
| :CLOCk[:SOURce]? |                   | Queries the clock source.                                                                                                    |
| :CLOCk[:SOURce]  | INTernal EXTernal | Selects the source of the<br>reference clock. If<br>configured as INTernal, the<br>output from the OCXO,<br>divided by 2, is presented<br>at the Clock connector. For<br>EXTernal, the Clock<br>connector is configured as<br>input. The default is<br>EXTernal; thus if an<br>external clock is<br>connected, it is used;<br>otherwise the OCXO is<br>used. |

| Command   | Parameters                                                                                               | Description                                                                                                    |
|-----------|----------------------------------------------------------------------------------------------------|----------------------------------------------------------------------------------------------------|
| :MEASure  |                                                                                                    | Abort any pending triggers<br>and perform<br>measurements using the<br>default search and<br>measurement parameters.                                                                                                    |
| [:SCALar] |                                                                                                    |                                                                                                    |
| [:FLUX]?  | <pre>[<expected_value>] [,<digits>] [,<channel_list>]</channel_list></digits></expected_value></pre>     | Perform a single<br>measurement.<br><expected_value><br/>serves to constrain the<br/>NMR signal search; by<br/>default the full range of all<br/>active probes is searched<br/>[UNIT?].</expected_value>                                                                                                    |
|           |                                                                                                    | <digits> defines the<br/>number of significant digits<br/>to return for ASCii<br/>FORMat; the default is 6.</digits>                                                                                                    |
|           |                                                                                                    | The PT2026 searches for<br>an NMR signal on each<br>channel in<br><channel_list>, in<br/>order, and will start<br/>measuring on the first<br/>channel where it finds a<br/>signal. The default channel<br/>list is defined by the<br/>ROUTe command, or else<br/>contains all connected<br/>probes.</channel_list> |
| :ARRay    |                                                                                                    |                                                                                                    |
| [:FLUX]?  | <size> [,<expected_value>] [,<digits>] [,<channel_list>]</channel_list></digits></expected_value></size> | Perform a series of<br><size> measurements.<br/>The other parameters are<br/>as for the<br/>:MEASure:SCALar<br/>command.</size>                                                                                                    |

| Command     | Parameters                                                                                     | Description                                                                                                    |
|-------------|------------------------------------------------------------------------------------------------|----------------------------------------------------------------------------------------------------|
| :MMEMory    |                                                                                                | Manipulate parameter files.                                                                                                    |
| [:CATalog]? |                                                                                                | Read the file directory.<br>Returns:                                                                                            |
|             |                                                                                                | - Total bytes used                                                                                                    |
|             |                                                                                                | - Total bytes available                                                                                                    |
|             |                                                                                                | - File entries consisting of:                                                                                                   |
|             |                                                                                                | - File name                                                                                                    |
|             |                                                                                                | - File type                                                                                                    |
|             |                                                                                                | - File size                                                                                                    |
| :DATA?      | <filename></filename>                                                                          | Read the contents of the given file.                                                                                            |
| :DATA       | <filename>,<data></data></filename>                                                            | Write the contents of the given file.                                                                                           |
|             |                                                                                                | Note: <filename> must be<br/>a path starting with<br/>"/yaffs/user/".</filename>                                                |
| :DELete     | <filename></filename>                                                                          | Delete the given file.                                                                                                    |
| :LOAD       |                                                                                                |                                                                                                    |
| [:STATe]    | <value>,<filename></filename></value>                                                          | Load the given parameter<br>file. Since the PT2026<br>does not support the<br>*SAV/*RCL commands,<br><value> must be 0.</value> |
| :STORe      |                                                                                                |                                                                                                    |
| [:STATe]    | <value>,<filename>,<br/>ALL COMMunication MEASur<br/>e TRIGger REFClk UNITs</filename></value> | Store the specified subset<br>of the current parameters.<br><value> must be 0.</value>                                          |

### Μετρο*ίαυ*

| Command           | Parameters                    | Description                                                                                                    |
|-------------------|-------------------------------|----------------------------------------------------------------------------------------------------|
| :OUTPut[:TRIGger] |                               | Configure Trigger Output<br>signal. The output is<br>initiated by<br>TRIGger:SEQuence2.                                                                                                    |
| [:STATe]?         | [DEFault]                     | Query the Trigger Output state.                                                                                                    |
| [:STATe]          | <boolean> DEFault</boolean>   | Enable or disable the<br>Trigger Output signal.                                                                                                    |
| :IMMediate        |                               | Force Trigger Output<br>signal, as if the field had<br>gone above the threshold.                                                                                                    |
| :SHAPe?           | [DEFault]                     | Query Trigger Output<br>shape                                                                                                    |
| :SHAPe            | DC PULSe DEFault              | Set Trigger Output signal shape:                                                                                                    |
|                   |                               | - DC: Logic level,<br>depending on POLarity                                                                                                    |
|                   |                               | - PULSe: Pulse at<br>transition, as defined by<br>WIDTh and POLarity                                                                                                    |
| :POLarity?        | [DEFault]                     | Query trigger polarity                                                                                                    |
| :POLarity         | NORMal INVerted               | Set the polarity of the<br>trigger signal. For pulse<br>output, NORMal is a<br>positive-going pulse. For<br>DC output, NORMal is low<br>level when the field is<br>below the threshold, high<br>level when it is above. |
| :WIDTh?           | [MINimum MAXimum DEFault<br>] | Query trigger pulse width<br>[s]. Valid only if SHAPe =<br>PULSe.                                                                                                    |
| :WIDTh            | <value> </value>              | Pulse width [s].                                                                                                    |
|                   | MINimum MAXimum DEFault       | min = default = 1 ms, max<br>= $2^{32}$ - 1 ms                                                                                                    |
| :DELay?           | [MINimum MAXimum DEFault]     | Query trigger output signal<br>hold-off [s]                                                                                                    |
| :DELay            | <value> </value>              | Output signal hold-off [s].                                                                                                    |
|                   | MINimum MAXimum DEFault       | min = default = 0 ms, max<br>= $2^{32} - 1$ ms                                                                                                    |

| Command   | Parameters                                                                                           | Description                                                                                                    |
|-----------|----------------------------------------------------------------------------------------------------|----------------------------------------------------------------------------------------------------|
| :READ     |                                                                                                    | Abort any pending triggers<br>and perform<br>measurements using the<br>current search,<br>measurement and routing<br>parameters.                                                                                                    |
| [:SCALar] |                                                                                                    |                                                                                                    |
| [:FLUX]?  | <pre>[<expected_value>] [,<digits>] [,<channel_list>]</channel_list></digits></expected_value></pre> | Perform a single<br>measurement.<br><expected_value><br/>serves to constrain the<br/>NMR signal search; by<br/>default the full range of all<br/>active probes is searched<br/>[UNIT?].<br/><digits> defines the<br/>number of significant digits<br/>to return for ASCii<br/>FORMat; the default is 6.<br/>The PT2026 searches for<br/>an NMR signal on each<br/>channel in<br/><channel_list>, in<br/>order, and will start<br/>measuring on the first<br/>channel where it finds a<br/>signal. The default channel<br/>list is defined by the<br/>ROUTe command, or else</channel_list></digits></expected_value> |
|           |                                                                                                    | probes.                                                                                                    |
| :ARRay    |                                                                                                    |                                                                                                    |
| [:FLUX]?  | <size> [,<expected_value>] [,<digits>]</digits></expected_value></size>                              | Perform a series of<br><size> measurements.<br/>The other parameters are<br/>as for the :READ:SCALar</size>                                                                                                    |
|           | [, <channel_list>]</channel_list>                                                                    | command.                                                                                                    |

| Command        | Parameters                    | Description                                                                                                    |
|----------------|-------------------------------|----------------------------------------------------------------------------------------------------|
| :ROUTe         |                               | Multiplexer control                                                                                                    |
| :CLOSe         | <channel_list></channel_list> | Select active channels.<br>The PT2026 will search for<br>an NMR signal on each of<br>these channels, in order,<br>and will start measuring on<br>the first channel where it<br>finds a signal.                                                                                                    |
| :STATe?        |                               | Returns list of selected channels [FORMat?].                                                                                                    |
| :ACTive?       |                               | Returns the current active probe [FORMat?].                                                                                                    |
| :PROBe         |                               | Returns information for the probe connected to the given channel(s)                                                                                                    |
| :MODel?        | <channel_list></channel_list> | Model                                                                                                    |
| :SERialno?     | <channel_list></channel_list> | Serial number                                                                                                    |
| :DESignation?  | <channel_list></channel_list> | Designation                                                                                                    |
| :MINimum?      | <channel_list></channel_list> | Minimum field [UNIT?].                                                                                                    |
| :MAXimum?      | <channel_list></channel_list> | Maximum field [UNIT?].                                                                                                    |
| :SCAN?         |                               | Returns an array of all<br>channels which have a<br>probe connected<br>[FORMat?].                                                                                                    |
| :HALL          |                               | Return the Hall sensor<br>reading. If the probe has<br>no Hall sensor, this<br>command returns an error.                                                                                                    |
| [:CALibrated]? |                               | Return Bx, By, Bz, B, calibrated                                                                                                    |
| :RAW?          |                               | Return Bx, By, Bz, B, uncalibrated                                                                                                    |
| :LOWLevel?     | <message></message>           | Send the given message<br>to the probe/multiplexer<br>system, and return the<br>response. The message is<br>encoded as "arbitrary block<br>program data" (see<br>Section 7.7.6 of IEEE<br>488.2 standard). The first<br>byte of the response is the<br>returned status:<br>0 = No error<br>11 = Write error<br>12 = Read error<br>47 = Firmware failure |

| :MMEMory:DATA? | <channel_list></channel_list>               | Read a peripheral's rewritable memory.                                                                                                    |
|----------------|---------------------------------------------|----------------------------------------------------------------------------------------------------|
|                |                                             | Note: channel list must<br>contain exactly one<br>channel.                                                                                               |
| :MMEMory:DATA  | <channel_list>,<data></data></channel_list> | Write a peripheral's<br>rewritable memory. The<br>data is encoded as<br>"arbitrary block program<br>data" (see Section 7.7.6 of<br>IEEE 488.2 standard). |
|                |                                             | Note: channel list must<br>contain exactly one<br>channel.                                                                                               |

### NOTICE

The :ROUTe:LOWLevel?, :ROUTe:MMEMory:DATA?, and :ROUTe:MMEMory:DATA commands are intended for use by the

manufacturer only. It can cause your PT2026 to become nonoperational.

| Command     | Parameters                | Description                                                                                                    |
|-------------|---------------------------|----------------------------------------------------------------------------------------------------|
| [:SENSe]    |                           |                                                                                                    |
| :SWEep      |                           | Set/query digitization parameters                                                                                         |
| [:MODE]?    |                           | Query sweep mode                                                                                                    |
| [:MODE]     | AUTO MANual               | Compute the sweep time automatically, or set it manually.                                                                 |
| :OFFSet     |                           | Set/query offset used to<br>mask the transient at the<br>beginning of the NMR<br>signal, caused by the<br>transmit pulse. |
| :TIME?      | [MINimum MAXimum DEFault] | Query offset [s].                                                                                                    |
| :TIME       | <value> </value>          | Set offset [s].                                                                                                    |
|             | MINimum MAXimum DEFault   | min = 0, max = 100 ms,<br>default = 0                                                                                     |
| :TIME?      | [MINimum MAXimum DEFault] | Query sweep time [s].                                                                                                    |
| :TIME       | <value> </value>          | Set sweep time [s].                                                                                                    |
|             | MINimum MAXimum DEFault   | min = 1 µs, max = 100 ms,<br>default = 10 ms                                                                              |
| :FREQuency? | [MINimum MAXimum DEFault] | Query digitization rate [Hz].                                                                                             |
| :FREQuency  | <value> </value>          | Set digitization rate [Hz].                                                                                               |
|             | MINimum MAXimum DEFault   | min = 1 kHz, max = 1 MHz,<br>default = 1 MHz                                                                              |

| Command   | Parameters                | Description                                                                                                    |
|-----------|---------------------------|----------------------------------------------------------------------------------------------------|
| [:SOURce] |                           |                                                                                                    |
| :PULSe    |                           | Set/query the RF pulse parameters                                                                                                   |
| [:MODE]?  |                           | Query pulse mode.                                                                                                    |
| [:MODE]   | AUTO MANual               | Determines whether the<br>pulse width and period are<br>calculated automatically<br>from the probe information,<br>or set manually. |
| :PERiod?  | [MINimum MAXimum DEFault] | Query RF pulse period [s].                                                                                                    |
| :PERiod   | <value> </value>          | Set RF pulse period [s].                                                                                                    |
|           | MINimum MAXimum DEFault   | min = 30 ms, max = 1000<br>ms, default = 100 ms                                                                                     |
| :WIDTh?   | [MINimum MAXimum DEFault] | Query RF pulse width [s].                                                                                                    |
| :WIDTh    | <value> </value>          | Set RF pulse width [s].                                                                                                    |
|           | MINimum MAXimum DEFault   | min = 1 μs, max = 200 μs,<br>default = 25 μs                                                                                        |

| Command                                                                                                    | Parameters                      | Description                                             |
|----------------------------------------------------------------------------------------------------|---------------------------------|---------------------------------------------------------|
| :STATus                                                                                                    |                                 |                                                         |
| :OPERation  <br>:OPERation:BIT <n>  <br/>:QUEStionable  <br/>:QUEStionable:BIT<n< td=""><td>&gt;</td><td>Register set to query/set</td></n<></n> | >                               | Register set to query/set                               |
| [:EVENt]?                                                                                                    |                                 | Read and clear event register                           |
| :CONDition?                                                                                                    |                                 | Read condition register                                 |
| :ENABle?                                                                                                    |                                 | Query enable register                                   |
| :ENABle                                                                                                    | <numeric_value></numeric_value> | Set enable register                                     |
| :NTRansition?                                                                                                    |                                 | Query negative transition filter                        |
| :NTRansition                                                                                                    | <numeric_value></numeric_value> | Set negative transition filter                          |
| :PTRansition?                                                                                                    |                                 | Query positive transition filter                        |
| :PTRansition                                                                                                    | <numeric_value></numeric_value> | Set positive transition filter                          |
| :PRESet                                                                                                    |                                 | Reset OPERation and<br>QUEStionable enable<br>registers |
| Command      | Parameters                                | Description                                                                                                    |
|--------------|-------------------------------------------|----------------------------------------------------------------------------------------------------|
| :SYSTem      |                                           |                                                                                                    |
| :CDATe?      |                                           | Return calibration date                                                                                                    |
| :COMMunicate |                                           | Definitions for communication                                                                                                    |
| :ETHernet    |                                           | Ethernet parameters                                                                                                    |
| [:ENABle]?   | [DEFault]                                 | Query whether Ethernet is enabled                                                                                                 |
| [:ENABle]    | <boolean> DEFault</boolean>               | Enable or disable Ethernet                                                                                                    |
|              |                                           | default = enabled                                                                                                    |
| :IDENtifier? |                                           | Query system identifier                                                                                                    |
| :IDENtifier  | <string></string>                         | Set system identifier, used for DNS and NBNS                                                                                      |
| :ADDRess?    |                                           | Query IP network address                                                                                                    |
| :ADDRess     | AUTO  <ip_address></ip_address>           | Set IP network address                                                                                                    |
|              |                                           | If AUTO, use DHCP to<br>obtain the IP address,<br>network mask, broadcast<br>address, gateway address,<br>and DNS server address. |
| :MASK?       |                                           | Query IP network mask                                                                                                    |
| :MASK        | <network_mask></network_mask>             | Set IP network mask                                                                                                    |
| :BROadcast?  |                                           | Query IP broadcast<br>address                                                                                                    |
| :BROadcast   | <broadcast_address></broadcast_address>   | Set IP broadcast address                                                                                                    |
| :GATeway?    |                                           | Query IP gateway address                                                                                                    |
| :GATeway     | <gateway_address></gateway_address>       | Set IP gateway address                                                                                                    |
| :DNSServer?  |                                           | Query DNS server IP<br>address                                                                                                    |
| :DNSServer   | <dns_server_address></dns_server_address> | Set DNS server IP address                                                                                                    |
| :DOMain?     |                                           | Query domain name                                                                                                    |
| :DOMain      | <domain_name></domain_name>               | Set domain name                                                                                                    |
| :NBNS?       | [DEFault]                                 | Query whether NBNS is enabled                                                                                                    |
| :NBNS        | <boolean> DEFault</boolean>               | Enable or disable NBNS                                                                                                    |
|              |                                           | default = enabled                                                                                                    |
| :RESTart     |                                           | Restart with new<br>parameters                                                                                                    |
| :MODBus      |                                           |                                                                                                    |
| [:ENABle]?   | [DEFault]                                 | Query whether the<br>MODBUS interface is<br>enabled.                                                                              |

| [:ENABle]      | <boolean> DEFault</boolean>       | Enable or disable the MODBUS interface.                                                                        |
|----------------|-----------------------------------|----------------------------------------------------------------------------------------------------|
|                |                                   | default = disabled                                                                                             |
| :HOSTs?        |                                   | Query allowed host IP numbers                                                                                  |
| :HOSTs         | <string></string>                 | Set allowed host IP<br>numbers. List separated by<br>spaces.                                                   |
| :NCONnections? | [MINimum MAXimum DEFault]         | Query allowed number of<br>connections                                                                         |
| :NCONnections  | <value> </value>                  | Set allowed number of connections                                                                              |
|                | MINIMUM   MAXIMUM   DEFAULC       | default = 1                                                                                                    |
| :F32?          | [DEFault]                         | Query whether 32-bit<br>floating-point numbers are<br>returned.                                                |
| :F32           | <bool> DEFault</bool>             | Select whether 32-bit<br>floating-point numbers are<br>returned.<br>default = false                            |
| :USBTmc        |                                   |                                                                                                    |
| [:ENABle]?     | [DEFault]                         | Query whether the<br>USBTMC-USB488<br>interface is enabled.                                                    |
| [:ENABle]      | <boolean> DEFault</boolean>       | Enable or disable the<br>USBTMC-USB488<br>interface. This interface is<br>always enabled at system<br>startup. |
|                |                                   | default = enabled.                                                                                             |
| :VXI11         |                                   |                                                                                                    |
| [:ENABle]?     | [DEFault]                         | Query whether the VXI-11 interface is enabled.                                                                 |
| [:ENABle]      | <boolean> DEFault</boolean>       | Enable or disable the VXI-<br>11 protocol on the Ethernet<br>interface.                                        |
|                |                                   | default = enabled                                                                                              |
| :ERRor         |                                   |                                                                                                    |
| [:NEXT]?       |                                   | Query error queue                                                                                              |
| :HELP          |                                   | Instrument's help utilities for programmer                                                                     |
| :HEADers?      |                                   | Lists all available commands                                                                                   |
| :SYNTax?       | <command_header></command_header> | Lists syntax for a command                                                                                     |

| :LOCK         |                             | Lock out other host interfaces                           |
|---------------|-----------------------------|----------------------------------------------------------|
| :REQuest?     |                             | Attempts lock and returns 1 if successful, 0 if it fails |
| :RELease      |                             | Release lock                                             |
| :MDATe?       |                             | Return manufacturing date                                |
| :POFF         | <boolean> DEFault</boolean> | If true, reboot the system;<br>if false, power it off.   |
|               |                             | default = false.                                         |
| :TEMPerature? |                             | Query the temperature inside the instrument case         |
| :VERSion?     |                             | Query SCPI version (e.g.<br>1999.0)                      |

| Command      | Parameters                                   | Description                                                                                                    |
|--------------|----------------------------------------------|----------------------------------------------------------------------------------------------------|
| :TRIGger     |                                              |                                                                                                    |
| [:SEQuence1] |                                              | TRIGger:SEQuence1 initiates a measurement.                                                                         |
| :COUNt?      | [MINimum MAXimum DEFault]                    | Query trigger count                                                                                                |
| :COUNt       | <value> <br/>MINimum MAXimum DEFault</value> | Set the number of triggers required to complete an acquisition.                                                    |
|              |                                              | min = 1, max = 2048,<br>default = 1                                                                                |
|              |                                              | Note: Resets the trigger system.                                                                                   |
| :SLOPe?      |                                              | Query the trigger slope for External trigger.                                                                      |
| :SLOPe       | POSitive NEGative                            | The trigger slope for<br>External Trigger.                                                                         |
| :SOURce?     | [DEFault]                                    | Query trigger source                                                                                               |
| :SOURce      | IMMediate TIMer BUS                          | Trigger source:                                                                                                    |
|              | EXTernal DEFault                             | - IMMediate = no wait                                                                                              |
|              |                                              | - TIMer = periodic trigger                                                                                         |
|              |                                              | - BUS = VXI-11 or USB488                                                                                           |
|              |                                              | - EXTernal = trigger input                                                                                         |
|              |                                              | default = IMMediate                                                                                                |
|              |                                              | Note: Resets the trigger system.                                                                                   |
| :TIMer?      | [MINimum MAXimum DEFault]                    | Query trigger timer [s].                                                                                           |
| :TIMer       | <value> </value>                             | Set period for Timer trigger                                                                                       |
|              | MINimum   MAXimum   DEFault                  | [s].                                                                                                    |
|              |                                              | min = default = pulse<br>repetition period x signal<br>averaging count; max =<br>$2^{32}$ -1 ms; resolution = 1 ms |
|              |                                              | Note: Resets the trigger system.                                                                                   |

### Μετροίαυ

| Command    | Parameters                                   | Description                                                                                                    |
|------------|----------------------------------------------|----------------------------------------------------------------------------------------------------|
| :TRIGger   |                                              |                                                                                                    |
| :SEQuence2 |                                              | TRIGger:SEQuence2<br>generates a Trigger Output<br>signal.                                                                            |
|            |                                              | Note:<br>TRIGger:SEQuence2<br>(Trigger Out) is mutually<br>exclusive with<br>TRIGger:SEQuence1:SOU<br>Rce = EXTernal (Trigger<br>In). |
| :LEVel?    | [MINimum MAXimum DEFault]                    | Query the trigger level [UNIT?].                                                                                                    |
| :LEVel     | <value> <br/>MINimum MAXimum DEFault</value> | The measurement value at<br>which Trigger Output is<br>activated [UNIT?].<br>min = 0, max = 100,                                      |
|            |                                              | default = 0                                                                                                    |
| :SLOPe?    |                                              | Query the trigger slope.                                                                                                    |
| :SLOPe     | POSitive NEGative EITHer                     | Select Trigger Output on a<br>rising measurement, a<br>falling measurement, or<br>either.                                             |

| Command        | Parameters                                   | Description                                                                                                    |
|----------------|----------------------------------------------|----------------------------------------------------------------------------------------------------|
| :UNIT?         | [DEFault]                                    | Query units                                                                                                    |
| :UNIT          | T MT GAUSs KGAUss PPM <br>MAHZP MAHZ DEFault | Set units for the<br>measurement results, or<br>any flux-density parameter<br>(marked as "[UNIT?]").                                                                       |
|                |                                              | Supported units:<br>T: Tesla<br>mT: mTesla (1T=10 <sup>3</sup><br>mT)<br>G: Gauss (1T=10 <sup>4</sup> G)<br>kG: kGauss (1T=10<br>kG)                                       |
|                |                                              | ppm: parts per million<br>(relative to value<br>set in "Configure<br>PPM<br>Poference vi")                                                                                 |
|                |                                              | MHz: NMR frequency<br>(depends on<br>gyromagnetic ratio<br>of sample<br>material)<br>MHz-p: proton equivalent<br>NMR frequency<br>(1T ≈ 42.5775<br>MHz-p)                  |
|                |                                              | default = T                                                                                                    |
| :ALL?          |                                              | Return a list of all the units<br>supported by this<br>instrument, followed by the<br>divisor for each set of<br>units. The divisor converts<br>T to the associated units. |
| :PPMReference? | [MINimum MAXimum DEFault<br>]                | Query reference value for ppm [UNIT?].                                                                                                    |
| :PPMReference  | <value> <br/>MINimum MAXimum DEFault</value> | Set reference value for ppm [UNIT?].                                                                                                    |
|                |                                              | min = 0, max = 100,<br>default = 1                                                                                                    |

#### 6-2-7 Programming hints

Here are a few notes on how the native command set is intended to be used:

- For simple measurements with the standard settings, use the MEASure? command. MEASure:ARRay? is the same, except it returns a time series.
- The "expected value" parameter can be used to minimize the search.
- When given a channel list, MEASure? tries to measure on each of the specified channels. This is useful for groups of probes with different field ranges used to measure a single magnet. Preference is given to channels

with previous successful measurements, and the result from the first channel with a successful measurement is returned. Use :FETCh:CHANnel? to know which channel was measured.

- Use the UNIT command to set the units in which the results are returned, and the "digits" parameter to control the number of significant figures returned (assuming FORMat is ASCii).
- For measurements with non-standard parameters, do a CONFigure, INPut, ROUTe, SWEep, SOURce and/or PULSe, followed by a READ. As with MEASure, READ:ARRay? returns a time series. The optional parameters act as for MEASure.
- Use the TRIGger:SEQuence1 commands to control the measurement timing. As trigger source, you can select "IMMediate", an internal timer, a trigger command sent from the host, or an external Trigger In signal. After setting up the trigger source, you initiate a measurement using the INITiate command. The CONTinuous option immediately re-initiates an acquisition when the previous one has completed.
- Use the :CALCulate:AVERage commands to control averaging. The PT2026 supports averaging of the NMR signal, or averaging of the resulting measurement. Any combination of signal- and measurement averaging is supported. Averaging is only effective for a stable field.
- The measurement integration time depends on the trigger and the measurement averaging options:
- If CALCulate:AVERage2:TCONtrol = REPeat, the measurement average is computed from a block of new measurements initiated by the trigger.
- Otherwise, for EXPonential and MOVing mode averaging, the average is computed from one new measurement, initiated by the trigger, plus older measurements that have been acquired in the course of signal tracking (and may never have been returned to the user).
- Use the :OUTPut[:TRIGger] commands to configure an output trigger signal when the measured field value crosses a certain threshold. Use the TRIGger:SEQuence2 commands to initiate the output trigger. Note that the

Trigger In function (TRIGger:SEQuence1:SOURce = EXTernal) is mutually exclusive with the Trigger Out function.

- Use the FETCh command to retrieve all data corresponding to a preceding MEASure?, READ? or INITiate command, or FETCh:ARRay for the data corresponding to a MEASure:ARRay?, READ:ARRay? or INITiate with TRIGger:COUNt > 1. The NMR signal and intermediate signal analysis results corresponding to the last measurement can be retrieved with the FETCh:ARRay:NMRSignal? / FFTBuffer? / SPECtrum? / FIT? commands.
- The ROUTe:CLOSe command does the same thing as the channel list in the MEASure and READ commands. The syntax of the channel list is specified by Volume 1 of the SCPI standard, Section 8.3.2. For example, ROUTe:CLOSe (@1) selects channel 1, and ROUTe:CLOSe (@2!3) selects channel 3 on a secondary mux attached to channel 2 of the primary mux. Colons are used for ranges of channels; for example, ROUTe:CLOSe (@3:5) sets up to measure channel 3, 4 or 5. Commas are used to enumerate several channels or channel ranges; for example, ROUTe:CLOSe (@1,2) sets up to measure channel 1 or channel 2.
- Use ROUTe:SCAN? to find all channels with a probe attached. Use ROUTe:PROBe to retrieve information about a probe.
- To determine whether an NMR signal has been found, check the OPERation status register. By setting the appropriate Operation Status Enable bit, plus the OSB (Operation Summary Bit) in the Status Enable register, you can generate a ReQuest for Service (RQS) when the PT2026 enters a given state.
- Using the \*OPC command, you can also generate a ReQuest for Service (RQS) when a measurement (or any other action) is complete. Set bit 0 of the Standard Event Enable register and the ESB (Event Summary Bit) in the Status Enable register. Now, the execution of an \*OPC command will generate an RQS.
- Be sure to check the status after every command. The Standard Event Status register provides a general idea of what went wrong, and the message on the Error/Event Queue (retrieved by SYSTem:ERRor?)

provides a detailed diagnostic. See Section 6-2-8 for the exact interpretation of these error messages. It may be convenient to set up the Enable bits to generate a ReQuest for Service (RQS) when an error is encountered.

- On the USBTMC host interface, if you program the instrument to generate an RQS, it is very important to Enable Service Requests on the host. This posts a read on the appropriate USB endpoint, the Interrupt endpoint. In the USB protocol, the host initiates all transfers; so if the host has not posted a read, the instrument cannot complete its RQS transfer. This will block the Interrupt endpoint, and any other commands using this endpoint – notably the USBTMC-USB488 Read Status Byte function – will fail.
- The MMEMory commands are used to manipulate XML-format parameter files. The user can store custom parameters – e.g. user-friendly channel names – that they would like to store with the instrument.
- Two host interfaces can be synchronized using the STATus:OPERation:BIT11 register. Enable the bits of interest in STATus:OPERation:BIT11, bit 11 in STATus:OPERation, and the OSB in the Status Byte; now, a Service Request (SRQ) will be generated whenever the configuration of one of the corresponding subsystems changes. The application must then read STATus:OPERation:BIT11 to identify which subsystem is affected. Finally, the updated value of these parameters can be read back using the appropriate query. Note that since reading the STATus:OPERation:BIT11 register also resets it, this technique does not work for more than two host interfaces.

#### 6-2-8 Error codes

Error codes returned by the native host interfaces are numbered according to the SCPI standard. Sections 21.8.9 through 21.8.16 of Volume 2 of the SCPI manual, "Command Reference", provide a generic description of all possible error codes. In general, the codes are between -800 and 300. This chapter describes only the error codes produced by the PT2026, and the circumstances that might produce each error.

| 0    | NO ERROR                              | Zero indicates no error.                                                                                                    |  |
|------|---------------------------------------|----------------------------------------------------------------------------------------------------|--|
| -100 | COMMAND ERROR                         | S                                                                                                    |  |
| -102 | Syntax error                          | The command header did not match any of the known commands.                                                                                                    |  |
| -104 | Data type error                       | A parameter within the command was of a type invalid for the command.                                                                                                    |  |
| -115 | Unexpected<br>number of<br>parameters | The wrong number of parameters was given in the command.                                                                                                    |  |
| -120 | Numeric data error                    | <value> parameter to :MMEMory:LOAD or STORe is non-zero.</value>                                                                                                    |  |
| -123 | Exponent too large                    | The command contains a numeric parameter that was too large to be stored internally. This occurs if the value has an exponent greater than $\pm 43$ .                      |  |
| -151 | Invalid string data                   | The parameters in the command contain an unmatched single or double quote, or invalid setting type in :MMEMory:STORe.                                                      |  |
| -171 | Invalid expression                    | The parameters in the command contain an unmatched bracket.                                                                                                    |  |
| -200 | EXECUTION ERRO                        | RS                                                                                                    |  |
| -200 | Execution error                       | *CLR or :ABORt has failed, for an unknown reason.                                                                                                    |  |
| -210 | Trigger error                         | Input trigger failed, for an unknown reason.                                                                                                    |  |
| -221 | Settings conflict                     | Indicates that a legal program data element was parsed but could not be executed due to the current device state:                                                          |  |
|      |                                       | <ul> <li>Conflicting parameters – see Figure 1.</li> </ul>                                                                                                    |  |
|      |                                       | <ul> <li>Received bus trigger, but not in bus trigger mode.</li> </ul>                                                                                                    |  |
|      |                                       | <ul> <li>Changing Trigger Out parameters while<br/>measuring.</li> </ul>                                                                                                   |  |
|      |                                       | Changing clock source while measuring.                                                                                                    |  |
|      |                                       | <ul> <li>Starting a measurement while already<br/>measuring.</li> </ul>                                                                                                    |  |
|      |                                       | <ul> <li>Changing measurement parameters<br/>while measuring.</li> </ul>                                                                                                   |  |
|      |                                       | <ul> <li>Loading new parameters while<br/>measuring.</li> </ul>                                                                                                    |  |
|      |                                       | <ul> <li>Scanning probes or changing channels<br/>while measuring.</li> </ul>                                                                                              |  |
|      |                                       | <ul> <li>Disabling the active interface.</li> </ul>                                                                                                    |  |
|      |                                       | <ul> <li>Setting ppm reference in ppm units.</li> </ul>                                                                                                    |  |
| -222 | Data out of range                     | Indicates that a legal program data element was parsed but<br>could not be executed because the interpreted value was<br>outside the legal range as defined by the device. |  |
| -225 | Out of memory                         | The device has insufficient memory to perform the requested operation.                                                                                                    |  |
| -240 | Hardware error                        | DSP firmware failed to boot.                                                                                                    |  |

|      |                                                       | -                                                                                                    |
|------|-------------------------------------------------------|----------------------------------------------------------------------------------------------------|
| -257 | File name error                                       | <ul> <li>Filename parameter of :MMEMory:DATA?<br/>query is empty.</li> </ul>                                                                                                    |
|      |                                                       | <ul> <li>Filename parameter of :MMEMory:DATA<br/>command does not start with "/yaffs/user/".</li> </ul>                                                                                                    |
|      |                                                       | <ul> <li>Filename parameter of :MMEMory:DELete<br/>command does not start with "/yaffs/".</li> </ul>                                                                                                    |
|      |                                                       | <ul> <li>Filename parameter of :MMEMory:LOAD<br/>command does not start with<br/>"/yaffs/settings/".</li> </ul>                                                                                                    |
|      |                                                       | <ul> <li>Filename parameter of :MMEMory:STORe<br/>command is a path.</li> </ul>                                                                                                    |
| -300 | DEVICE-DEPENDEN                                       | IT ERRORS                                                                                                    |
| -350 | Queue overflow                                        | A specific code entered into the queue in lieu of the code that caused the error. This code indicates that there is no room in the queue and an error occurred but was not recorded.                                                               |
| -365 | Time out error                                        | DSP is not responding.                                                                                                    |
| -400 | QUERY ERRORS                                          |                                                                                                    |
| -400 | Query error                                           | Generic query error: reset in progress?                                                                                                    |
| -410 | Query<br>INTERRUPTED                                  | The host has sent a new command before finishing reading the response to a preceding query.                                                                                                    |
| -420 | Query<br>UNTERMINATED                                 | The host is trying to read a response without having sent a complete query.                                                                                                    |
| -440 | Query<br>UNTERMINATED<br>after indefinite<br>response | Indicates that a query was received in the same program<br>message after a query requesting an indefinite response was<br>executed. On the PT2026, the only command returning an<br>indefinite response ("Arbitrary ASCII Response Data") is *IDN. |
| 100  | INSTRUMENT-DEPE                                       | ENDENT COMMAND ERRORS                                                                                                    |
| 101  | Invalid value in list                                 | One or more values in a numeric list parameter are invalid, e.g. floating point when not allowed.                                                                                                    |
| 102  | Wrong units for<br>parameter                          | A parameter within the command has the wrong type of units for the command.                                                                                                    |
| 103  | Invalid number of<br>dimensions in<br>channel         | The channel list provided refers to more layers of multiplexers than allowed.                                                                                                    |
| 104  | Error in channel list                                 | The channel list provided is not valid.                                                                                                    |
| 105  | Numeric suffix<br>invalid                             | Too many numeric suffixes, or one or more numeric suffix in the command is invalid, e.g. out of range.                                                                                                    |
| 200  | INSTRUMENT-DEPE                                       | ENDENT EXECUTION ERRORS                                                                                                    |
| 200  | Software Error                                        | The firmware has encountered an unexpected error.                                                                                                    |
| 201  | No probe                                              | No probe is plugged in.                                                                                                    |
| 202  | No selected channel                                   | No channel has been specified.                                                                                                    |
| 203  | Invalid channel list                                  | Channel specification is invalid.                                                                                                    |
| 204  | Data not all<br>available                             | The user is trying to fetch more data than was acquired.                                                                                                    |

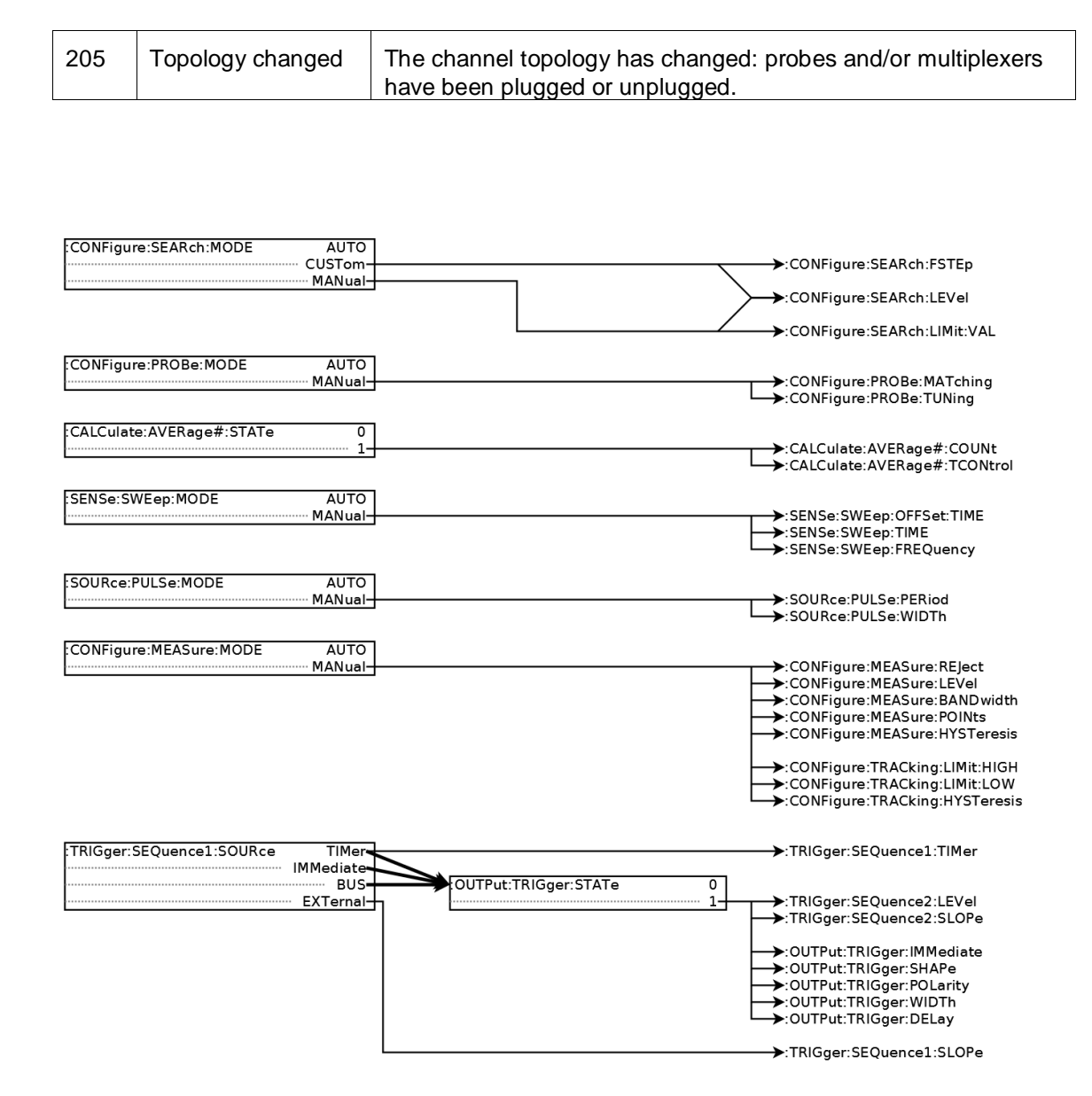

Figure 1. Parameter compatibility matrix.

#### 6-3 MODBUS INTERFACE

#### NOTICE

• The MODBUS interface protocol is not yet implemented.

#### 6-3-1 Operational overview

- The PT2026 acts as a MODBUS TCP/IP server.
- For each channel to be measured, a set of Holding Registers contains the corresponding parameters for INPut, SOURce:PULSe, SENSe:SWEep, CONFiguration, CONFigure, CALCulate:AVERage1 and CALCulate:AVERage2. Each channel is mapped to a known Holding

Register address according to a well-defined channel map (see Section 6-3-2).

- The MODBUS module in the PT2026 will continuously scan the specified channels. The results of these measurements consist of:
  - the field value
  - o the standard deviation
  - $\circ$  the time stamp.
- These results are stored in a set of Input Registers, available at any time for read-out. The Input Registers are mapped to channels in the same order as the Holding Registers. Initially, the Input Registers will return a time stamp of zero, allowing the host to determine whether a valid measurement is available yet.
- The Input Registers also contain the model and serial number of the attached probe. By reading these, the host can determine which channels can be activated.
- Bit-access, via "Discrete Inputs" and "Coils," is not used.
- Floating-point numbers are by default IEEE 64 bit format, and are mapped onto four 16-bit MODBUS registers using the big-endian convention. Optionally, they can be returned in IEEE 32 bit format; in this case, each floating-point number is mapped into the 32 MSBs of the allotted 64-bit slot. No assumption should be made concerning the contents of the unused 32 bits.
- Integers are mapped onto a single 16-bit register.
- The time stamp, indicating the end of the measurement, is an unsigned 32-bit tick count, where each tick is a ms. It is mapped onto two 16-bit registers, using the big-endian convention.
- Strings for example the probe model are written into successive 16-bit registers, using the big-endian convention, and are terminated by a null character.
- The MODBUS interface provides the following security features:

- Other interfaces (VXI-11 and USBTMC) can be disabled. The USBTMC interface will be automatically re-enabled upon power-up, to avoid locking up an instrument completely.
- The PT2026 can be constrained to accept MODBUS commands only from a limited set of IP addresses. This configuration option must be set through the native interface.
- The number of simultaneous connections is limited, by default to one.
   This parameter can be changed through the native interface.
   Attempted connections that exceed this limit will be refused. Each connection is maintained until terminated by the client.
- A saved instrument configuration can be read out and written back via one of the native interfaces. The output is an XML file that the PT2026 writes to flash memory to save its state. Using this file, a clever programmer could also automatically generate a SCADA configuration corresponding to the PT2026 configuration. Note, however, that the XML file is an undocumented internal interface whose format may change in future releases of the firmware.
- The following PT2026 features are not supported by the MODBUS interface:
  - Control over the time of measurement be it programmatically, via a timer, via a bus trigger, or via the Trigger Input signal.
  - o Detailed status of each measurement
  - Service requests (interrupts)
  - Results in units other than Tesla
  - Results in a format other than binary
  - Reading the NMR signal
  - Generating a Trigger Output signal
  - Changing the Ethernet communications parameters
  - Firmware upgrades
- Note that all these features continue to be available via the native VXI-11 or USBTMC interfaces.

#### 6-3-2 Channel mapping

If one considers the multiplexers and their channels as a tree rooted at the PT2026, the channels are mapped to MODBUS registers in the order of a depthfirst traversal of this tree. A simple example with two levels of multiplexers illustrates the relation of the SCPI "channel list" notation to the MODBUS channel map:

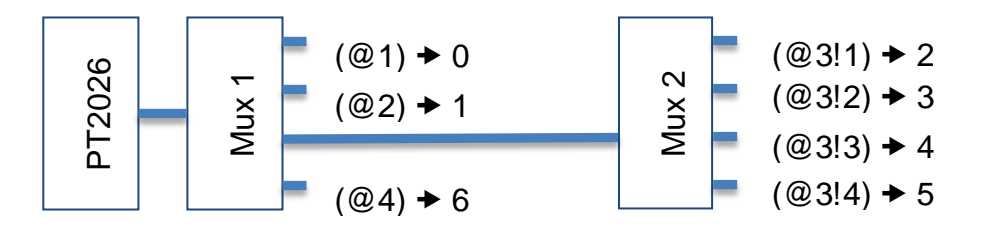

The same channel map is used for the Holding and Input Registers. The PT2026 MODBUS module supports up to 511 channels.

### 6-3-3 Holding register map

The Holding Registers are read/write registers that control the overall system operation and the operation of each channel. Each register is 16 bits. MODBUS supports up to 64K Holding Registers; this address space is divided into 512 blocks of 128 registers.

The first block controls overall system parameters:

| Address | Content                                                            |
|---------|--------------------------------------------------------------------|
| 0 – 9   | System Identifier (:SYSTem:IDENtifier?)                            |
| 100     | Operation mode:                                                    |
|         | 0 = Standby, 1 = Measure, 2 = Reset, 3 = Reset to factory defaults |
| 110     | Security options (may be cumulated):                               |
|         | 0x0001 = Disable USBTMC interface                                  |
|         | 0x0002 = Disable VXI-11 interface                                  |
| 120     | Other options (may be cumulated):                                  |
|         | 0x0001 = Return 32-bit floats instead of 64                        |
|         | 0x0002 = Enable external reference clock input                     |

Blocks 1 through 511 control the search and measurement parameters for each possible channel:

| Relative<br>address | Content                                                                                     |
|---------------------|---------------------------------------------------------------------------------------------|
| 0-3                 | $\label{eq:probe matching voltage [V] (: {\tt INPut:MATChing?}) Zero means automatic mode.$ |
| 4-7                 | Probe tuning voltage [V] (:INPut:TUNing?) Zero means automatic mode.                        |

| 8-11  | Pulse frequency [Hz] (:SOURce:PULSe:FREQuency?) Zero means automatic mode.          |
|-------|-------------------------------------------------------------------------------------|
| 12-15 | Pulse width [s] (:SOURce:PULSe:WIDTh?) Zero means automatic mode.                   |
| 16-19 | Acquisition sweep time [s] (:SENSe:SWEep:TIME?) Zero means automatic mode.          |
| 20-23 | Acquisition rate [Hz] (:SENSe:SWEep:FREQuency?)                                     |
| 24-27 | Acquisition offset [s] (:SENSe:SWEep:OFFSet:TIME?)                                  |
| 28-31 | Search threshold (CONFigure: SEARch: LEVel?)                                        |
| 32-35 | Search frequency step (CONFigure:SEARch:FSTEp?) Zero means default value.           |
| 36-39 | Search lower limit [UNIT?] (CONFigure:SEARch:LIMit:LOW?) Zero means default value.  |
| 40-43 | Search upper limit [UNIT?] (CONFigure:SEARch:LIMit:HIGH?) Zero means default value. |
| 44-47 | Search manual value [UNIT?] (CONFigure:SEARch:LIMit:VALue?)                         |
| 48-51 | Measurement threshold (CONFigure:MEASure:LEVel?)                                    |
| 52-55 | Analysis bandwidth (CONFigure:MEASure:BANDwidth?)                                   |
| 56-59 | Minimum IF for tracking [Hz] (CONFigure: TRACking:LOW?)                             |
| 60-63 | Maximum IF for tracking [Hz] (CONFigure: TRACking: HIGH?)                           |
| 100   | Search mode (CONFigure:SEARch:MODE?)                                                |
|       | 0 = Auto, 1 = Custom, 2 = Manual                                                    |
| 101   | <pre>Frame size (CONFigure:MEASure:FRAMe?)</pre>                                    |
| 102   | Number of analysis points (CONFigure:MEASure:POINts?)                               |
| 103   | Signal averaging enable (:CALCulate:AVERage1:STATe?):                               |
|       | 0 = Disable; 1 = Enable                                                             |
| 104   | Signal averaging termination control (:CALCulate:AVERage1:TCONtrol?):               |
|       | 1 = EXPonential, 2 = REPeat                                                         |
| 105   | Signal averaging count (:CALCulate:AVERage1:COUNt?)                                 |
| 106   | Measurement averaging enable (:CALCulate:AVERage1:STATe?):                          |
|       | 0 = Disable; 1 = Enable                                                             |
| 107   | Measurement averaging termination control<br>(:CALCulate:AVERage2:TCONtrol?):       |
|       | 1 = EXPonential, 2 = REPeat, 3 = MOVing                                             |
| 108   | Measurement averaging count (:CALCulate:AVERage2:COUNt?)                            |
| 109   | Hysteresis for tracking (CONFigure: TRACking: HYSTeresis?)                          |
| 127   | Channel state: 0 = Not present, 1 = Disabled, 2 = Enabled                           |

#### 6-3-4 Input Register Map

The Input Registers are read-only registers that provide information about the system as a whole and about each channel, including the measurement results. Each register is 16 bits. MODBUS supports up to 64K Input Registers; this address space is divided into 512 blocks of 128 registers.

### Metro*lab*

117

The first block returns information about the system as a whole:

| Address | Content                                    |
|---------|--------------------------------------------|
| 0 – 99  | System model, version information (*IDN?)  |
| 100     | System options:                            |
|         | 0x0001 External reference clock is enabled |

Blocks 1 to 511 return information from each channel, including the measurement results:

| Relative<br>address | Content                                                          |
|---------------------|------------------------------------------------------------------|
| 0-9                 | <pre>Probe Model(:ROUTe:PROBe:MODel?)</pre>                      |
| 10-19               | <pre>Probe Serial Number (:ROUTe:PROBe:SERialno?)</pre>          |
| 20-23               | Measured flux density [UNIT?] (:FETCh:SCALar:FLUX?)              |
| 24-27               | Standard deviation [UNIT?] (:FETCh:SCALar:SIGMa?)                |
| 28-31               | <pre>Field uniformity [0 to 1] (:FETCh:SCALar:UNIFormity?)</pre> |
| 32-33               | <pre>Time stamp [1 ms ticks] (:FETCh:SCALar:TIMestamp?)</pre>    |
|                     | 0 = measurement not yet valid                                    |

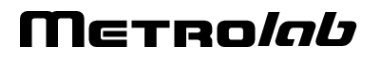

# **REFERENCE** 7-Key Specifications

See the PT2026 Installation and Safety Manual for Dimensions, Ratings and Back Panel Connections.

### 7-1 MEASUREMENT

| Frequency range  | 1 MHz – 1 GHz                                       |
|------------------|-----------------------------------------------------|
| Resolution       | ± 0.1 Hz (stable field, low gradient, no averaging) |
| Accuracy         | ± 5 ppm, independent of temperature                 |
| Max gradient     | > 1000 ppm/cm                                       |
| Measurement rate | Up to 33 Hz                                         |
| Trigger modes    | Immediate, Timed, Bus, External                     |

### 7-2 PROBES

| Ranges                 | 0.19 – 0.52 T (4 mm Ø p sample)                                   |
|------------------------|-------------------------------------------------------------------|
|                        | 0.42 – 1.29 T (3 mm Ø p sample)                                   |
|                        | 1.13 – 3.52 T (3 mm Ø p sample)                                   |
|                        | 3.29 – 10.57 T (3 mm Ø p sample)                                  |
|                        | 8.00 – 22.8 T (3 mm Ø D sample)                                   |
|                        | Custom ranges upon request                                        |
| Search time            | Full range typ. < 10 s                                            |
| Multiplexer (optional) | Self-powered; 4 or 8 channels;<br>up to 3 levels (512 probes max) |

### 7-3 SOFTWARE

| Supported platforms | Microsoft Windows XP SP3 or higher                                    |
|---------------------|-----------------------------------------------------------------------|
| API                 | Access to all system features; LabVIEW <sup>®</sup> 2015 SP1          |
| Licenses            | Metrolab (including source code for API)                              |
|                     | National Instruments (LabVIEW <sup>®</sup> and NI-VISA run-<br>times) |

# REFERENCE 8-NMR Magnetometers

(This section is adapted from an article published in Magnetics Technology International 2011, pp. 78-71.)

Amongst a dozen physical phenomena exploited to measure magnetic field strength, NMR (Nuclear Magnetic Resonance) is by far the most accurate. In addition, NMR magnetometers are immune to temperature- or age-related drift. For these reasons, they are widely used as a reference for calibrating other magnetometers, such as the common Hall "gaussmeter." However, due to technological constraints, their use beyond calibration has been limited to research and a few industrial applications. This may start to change. We review the principles of operation of NMR magnetometers, their benefits and constraints, and recent developments that aim to bring these fantastic instruments into more common use.

#### 8-1 NMR: A DISCOVERY DESTINED FOR GREATNESS

Building on fifty years of physics research, Nuclear Magnetic Resonance (NMR) was experimentally demonstrated in late 1945 by two independent teams, led by Felix Bloch at Stanford and Edward Purcell at Harvard. Bloch and Purcell received the Nobel Prize in 1952, but industrialization of NMR had already started in 1948, when Russel Varian, a colleague of Bloch's, founded his company to use NMR for chemical analyses. NMR spectrometers are now an essential tool in chemistry. Similarly, Magnetic Resonance Imaging (MRI), first commercialized in 1978, has quickly developed into one of medicine's most important imaging modalities.

Commercial NMR magnetometers became available about the same time as MRI. The principle is straightforward: if a nucleus has spin, it will act like a little compass needle and align itself in a magnetic field. Quantum-mechanically speaking, the nucleus has two energy states: the lower-energy state where the nuclear magnetic moment is aligned with the external field, and the higher-energy state where it is opposed. The gap between these two energy states depends only on the magnitude of the magnetic moment and that of the magnetic field. Since the nuclear magnetic moment is a constant, this energy gap is a perfect measure of magnetic field strength.

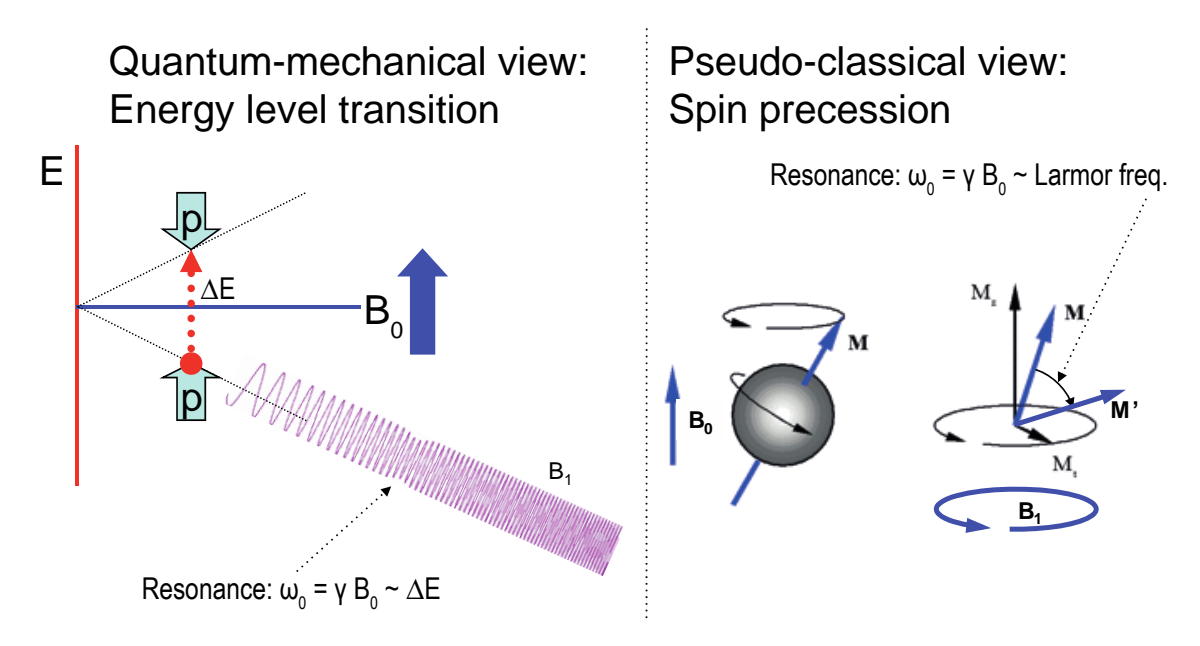

Figure 2. Principles of NMR.

As in spectroscopy, injecting just the right amount of energy will cause the nucleus to transition from the lower to higher energy level. The injected energy is proportional to its frequency, so a magnetic measurement via NMR consists of searching for the frequency – the resonant frequency – that cause the nuclear spins to flip.

The energy is injected by an AC magnetic field (usually called B<sub>1</sub>), perpendicular to the field being measured (B<sub>0</sub>). Just like the angular momentum vector of a spinning top precesses around the direction of gravity, the nuclear magnetic moment precesses around **B**<sub>0</sub>; resonance occurs when the frequency of B<sub>1</sub> exactly matches the precession, or Larmor, frequency. At resonance, B<sub>1</sub> rotates the spin away from B<sub>0</sub> – even though B<sub>1</sub> is generally orders of magnitude smaller than B<sub>0</sub>.

#### 8-2 THE INGREDIENTS FOR AN NMR MAGNETOMETER

Practically speaking, an NMR magnetometer has five main elements:

NMR sample: The sample material must have a nuclear spin; many common isotopes, such as <sup>12</sup>C or <sup>16</sup>O, have zero spin and are transparent to NMR. The material must also exhibit a sharp resonance; in a molecule, the NMR resonance is broadened by interactions with the other nuclei and electrons. Finally, the nuclei must "relax" to their initial, spin-aligned state in a "reasonable" amount of time: too short a relaxation time prevents us from detecting the resonance, but too long renders repeated measurements more

difficult. The most readily available sample material is water (NMR resonance of <sup>1</sup>H, or proton).

- B<sub>1</sub> excitation coil: The B<sub>1</sub> coil must be perpendicular to the field being measured – more or less. Unlike Hall magnetometers, imperfect alignment does not change the measurement result; it simply reduces the effective B<sub>1</sub>, causing some loss of sensitivity.
- RF generator: The key parameters are bandwidth (≈ 1 MHz to 1 GHz for <sup>1</sup>H), stability (≈ ppb/day), and suppression of spurious frequencies (<≈ -80 dB). Producing such a generator economically is one of the major challenges in designing an NMR magnetometer.</li>
- **Detector**: Various techniques exist to detect the NMR resonance:
  - Marginal oscillator: the B1 coil is part of a marginally stable oscillator.
     At resonance, the NMR sample absorbs energy, acting like a resistance, thus lowering the Q and killing the oscillation.
  - Continuous wave (CW): because of the same resistance-like effect, the driving voltage on the B<sub>1</sub> coil dips slightly at resonance. An alternate CW technique is the inductive bridge, where a pick-up coil perpendicular to the B<sub>1</sub> coil detects when, at resonance, spins are rotated by 90°.
  - Pulsed-wave (PW): the sample is excited with a short, wide-band pulse applied to the B<sub>1</sub> coil; then, in a second step, the B<sub>1</sub> coil is used to detect the Larmor precession during the relaxation time.
- Modulator: All but the PW technique require some sort of modulation, to detect a change when crossing the resonance. The most obvious solution is to modulate the frequency, but it is often more practical to add a small coil to modulate B<sub>0</sub>, taking care to synchronize the measurement with the modulation zero-crossing.

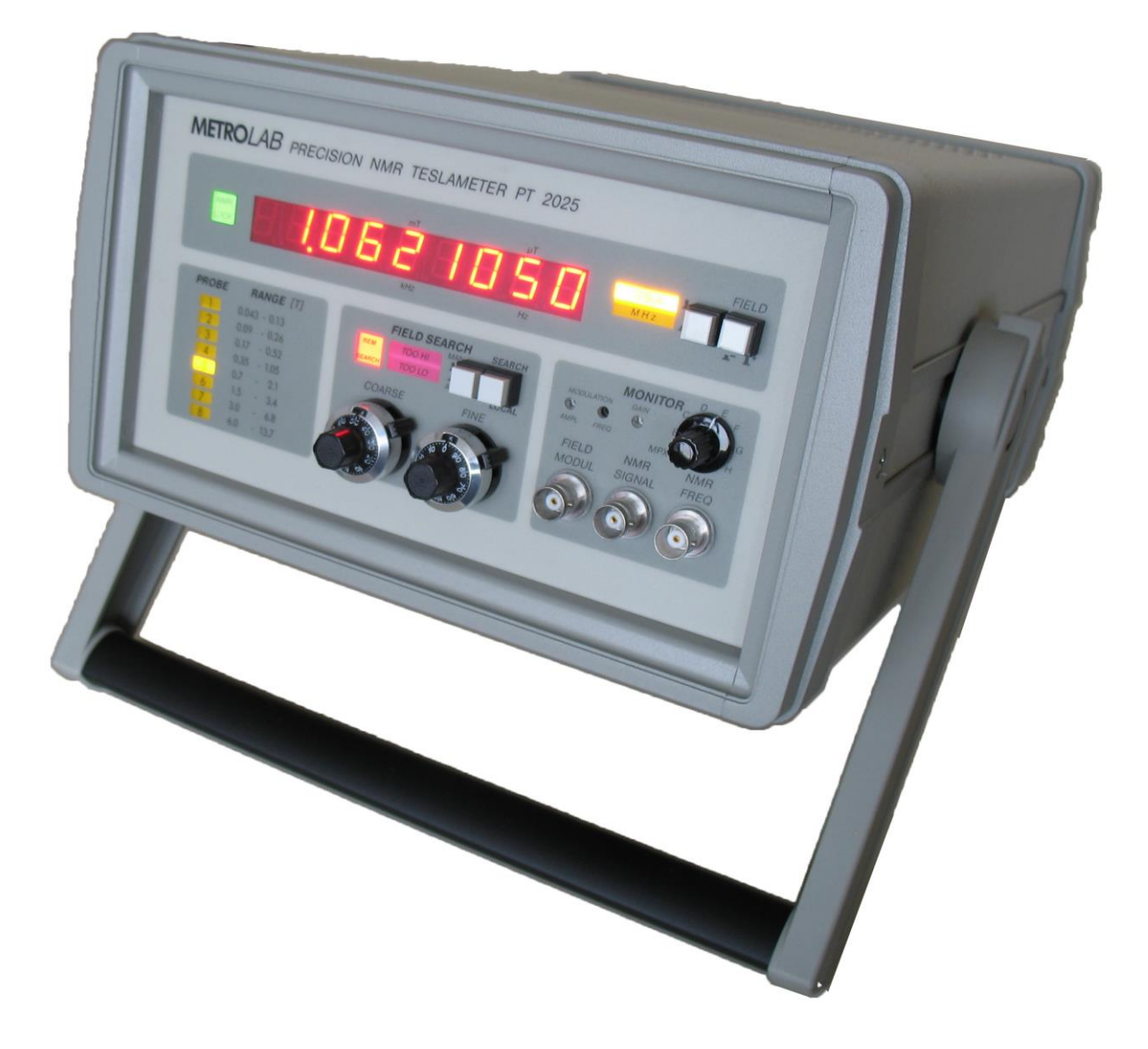

#### Figure 3. The Metrolab Precision Teslameter PT2025.

Figure 4 shows the architecture of an actual instrument, Metrolab's Precision Teslameter PT2025. A detailed functional description can be found in the manual; here we just want to point out the five key elements: the Sample, B<sub>1</sub> Coil and Detector are all physically located in the probe; the RF Generator consists of a Voltage Controlled Oscillator (VCO) and frequency dividers, located in the main unit; and the Modulator consists of a current generator in the main unit connected to a field modulation coil in the probe. Other important features of this architecture are the tracking loop that automatically adjusts the VCO to stay centered on the resonance, and the auto-tuned variable capacitance, forming a resonant tank circuit with the B<sub>1</sub> coil and thus greatly improving the SNR. The basic design dates from 1985, and these instruments now represent the overwhelming majority of the world's installed base of NMR magnetometers.

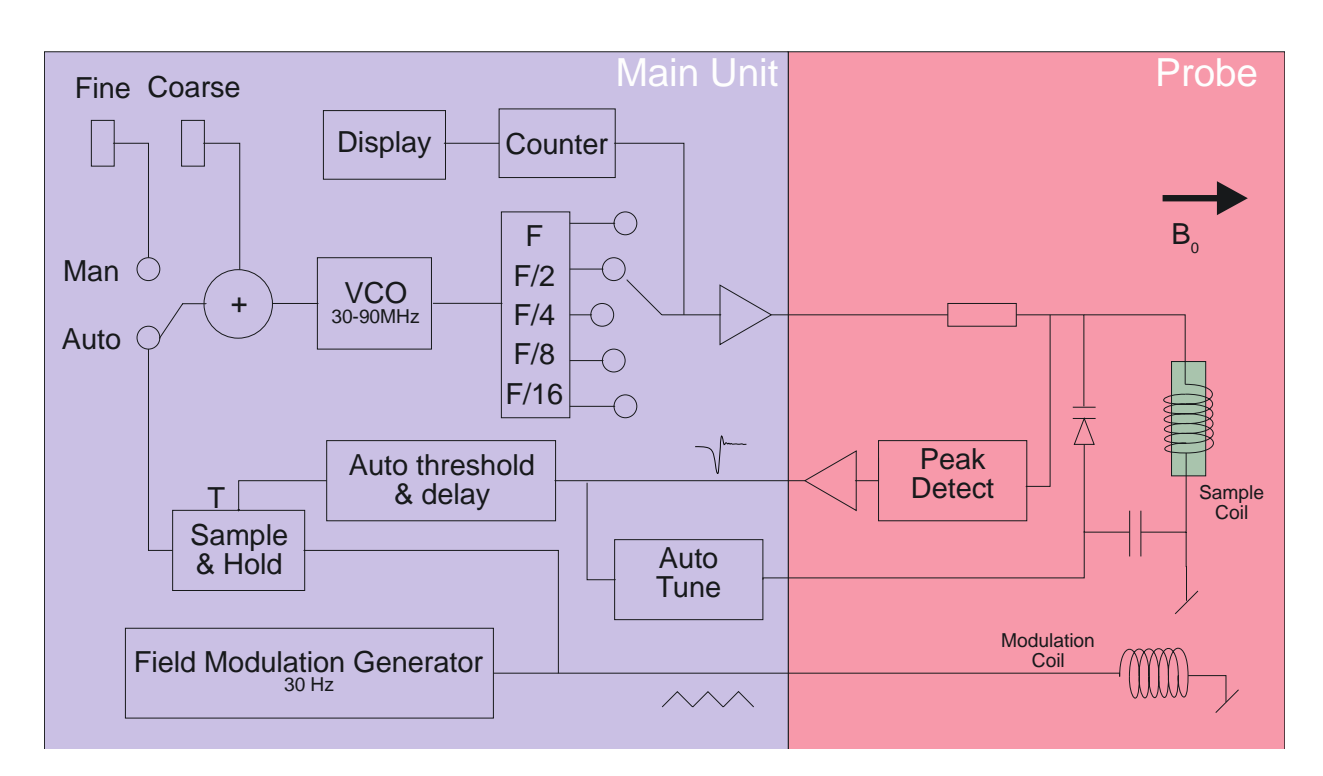

Figure 4. PT2025 functional block diagram.

#### 8-3 PROS AND CONS

Compared to other magnetometer technologies, NMR has obvious benefits. First and foremost is the astounding precision and accuracy. The resolution is essentially limited by the stability of the RF generator and the sample's resonance width; for existing instruments such as the PT2025, this is around 0.1 parts per million (ppm). The absolute accuracy is limited by low-level field distortion caused, for example, by the susceptibility of materials surrounding the NMR sample; for the PT2025, this is around 5 ppm, which is more than enough to calibrate other magnetometers. It also allows researchers to measure minute magnetic effects such as the "training" of superconducting filaments. Last but not least, NMR is the only way to create a field map with enough resolution to guarantee the uniformity needed for MRI or NMR spectroscopy – NMR magnetometry serving its NMR sister technologies.

NMR is also essentially drift-free. Drift of the RF generator reference clock is important, but can be readily maintained at extremely low levels – parts per billion (ppb) or better. Finally, unlike Hall- or coil/integrator based magnetometers, NMR measures the total field B, regardless of the exact probe orientation.

Obviously, NMR magnetometers also have limitations. The most important is that it only works in a uniform magnetic field. The reason is simple: the sample has a

### Metro*lab*

124

finite size ( $\approx$  4 mm diameter); a magnetic field gradient causes one end of the sample to resonate at a different frequency than the other, and the higher the gradient, the harder it becomes to determine "the" resonant frequency. Today's limit is a field gradient on the order of 100 to 1000 ppm/cm. Most magnets are very far from this level of field uniformity.

Since NMR is a relatively slow technology – on the order of 10 to 100 ms per measurement – it is of limited use for rapidly varying fields. Finally, the field needs to be relatively strong for the spin-flip energy gap to rise significantly above the room temperature thermal noise. For example, the range of PT2025 probes starts at 40 mT, or roughly 1000x the earth's field. Sadly, many interesting and useful applications fall into that three-order-of-magnitude "NMR no-fly zone."

NMR magnetometers have continued to evolve since 1985. Many changes simply follow industry trends in terms of electronic components, microprocessors, displays, controls and computer interfaces. However, some improvements allow us to push back key limitations, opening the way for a more widespread use of NMR magnetometers. Let us take a look at some of these.

### 8-4 MORE IS BETTER

The first major step came in 1992, with the introduction of multi-probe systems for mapping MRI magnets – what eventually became Metrolab's Magnetic Field Camera MFC3045. Up to 32 NMR probes functioning in parallel addressed the need for faster field maps. Other key improvements include the use of a Direct Digital Synthesizer (DDS) as RF Generator, which allows using frequency modulation and eliminating the field modulation coils. Also, the auto-tuning circuit with a varactor diode was replaced with a simple trim cap, reducing the measurement range from 300% per probe for the PT2025 to around  $\pm 2\%$  – a perfectly acceptable simplification for MRI magnets, where the target field is exactly known. Finally, the mechanical aspects of the instrument were optimized for MRI production, with robust housing and connectors, remote control, etc.

### Metro*lab*

125

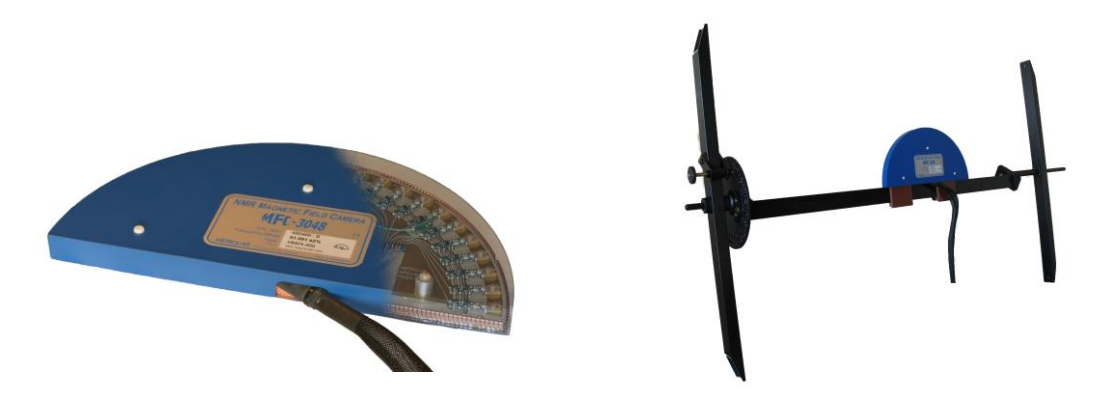

Figure 5. The Magnetic Field Camera probe array: (a) cut-away showing the probe positions; (b) as installed in a horizontal MRI magnet.

With this instrument, the time to map a magnet was reduced from many hours to around five minutes. Productivity gains add to technical benefits: less magnet drift and fewer human errors, combined with improved positioning precision, meant more self-consistent maps and better convergence of the entire magnet-tuning process. It is fair to say that without the development of multi-probe NMR systems, MRI would not be what it is today.

#### 8-5 BETTER IS BETTER

For almost a decade, Metrolab has been working on a new-generation, "all digital" NMR magnetometer, the PT2026. As we can see from Figure 6, the term "all digital" is to be taken with a grain of salt: "all digital control" is more accurate. Other important technical improvements include:

- RF Generator: up to around 1 GHz, instead of 90 MHz for the PT2025. Absolute frequency control simplifies the architecture and improves stability.
- Detection: support for either continuous-wave (CW, like PT2025) or pulsed-wave (PW, as shown in Figure 6). Improved performance in poor-SNR environments due to sophisticated Digital Signal Processing (DSP).
- **Modulation**: field modulation for CW probes, or none for PW probes.
- Multi-probe capability: up to 512 PW channels, or 16x the MFC3045.
- **Probe tuning**: variable, like PT2025, or fixed, like MFC3045. For PW probes, dynamic matching improves power transfer.
- Search of NMR resonance: assisted by 3-axis Hall probe.

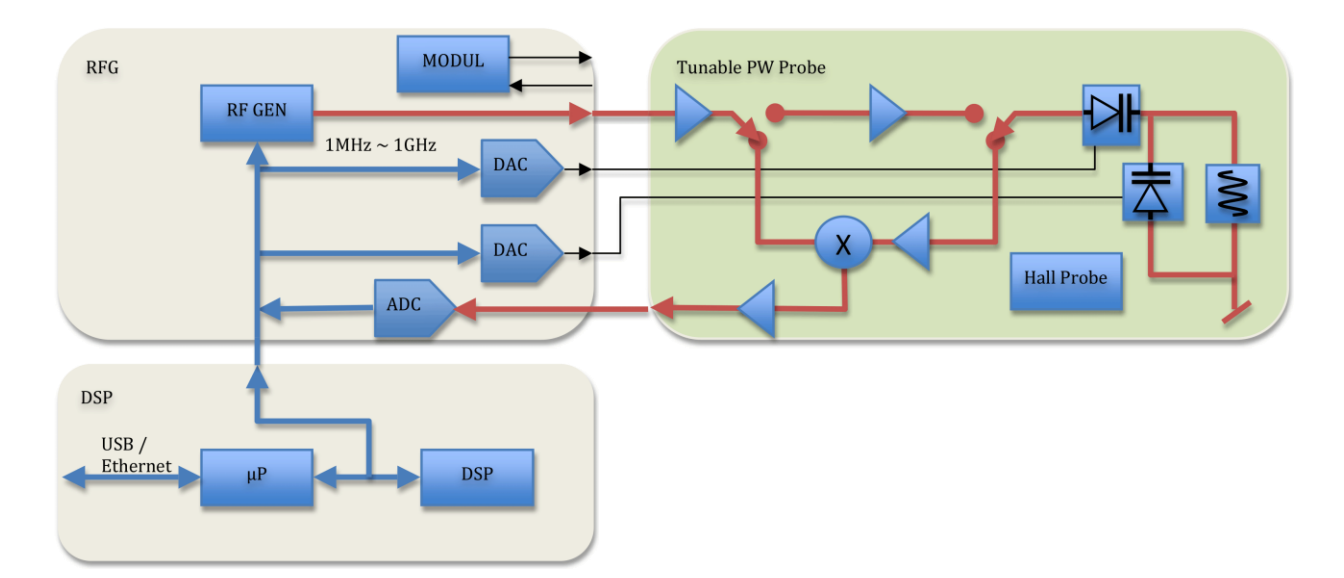

Figure 6. PT2026 functional block diagram.

What will change from a user's standpoint? For measurements above 2 T, delicate heavy water (<sup>2</sup>H, or deuterium) based probes will be replaced with robust rubber (<sup>1</sup>H) based probes. The maximum field will go from not quite 14 T to over 20 T – or practically unlimited if one accepts deuterium probes. The measurement resolution remains around 1 Hz, but the measurement rate will be an order of magnitude faster. With optional signal averaging, measurement speed can be traded off against resolution; for typical NMR spectroscopy magnets, the resulting resolution starts to approach the parts per billion.

Massively parallel multi-probe systems allow us to conceive fixed, 3D probe arrays rather than rotating 2D probe arrays – resulting in even faster mapping and better positioning accuracy. In addition, the new PW probe arrays will share one set of electronics for all probes, making the actual array simpler and smaller. We have already demonstrated probe arrays that fit into the 40 mm bore of a conventional NMR spectrometry magnet – almost an order of magnitude smaller than currently possible.

In addition to maximum field, resolution, speed and multiple probes, the PT2026 promises another key improvement: tolerance of non-uniform fields, where we expect the combination of higher SNR and a DSP to provide close to an order of magnitude improvement. This, combined with usability improvements like fast search assisted by a 3-axis Hall probe, will significantly push back the limitations of NMR magnetometers.

### 8-6 EVEN LESS CAN BE BETTER

The PT2026 leaves one major barrier untouched: that for fields below 40 mT. There are four basic approaches to address this problem:

- Larger sample: provides more nuclei and thus a better SNR. However, the large probe size is a great practical hindrance.
- Electron-Spin Resonance (ESR): very similar to NMR, except based on electron spin instead of nuclear spin, with a gyromagnetic ratio in the GHz/T instead of the MHz/T. Currently known ESR probe materials are chemically unstable and/or have wide resonance widths, making them unsuitable for an industrial instrument.
- Pre-polarization: improve the SNR by aligning the spins in a strong magnet before measuring the resonance in the weak field. Requires physically transporting the sample material – for example water – from the polarization magnet to the B<sub>1</sub> coil.
- Higher pick-up sensitivity: replace the coil with a more sensitive pick-up, such as a superconducting coil or Superconducting Quantum Interference Device (SQUID).

In the past, Metrolab has shipped PT2025 probes with large samples and with ESR samples; neither proved to be entirely satisfactory. Metrolab is now pursuing the third option, a flowing water system, specifically for calibrating Hall probes over a wide range of fields ( $\pm 2$  T) with a single probe. We also continue to search for innovative ESR sample materials. High-sensitivity pickups may be a promising long-term solution, but the technological complexity is currently daunting.

Metrolab earned their dominant position in NMR magnetometry by making a delicate piece of laboratory equipment work in the rough-and-tumble manufacturing environment. Our equipment goes from the arctic cold of an airplane hold to the sauna-like Singapore summer, gets dropped by the baggage handlers, yanked into place by a burly technician pulling on the probe cable – and is then expected to deliver parts-per-million accuracy. More than twenty years later, such systems are still returned for calibration (and occasionally, repair). We are committed to continuing to push back the limitations as far as physics and good engineering allow.